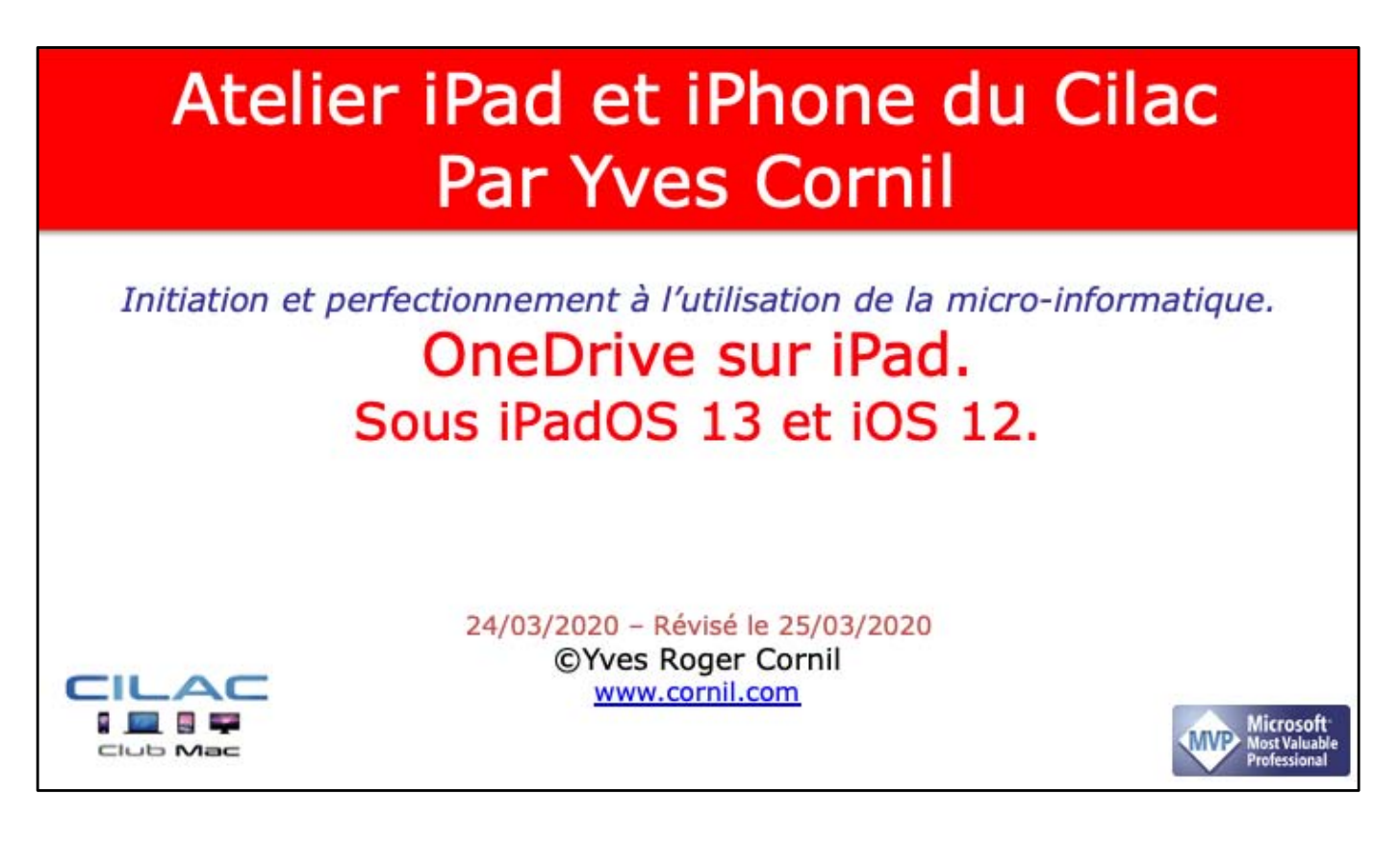

*Quelques mots sur le créateur de cette présentation: Yves Roger Cornil.* 

*Président de l'association Communautés Numériques depuis le 13/2/08* 

Microsoft MVP Consumer Macintosh du 1/1/2007 au 31/12/2015. Microsoft MVP Word depuis le 1/1/2016.

*Co-fondateur de Microcam en 1981 – Vice-président de Microcam (Rennes).* 

*Co-fondateur de Microcam06 en 1989 – Président d'honneur de Microcam06 (Nice)* 

*Créateur de la section micro à Fréjus Vous Accueille, animateur micro de février 2002 à juin 2007.* 

Animateur au CILAC (59 La Madeleine) depuis avril 2013.

Atelier iOS et bureautique du Cilac - Yves Cornil

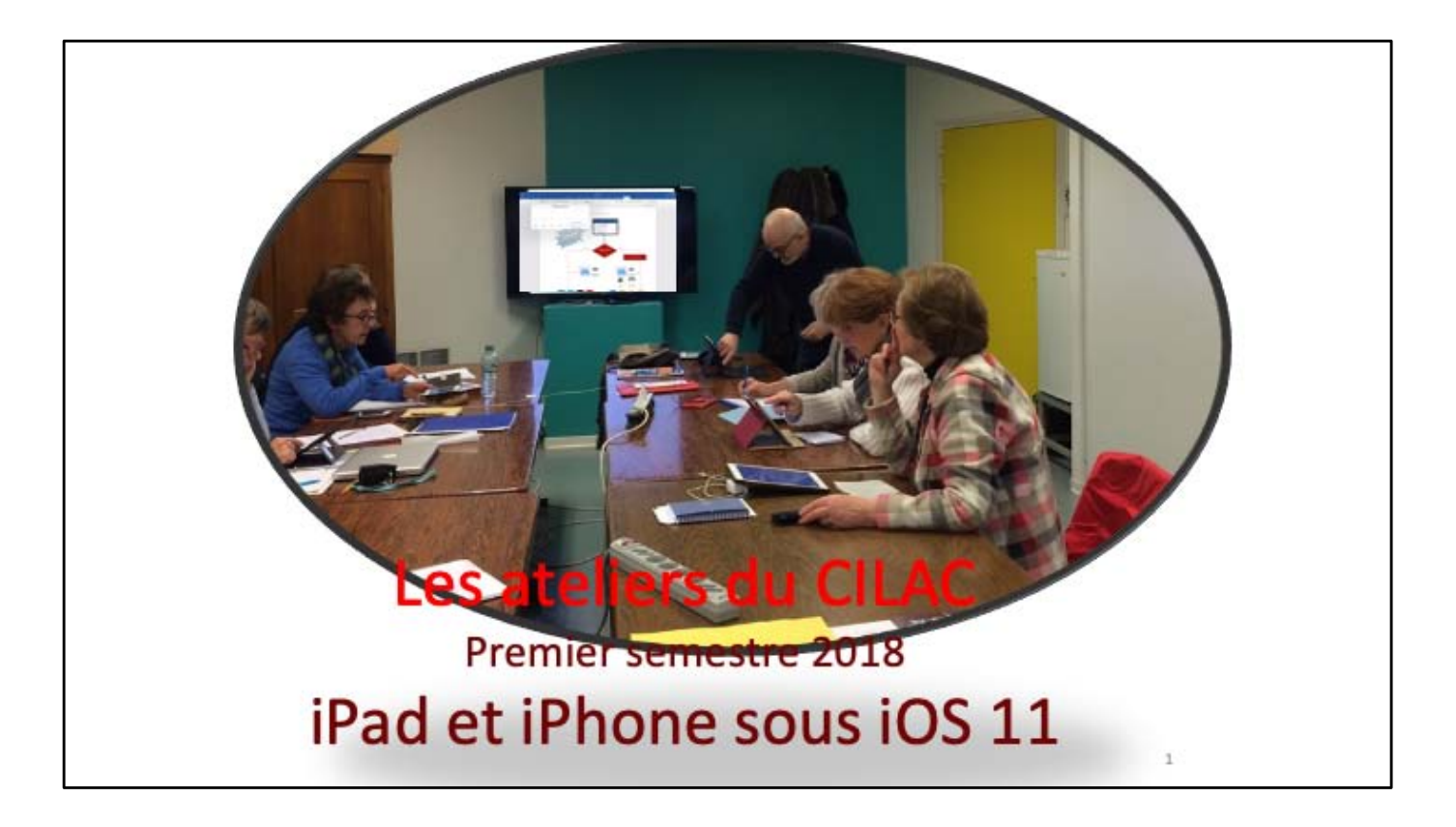

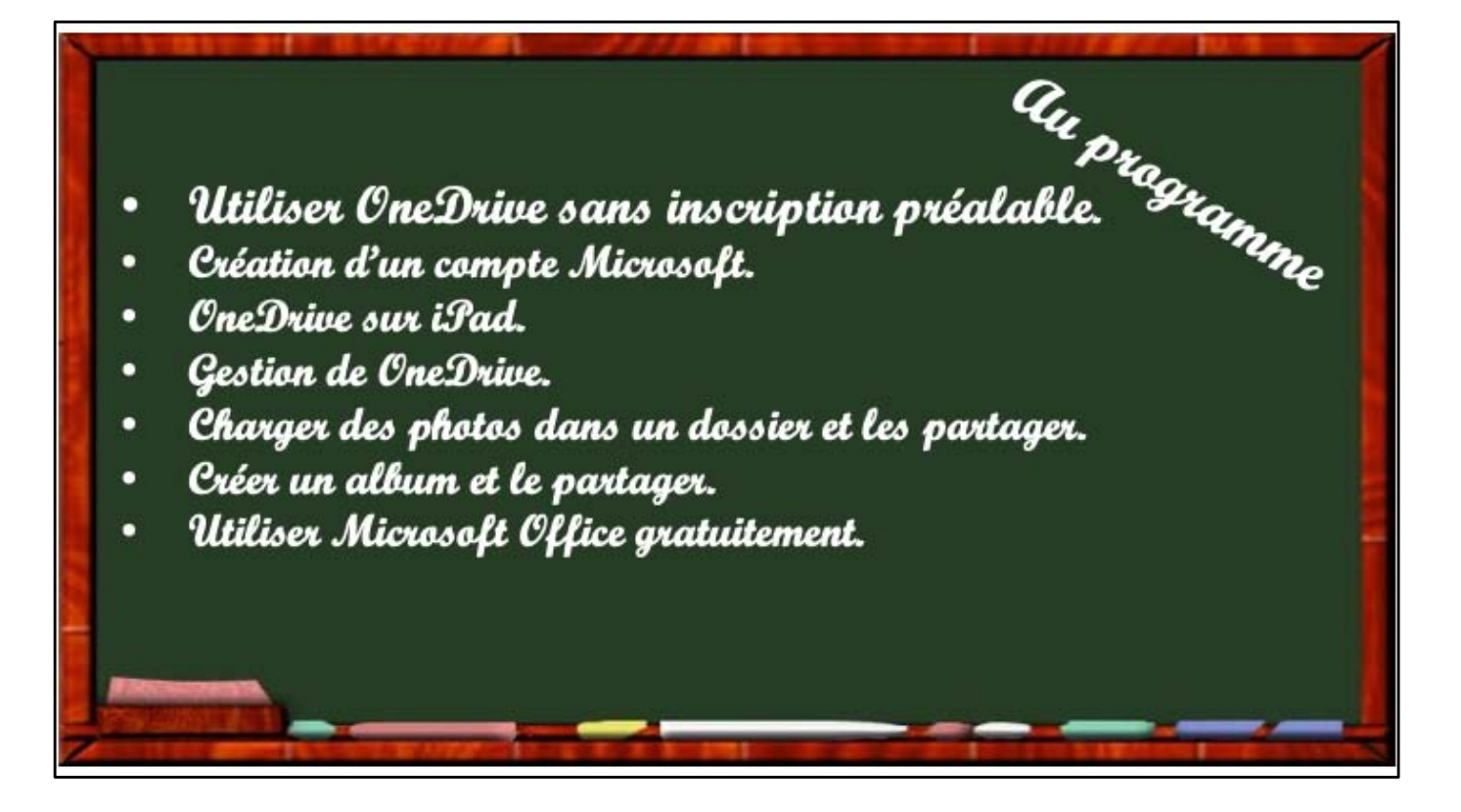

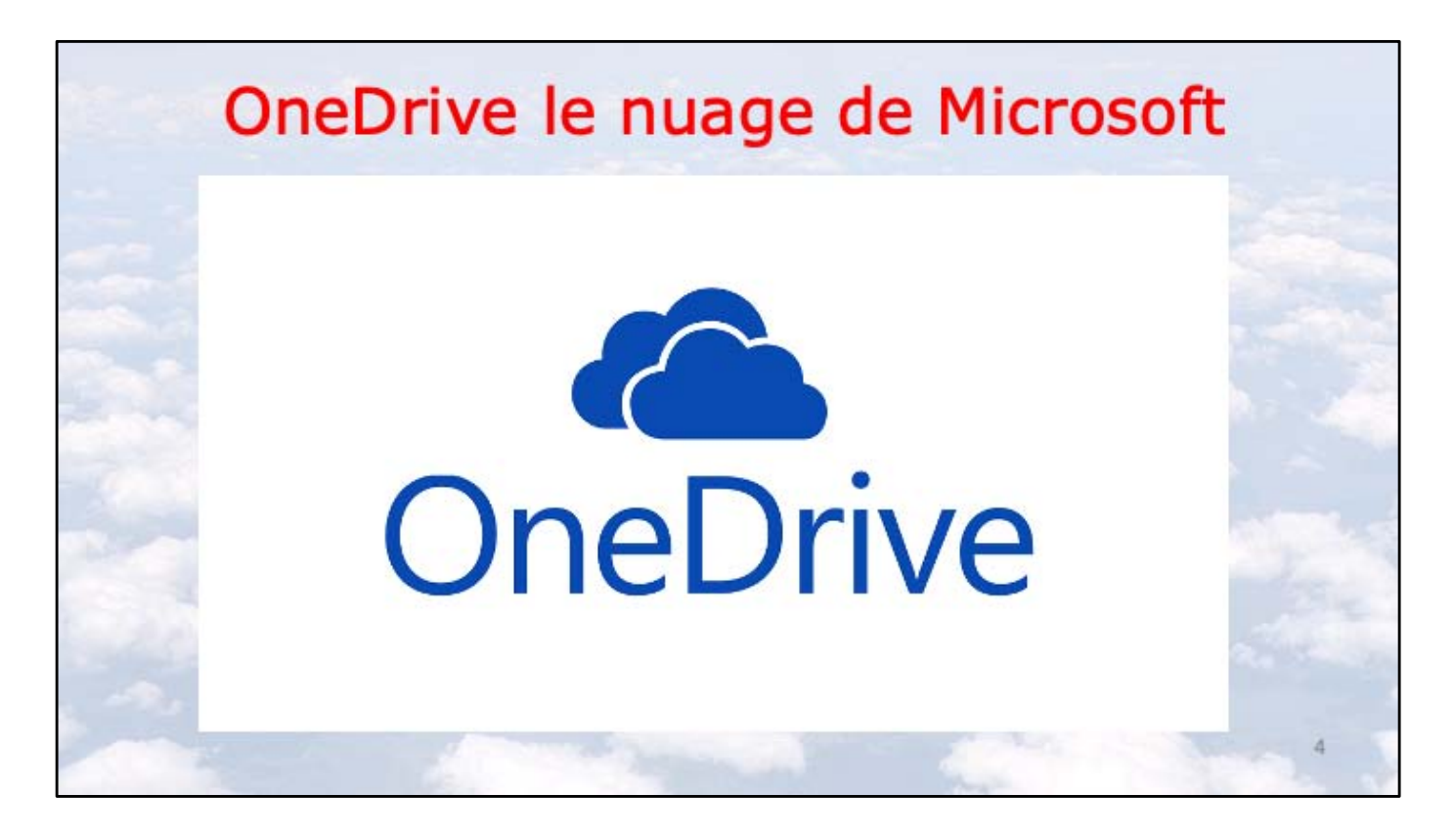

## OneDrive le stockage dans le nuage de Microsoft

- Stockage et partage de données :
  - Documents Microsoft Office, Photos, musiques, documents PDF, vidéos en différents formats avec un coffre-fort (avec Office 365).
- Utilisation gratuite des applications Microsoft Office, depuis un navigateur Internet ou depuis un appareil iOS < 10,1 pouces.</li>
- Synchronisation automatique de certains dossiers entre plusieurs appareils.
- Travail collaboratif avec les applications Microsoft Office.
- Fonctionne sur Mac, iPad, iPhone, iPod touch, PC, Androïd.
- 5 Go gratuits.

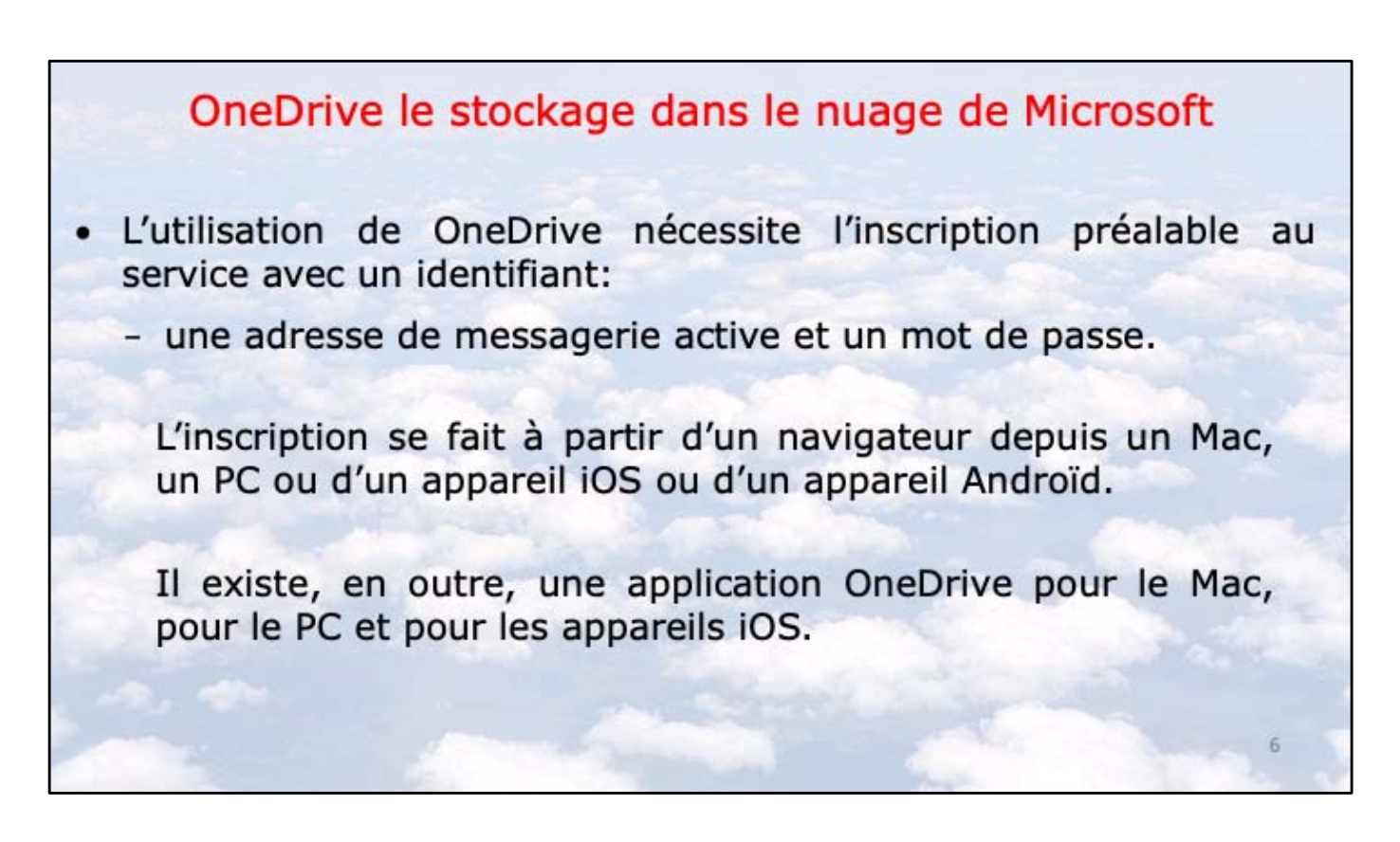

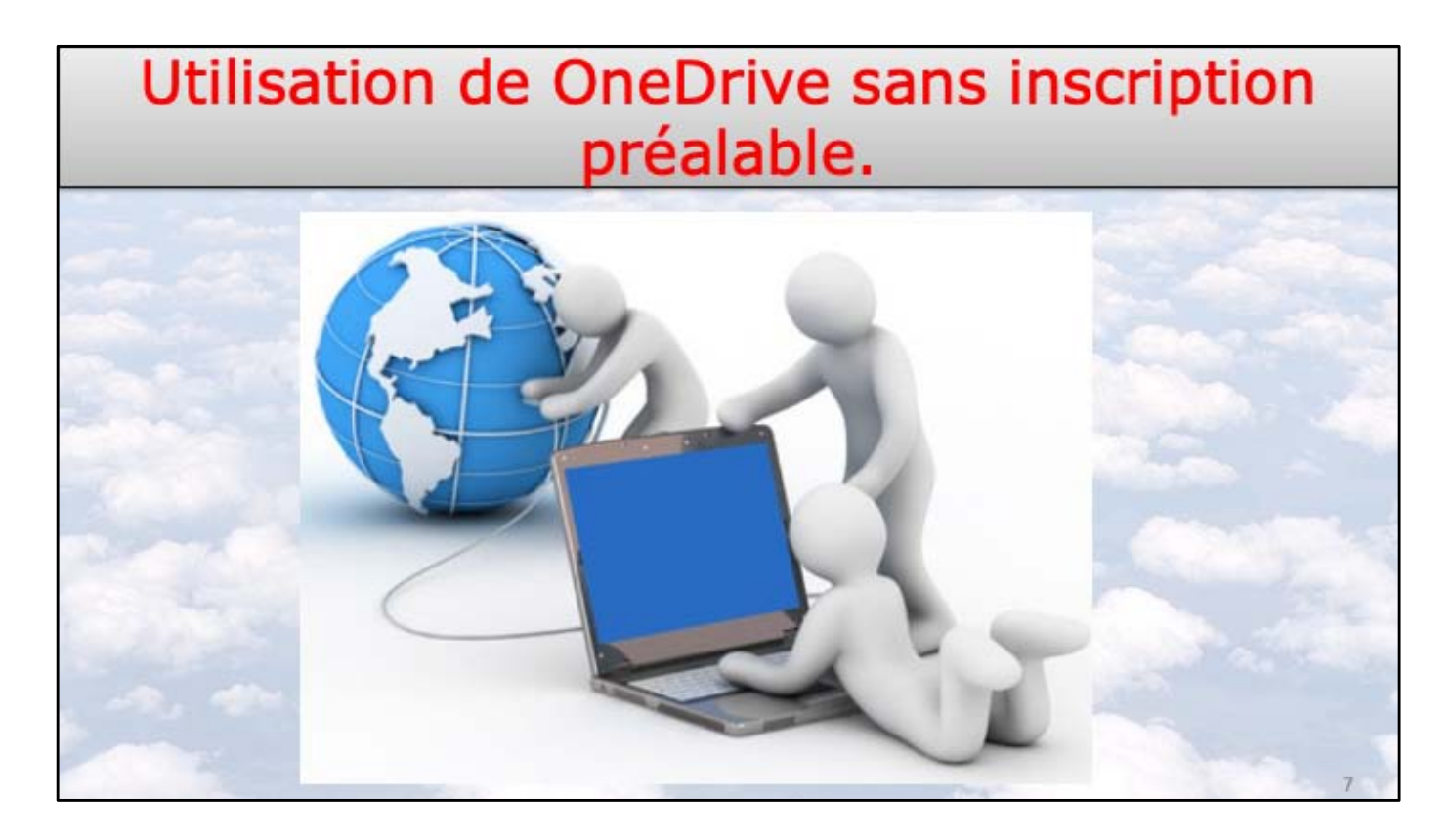

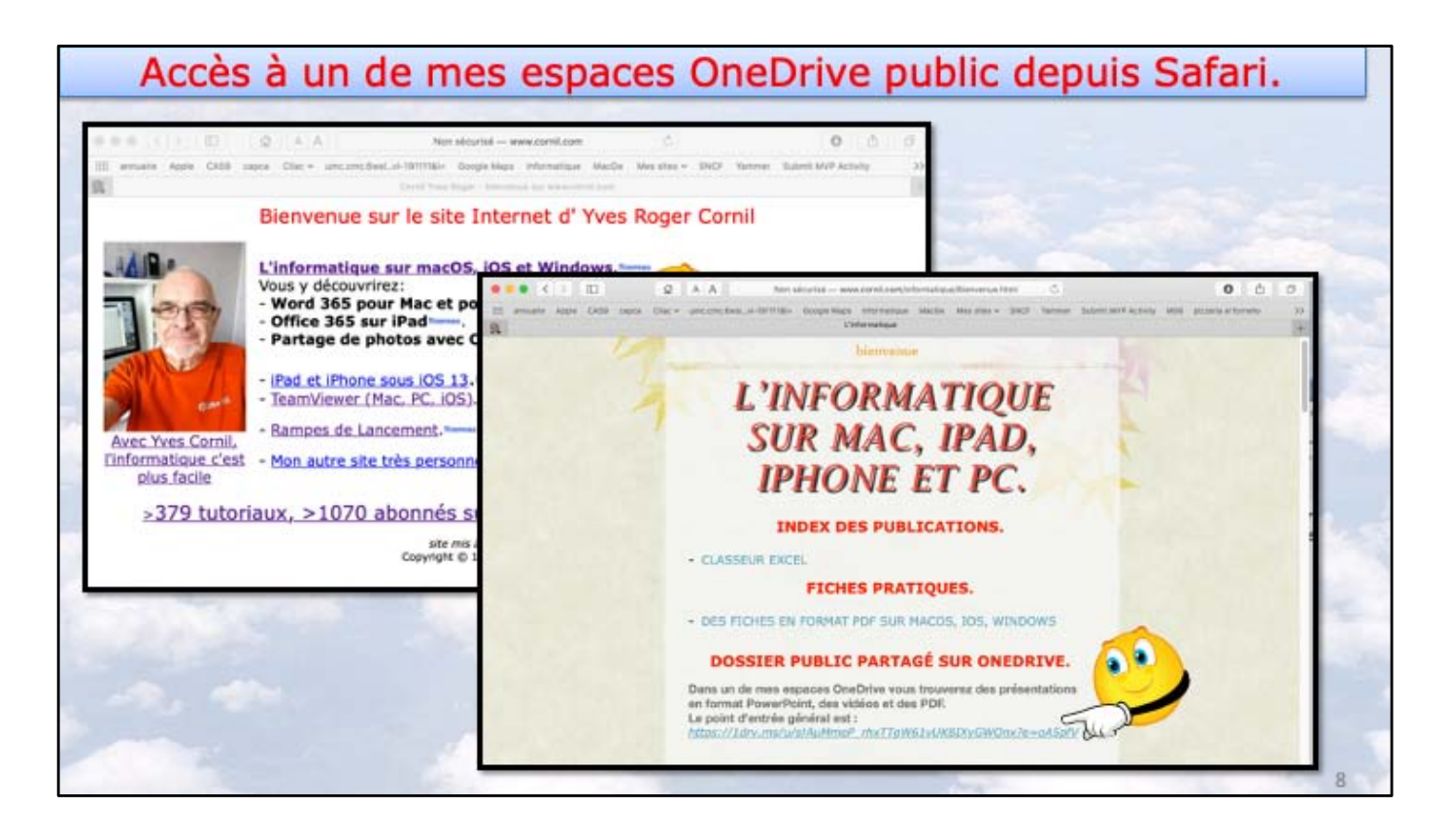

Connexion au site d'Yves Cornil : http://www.cornil.com; Dans la page informatique on a un lien vers un dossier partagé OneDrive.

| OneOrive                              |                                      |                                      |                                         |                                          |                                         | 🗢 🕲 🤉 Corresion 🕼                 |       |
|---------------------------------------|--------------------------------------|--------------------------------------|-----------------------------------------|------------------------------------------|-----------------------------------------|-----------------------------------|-------|
| Welecharger                           |                                      |                                      |                                         |                                          |                                         | ir tier ∽ ⊞ ∽ ©                   |       |
| rtagés > Public #                     | a.                                   |                                      |                                         |                                          |                                         |                                   | -     |
| _                                     | _                                    | _                                    |                                         |                                          |                                         | _                                 | -     |
| n e                                   | 34 æ                                 | 1 0                                  |                                         | 10 A                                     | 4 10                                    | 14 48                             |       |
| atelier excel 2011<br>15 oct 2010     | atelier Excel-365 Mac<br>13 oct.2018 | atelier escal165-ipad<br>15 oct.2019 | atelier Facebook 2017-06<br>16 web 2019 | atelier (Cloud 2016-2017<br>16 oct. 2019 | atelier iCloud 2016-201<br>16 oct. 2018 | atelier Movie-iPad<br>15 oct.2019 | 10.00 |
|                                       | -                                    |                                      |                                         |                                          |                                         |                                   |       |
| 1 1                                   | 31 at                                | 14 d                                 | m e                                     | " 5                                      | 0 1                                     | 33 R                              | 1     |
| Itelier iMovie -Phone<br>15 oct. 2019 | atelier ios10<br>15 ort.2019         | atelier ics11<br>15 oct.2019         | atelier ics.12<br>15-ict. 2019          | Atelier KOST                             | Pad-iOS8<br>11 2019                     | atelier iPad-iO59<br>15 oct 2019  | No.   |
|                                       | _                                    | _                                    |                                         |                                          | Fallentar                               | _                                 | -     |
|                                       |                                      |                                      | -                                       | 100 Million                              | POLICE VI. and                          |                                   | 10000 |

Affichage du contenu du OneDrive.

| Re P FLARE Y AS IF YOR ST<br>The The The The The The The The The The                                                                                                    | 0 <b>14</b>        |                                                                                                    |                     |                              |                   |                              |                |                                                                         |                             |                    |                     |                                                                                                    | + 0 1 mmm (<br>17 Ma + H + 17 |
|----------------------------------------------------------------------------------------------------|--------------------|----------------------------------------------------------------------------------------------------|---------------------|------------------------------|-------------------|------------------------------|----------------|-------------------------------------------------------------------------|-----------------------------|--------------------|---------------------|----------------------------------------------------------------------------------------------------|-------------------------------|
| Image: Series of Series of Series o                                | riages > Fublic >  | ALL OF KOSIS #                                                                                                    |                     |                              |                   |                              |                |                                                                         |                             |                    |                     |                                                                                                    |                               |
| initial constraints initial constraints<                                                                                                    | a                  | and the second second s |                     |                              | STREET<br>Concern | And<br>And<br>Built have all | Total Contract | And<br>and<br>and<br>and<br>and<br>and<br>and<br>and<br>and<br>and<br>a | Intel Second ages           | and the set of the | at I face face      |                                                                                                    | In Disalger<br>Principal      |
| E State of the second second s |                    |                                                                                                    | influences of Prime | Parallel a surget            | salt 42 House     | and the second               |                |                                                                         | sull Case Norray I          | And the second     | and space framework | Control Selection Control<br>The Control Control Control<br>Control Control Control Control<br>Control Control Control Control<br>Control Control Control Control Control<br>Control Control Control Control Control<br>Control Control Co | in Trying Takina T.<br>A Law  |
|                                                                                                    | all as an false to |                                                                                                    |                     | all res. spinger<br>File 201 |                   | All managers                 | in the section | ind Service Longith<br>P South 2011                                     | all ress Jayle<br>F Lon Mit | ectionary density. | Transfer Loose      | ja<br>ja<br>additione futball<br>d'al pri                                                                                                    | And the fail optimized        |

Contenu du dossier atelier iOS 13.

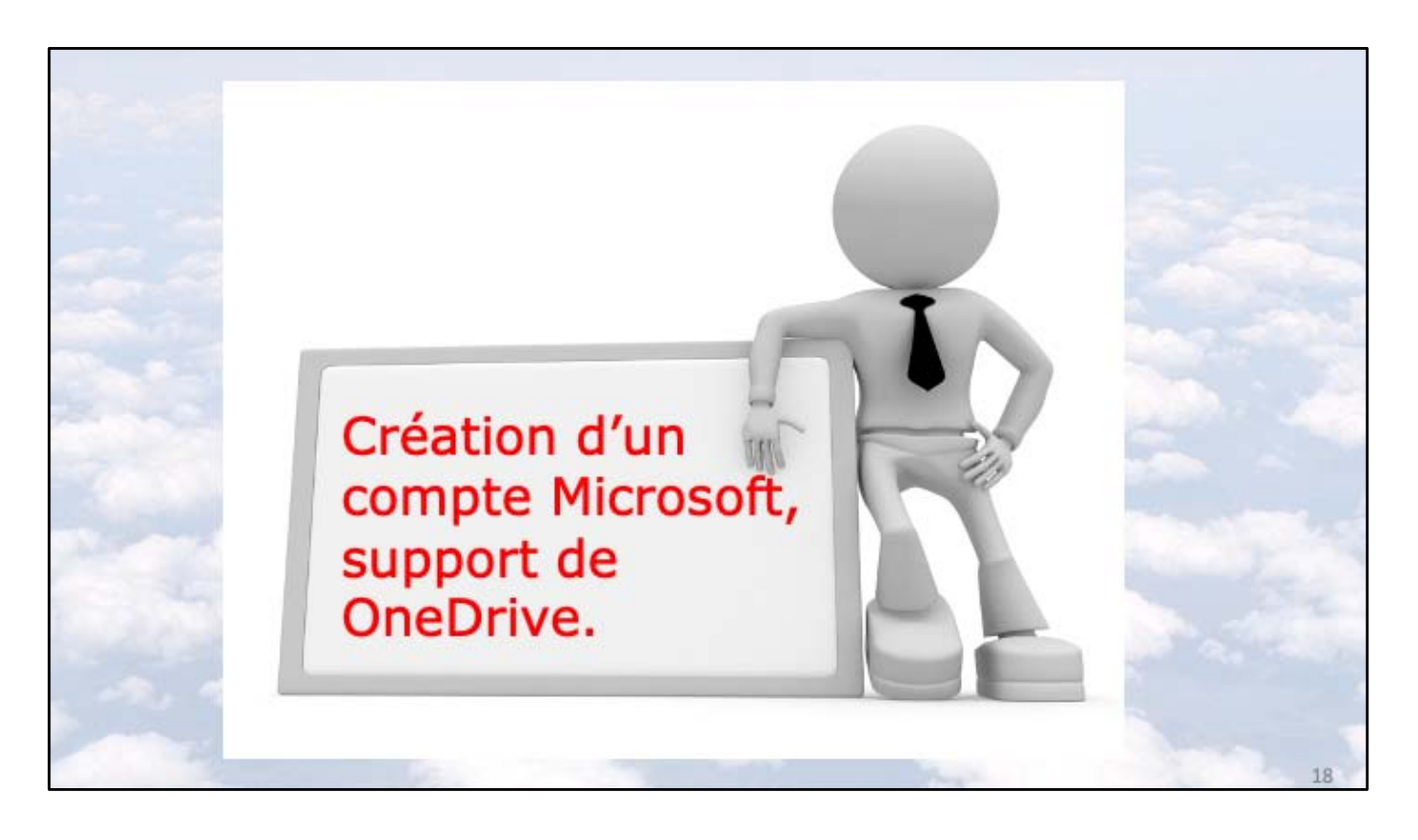

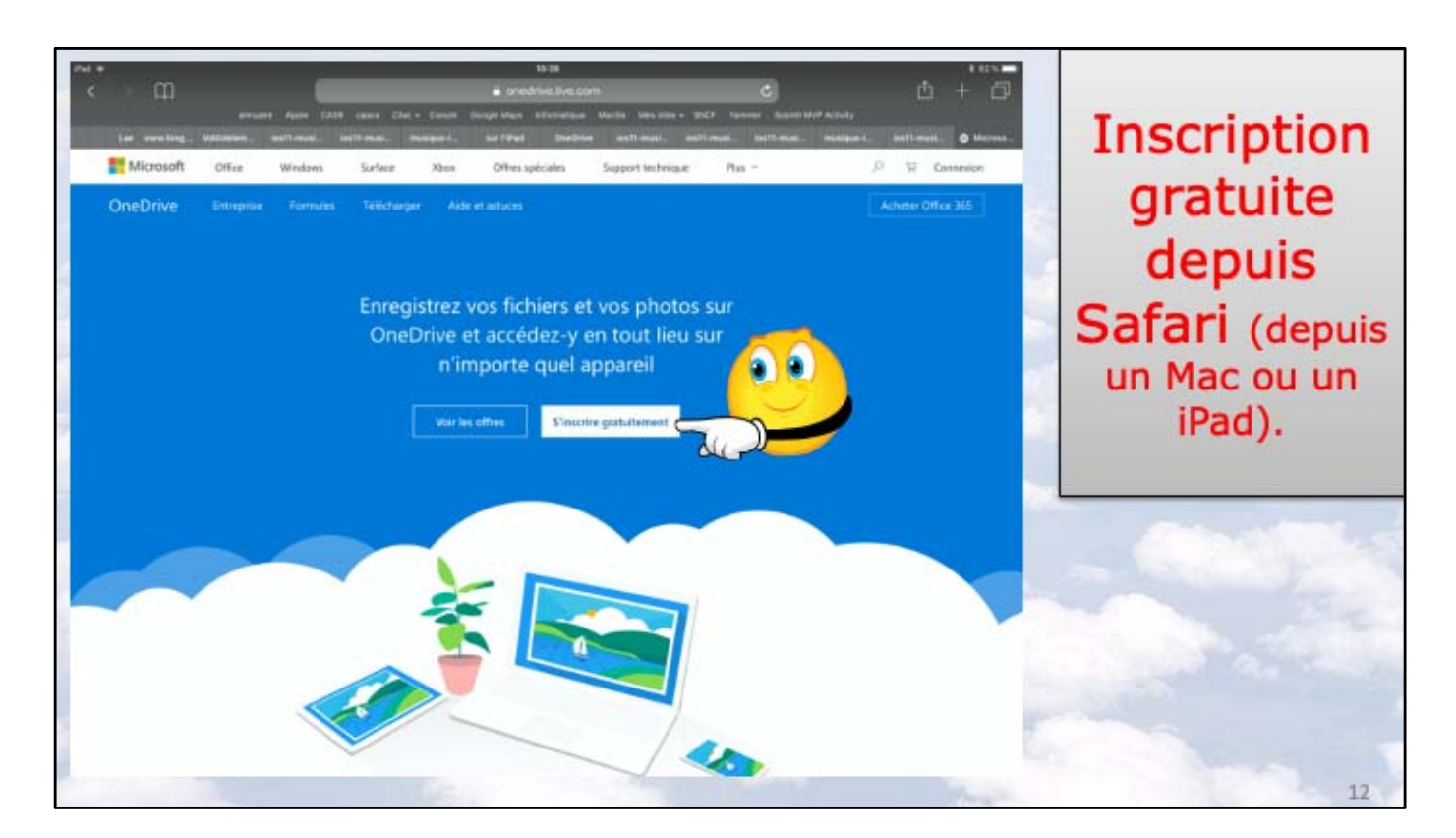

Découvrons le processus d'inscription au service OneDrive. Connectez-vous sur http://onedrive.live.com Ici l'inscription se fait depuis Safari sur un iPad.

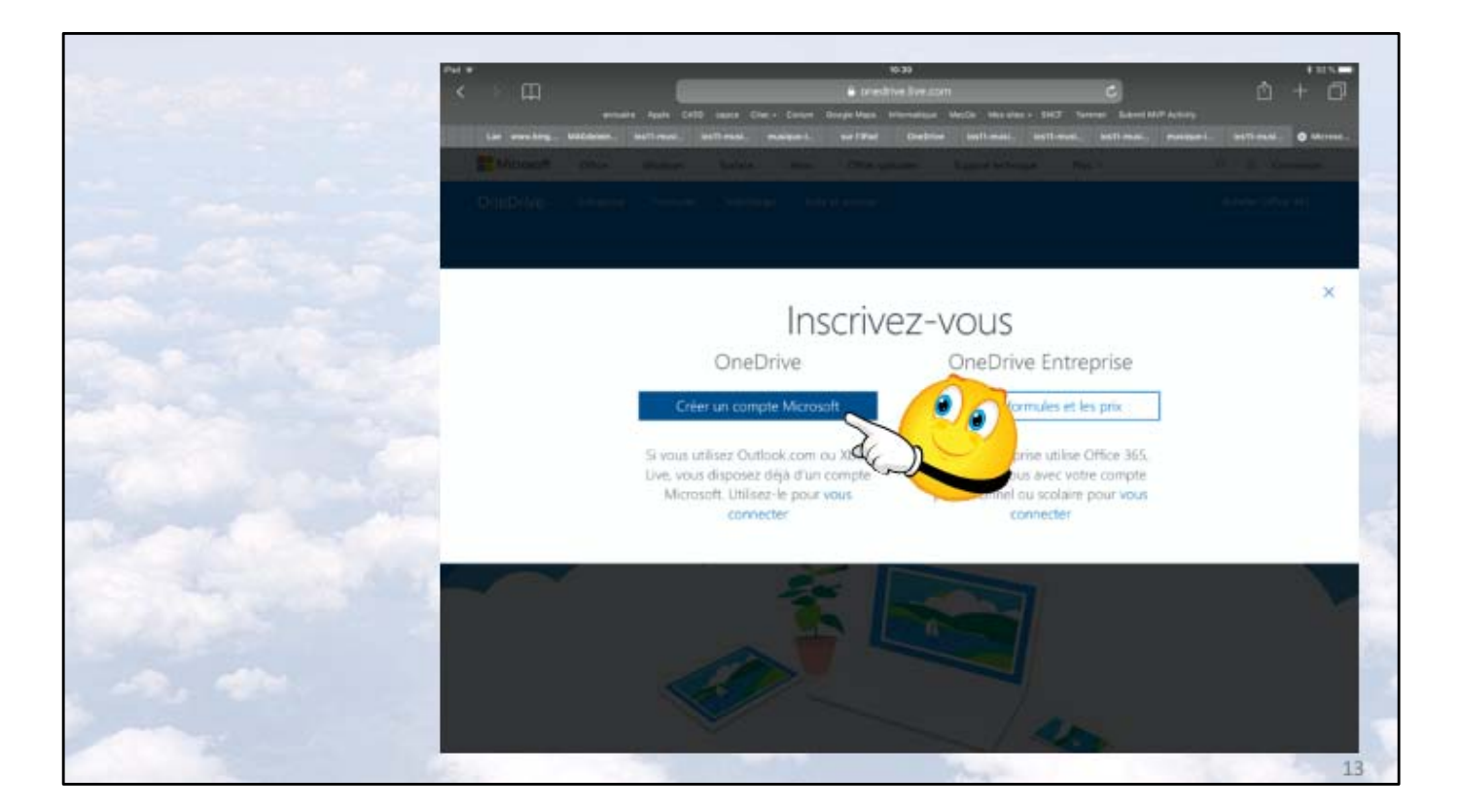

Touchez créer un compte Microsoft.

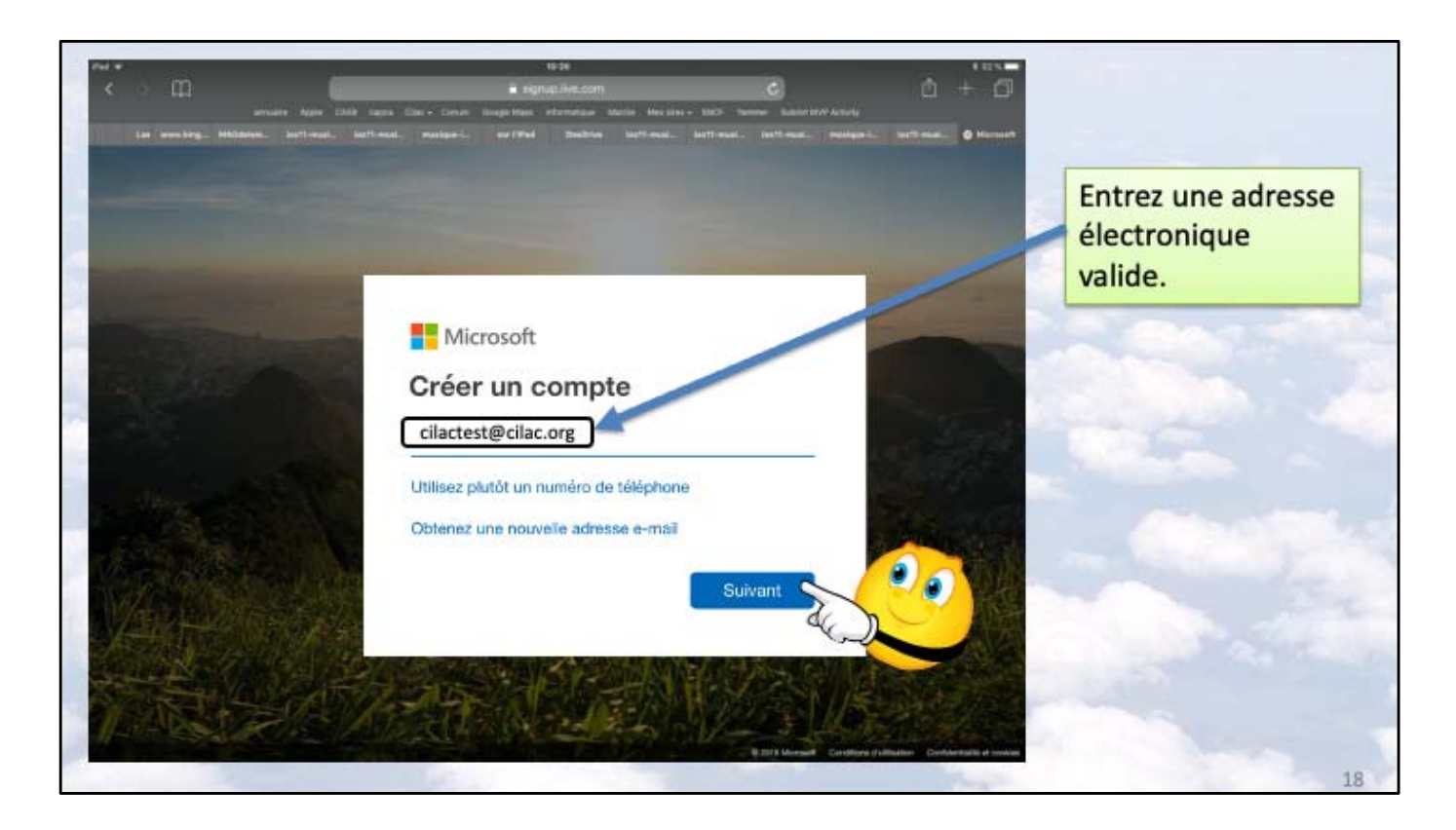

Il faut entrer une adresse valide.

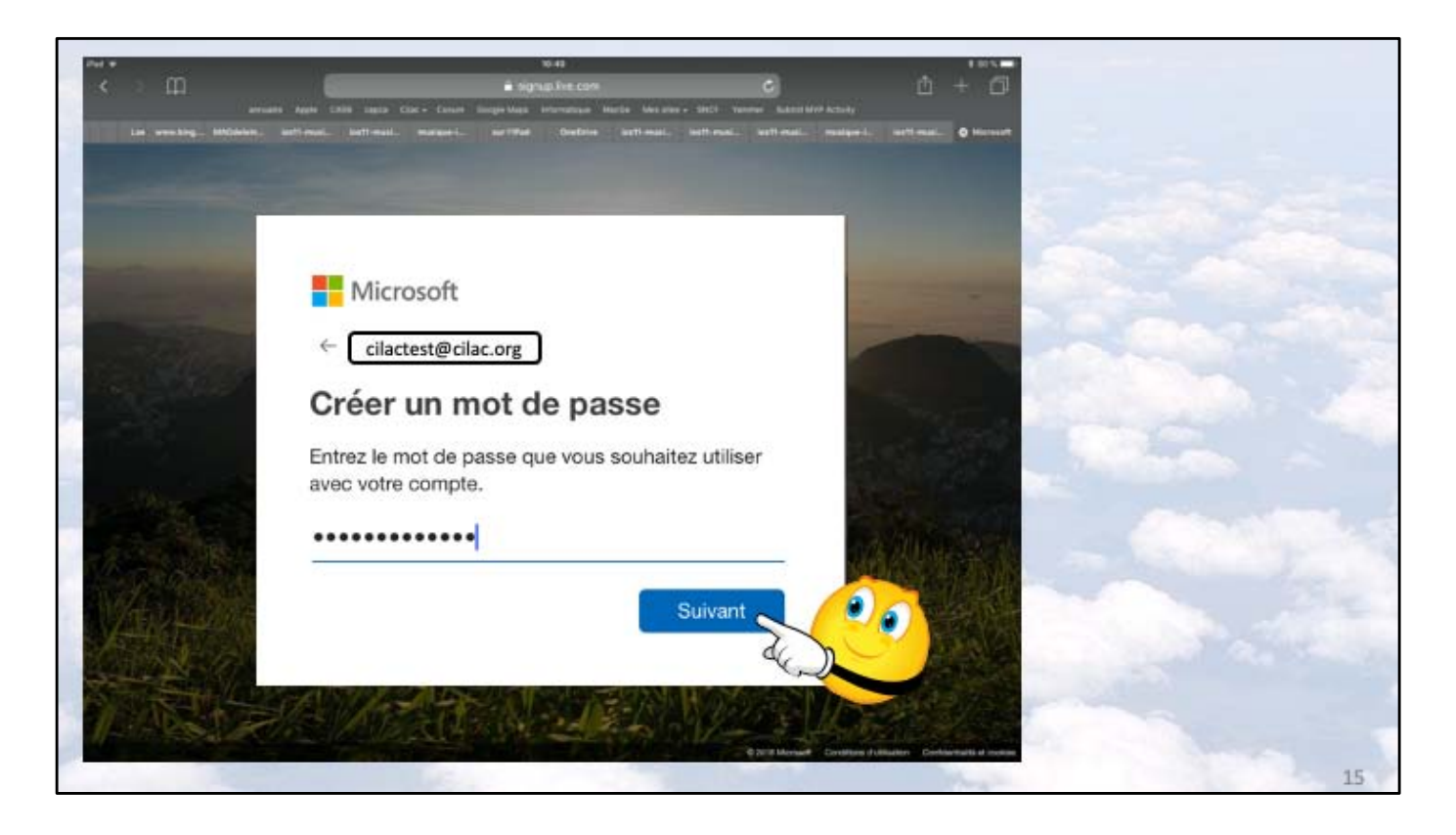

Choisissez un mot de passe pour le compte Microsoft qui servira de support pour accéder au OneDrive.

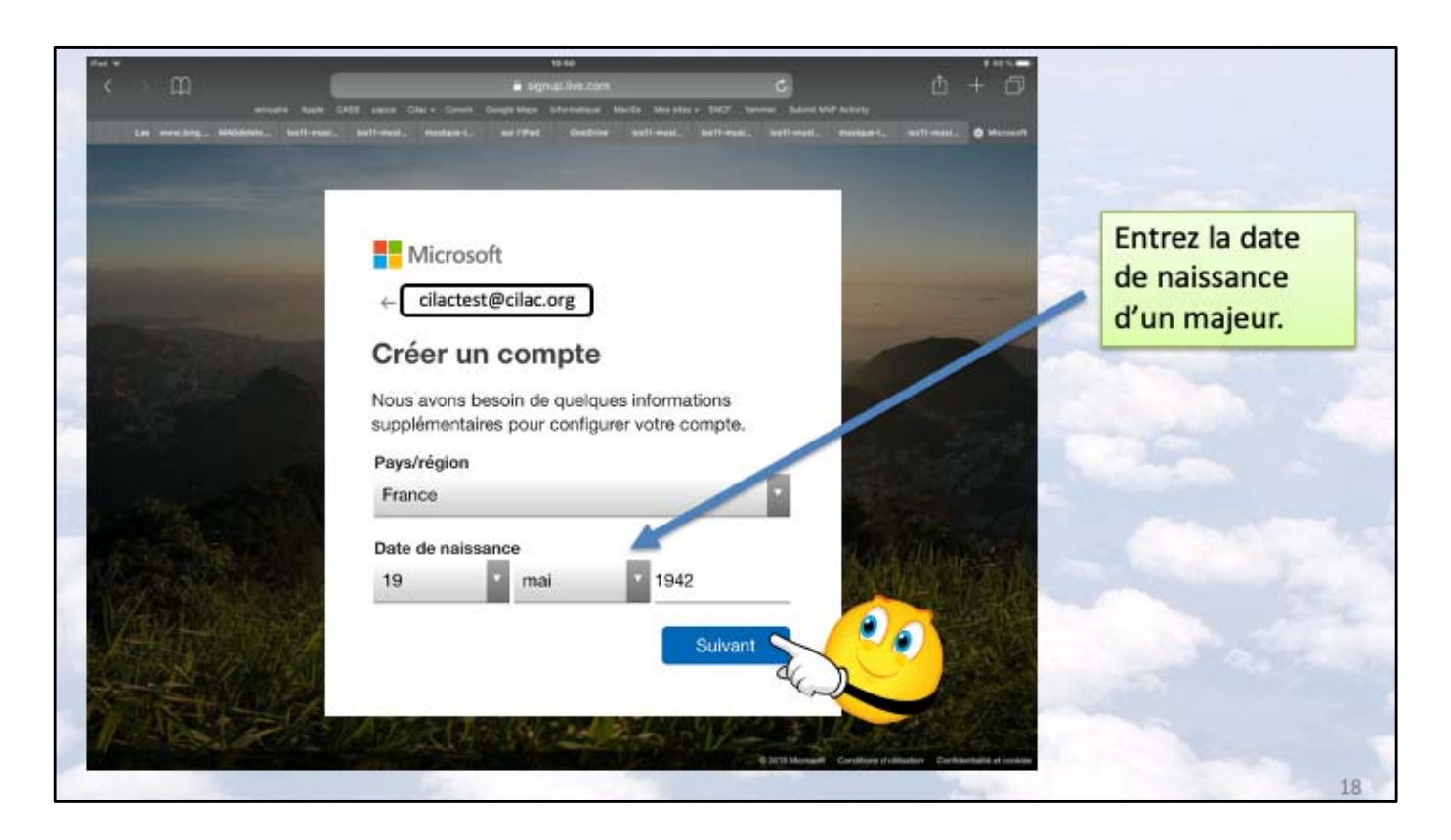

Entrez une date de naissance qui corresponde à un majeur, sinon il faudra une autorisation d'un autre compte Microsoft d'un majeur.

|                       |          | Réception d                                                                                                    | u message avec le code                                                                                                    |
|-----------------------|----------|----------------------------------------------------------------------------------------------------|----------------------------------------------------------------------------------------------------|
|                       | Modifier | Modifier                                                                                                    |                                                                                                    |
| Boîtes                |          | Réception                                                                                                    | De : Équipe des comptes Microsoft >                                                                                                    |
| Toutes les boîtes     |          | Équipe des comptes Microsoft 10.51<br>El Wenflez votre adresse e-mail<br>Compte Microsoft Wenflez votre adresse e-mail<br>Pour terminer la configuration de votre compte   | Vérifiez votre adresse e-mail                                                                                                    |
| Cilactest             | 1        | Apple news 03/04/2018<br>til Voici le nouvel IPad.<br>Le nouvel 8,7 pouces À partir de 369 € Toute la<br>puissance et les capachés d'un ordinateur. Tou                    | aujourd'hui à 10:50<br>Compte Microsoft                                                                                                    |
| VIP<br>Avec drapeau   | 0        | Apple news 18/01/2018<br>El Emmenez vos passions encore plus loin en v<br>Participez à un Parcours photo. Et prenez des<br>photos supertacialires avec Echarabe de portra. | Vérifiez votre adresse e-mail                                                                                                    |
| OUD<br>Réception      |          | Apple news 15/12/2017<br>III il est encore temps de commander vos cade<br>Commandez vos articles en stock avant le 20<br>décembre à 1700 neue les temps de temps de        | adresse e-mail est blen la votre.<br>Utilisez le code suivant pour vérifier votre adresse e-mail : 9849                                                                                     |
| Brouillons<br>Envoyés |          | Apple news 06/12/2017<br>10 Offrez un iPad et mettez du fun au pied du s<br>Faites très fort avec les cadeaux les plus<br>amusants de Tamée. Pour apprendre, jouer, su     | ar vous n'avec demande aucun code, vous pouvec ignorer cet e-mail. Un autre utilisateur a<br>peut-être indiqué votre adresse e-mail par erreur.<br>Merci,<br>L'équipe des comptes Microsoft |

18

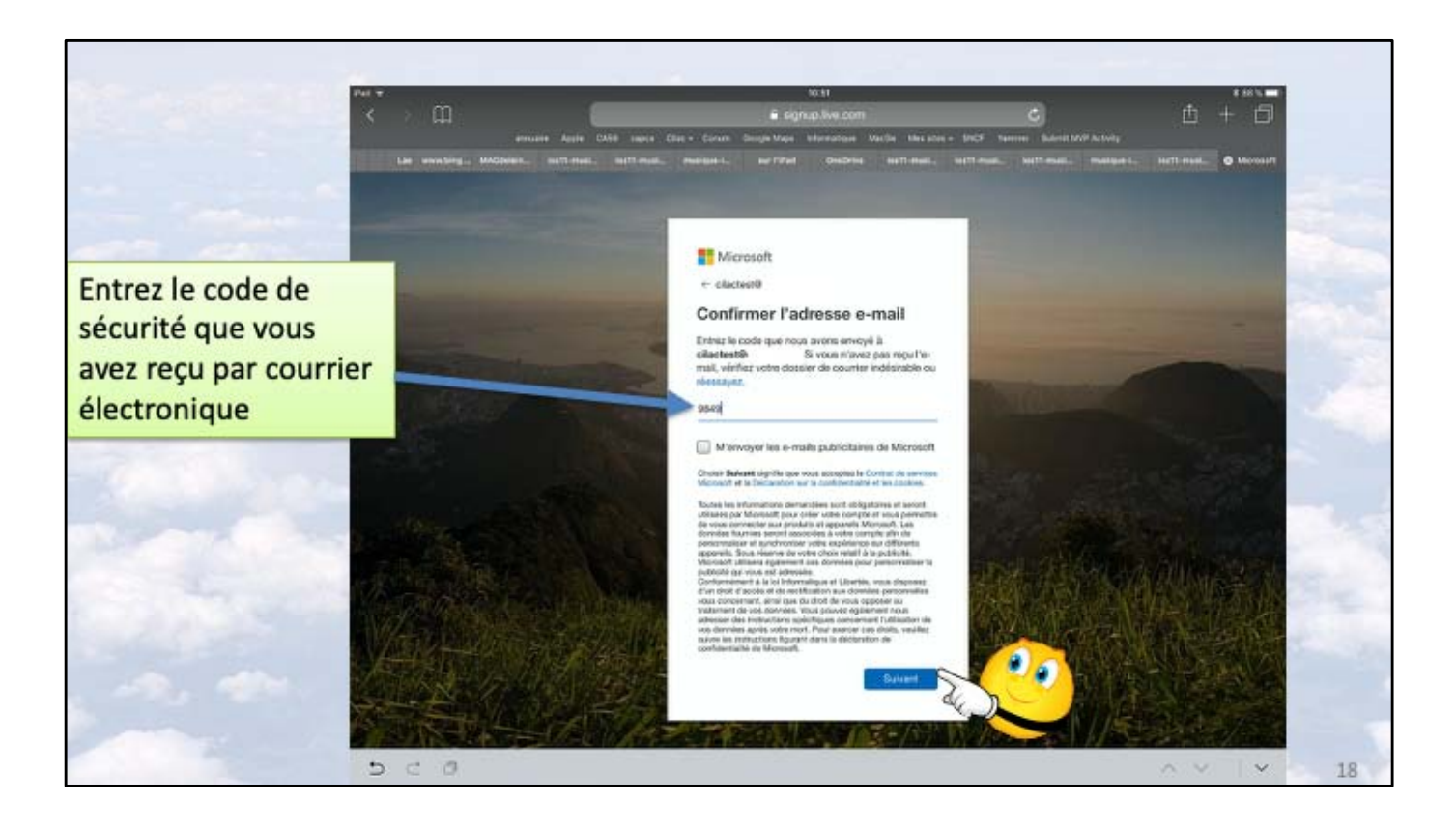

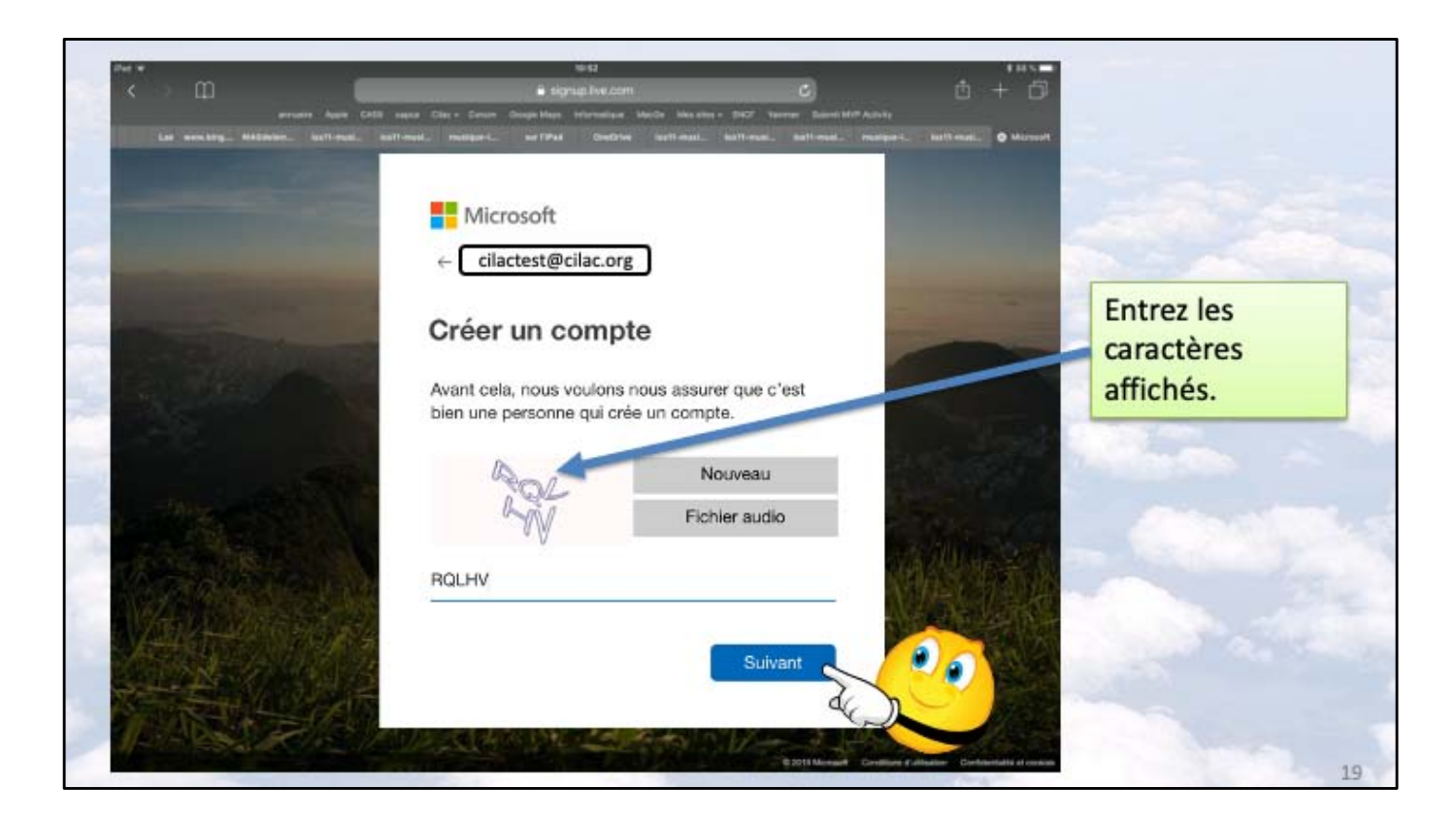

Ceci pour vérifier que ce n'est pas un robot qui cherche à créer le compte.

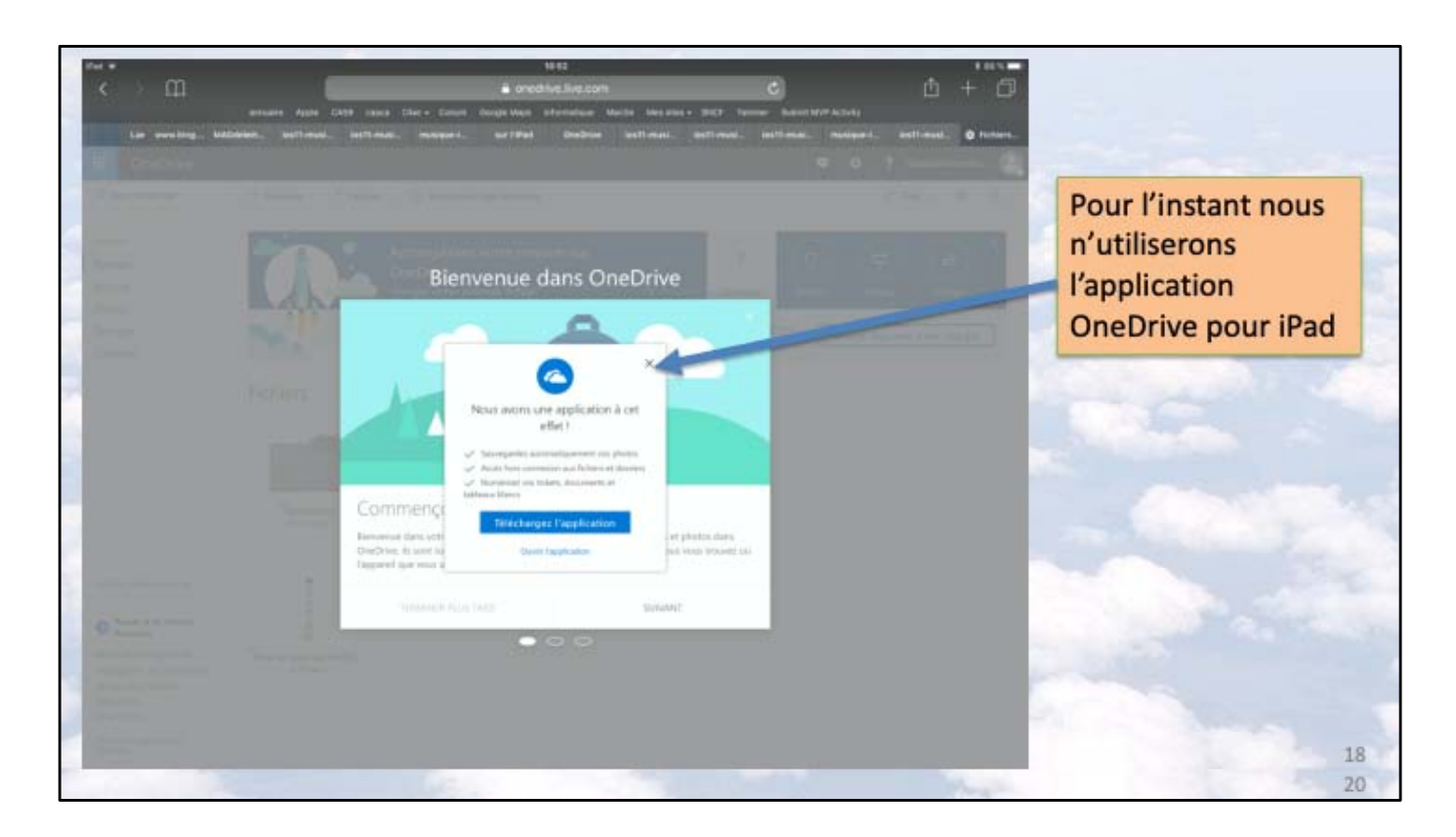

Le compte Microsoft a été créé; pour le moment nous n'utiliserons pas l'application OneDrive sur iPad.

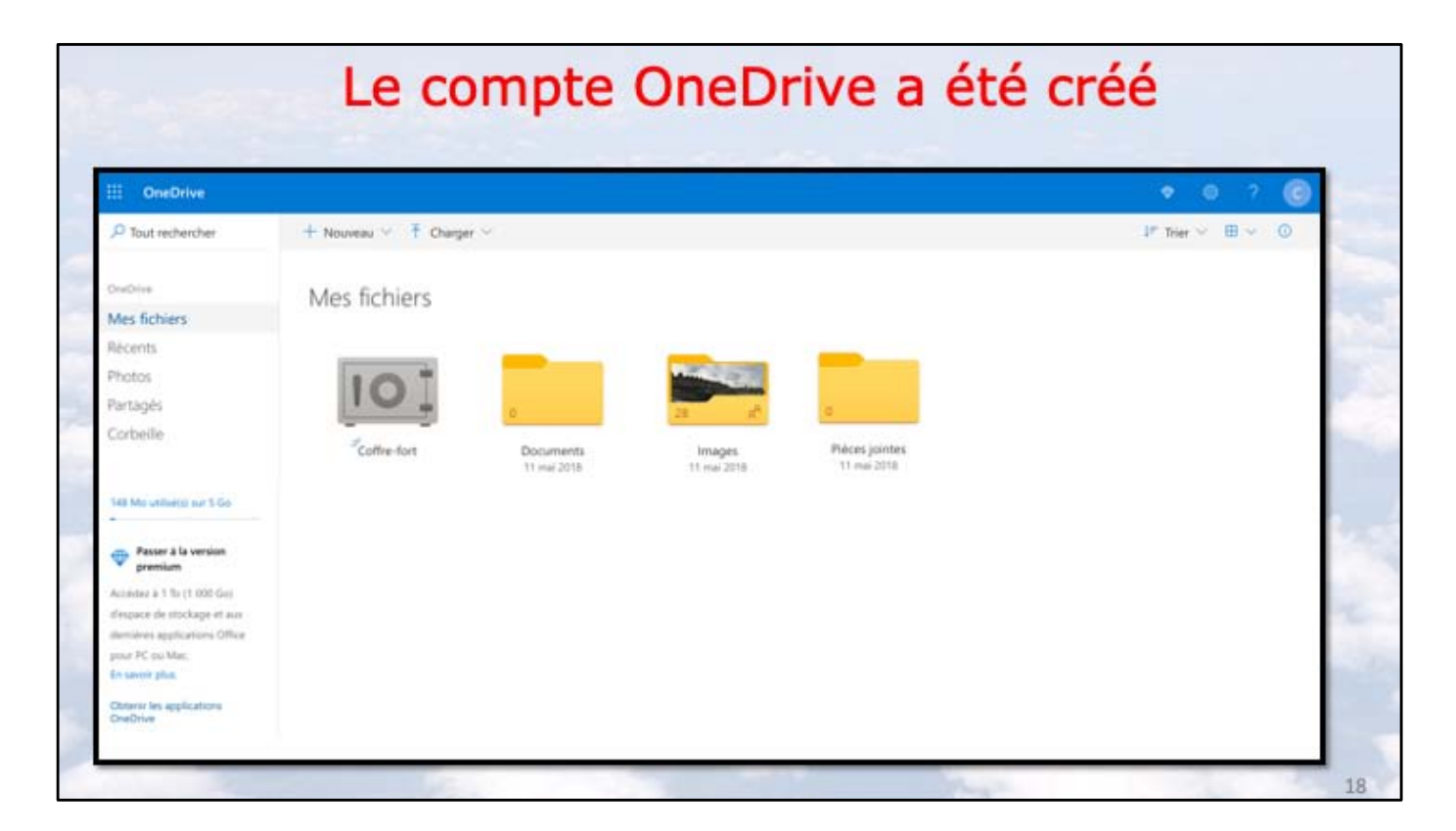

Le compte Microsoft qui sert de support au OneDrive a été créé avec les dossiers standards plus le coffre-fort depuis fin 2019.

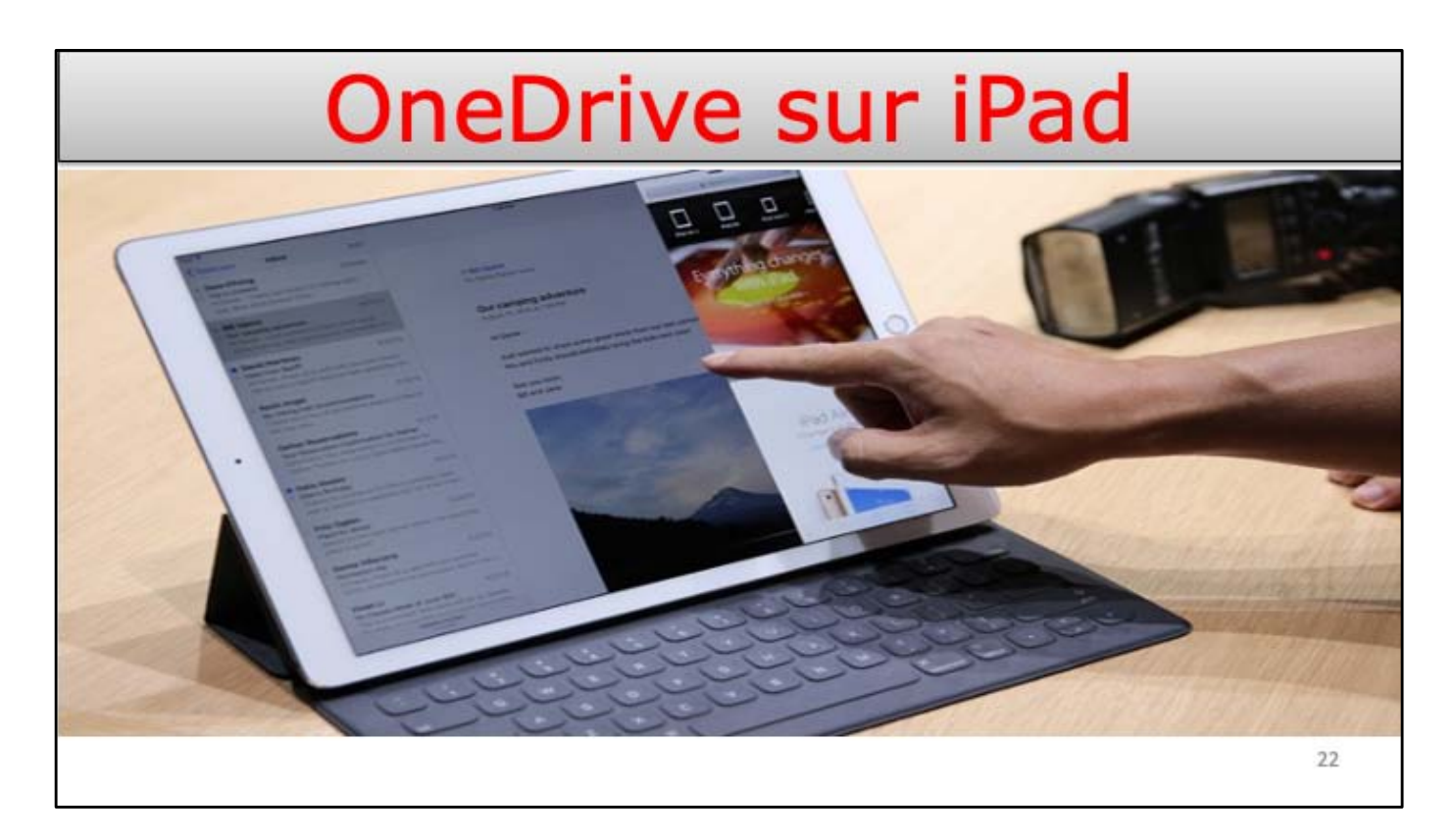

Nous allons maintenant suivre la procédure pour s'inscrire au service OneDrive.

| 4,5****                                                                                                    | •               |                                                                                                    |
|----------------------------------------------------------------------------------------------------|-----------------|----------------------------------------------------------------------------------------------------|
| Nouveautés                                                                                                    | Historique      | Veautés                                                                                                    |
| Vhat's New:                                                                                                    | Il y a 7 h      | New:                                                                                                    |
| Sharing is caring - sharing links that is. It's now easier than ever to share from your OneDrive for Business account, thanks to our new and | Version 10.15.8 | ng is caring - sharing links that is. It's now easier than ever to share from your OneDrive for Business account, thanks to our new u |

Maintenant nous allons télécharger l'application OneDrive depuis l'App Store d'Apple.

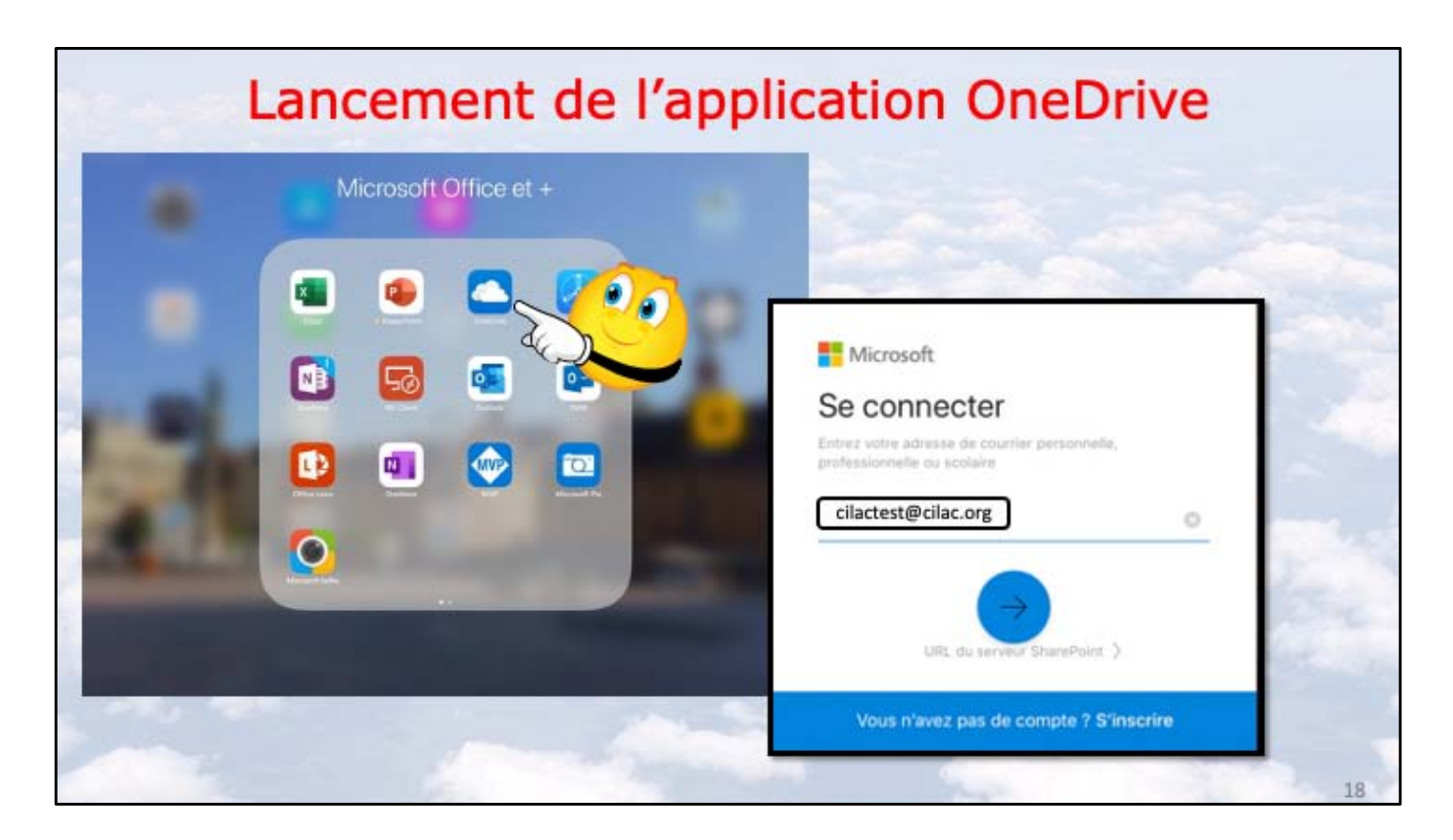

Ici l'application OneDrive est dans un dossier Microsoft Office et +. Lancez OneDrive puis saisissez l'identifiant Microsoft puis le mot de passe.

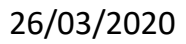

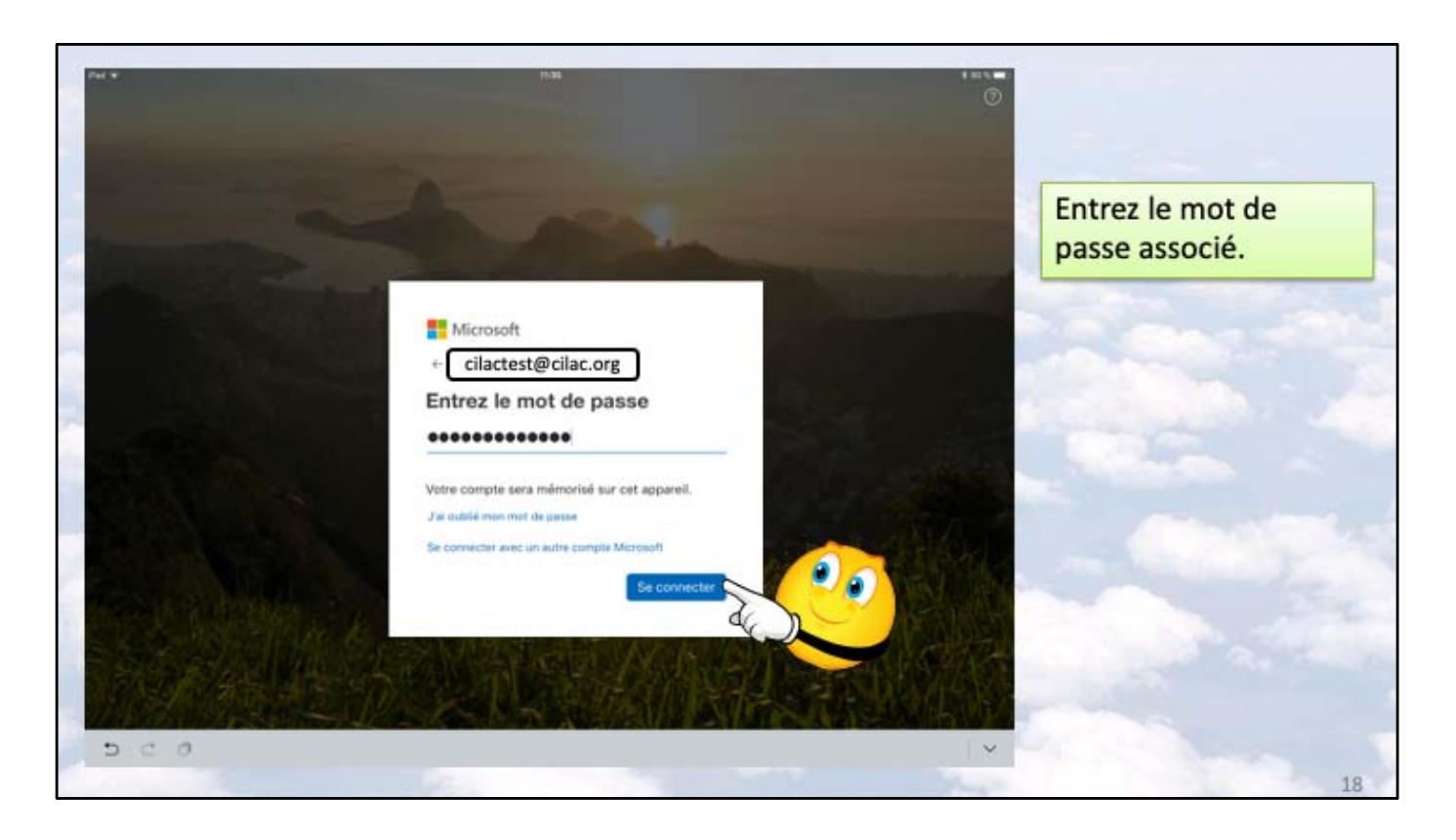

|    | Fichiers                  |                                                                    |                                                      |           |            | 9 + | Affichage du                             |
|----|---------------------------|--------------------------------------------------------------------|------------------------------------------------------|-----------|------------|-----|------------------------------------------|
|    | istians Draakn            |                                                                    |                                                      |           |            |     | OneDrive sous                            |
|    |                           | Modifications de<br>tos permeter la politication de<br>geneties de | e paramètres de confide<br>Angeleration e part de co | rtalba ×  |            |     | forme de liste                           |
|    |                           | Accèder aux Paramètres                                             |                                                      | 0#        |            | 2   |                                          |
|    | hore T                    |                                                                    | Birr                                                 | 74/94     | Portage    |     |                                          |
| 81 | Coffre-fort               |                                                                    |                                                      |           |            | 100 | =                                        |
|    | Documents                 |                                                                    | 11 emi 2018                                          | Zöris Sas |            |     |                                          |
| 2  | Images                    |                                                                    | 13 mil 2013                                          | 63,8 Mp   | It Partage |     | 10 10 10 10 10 10 10 10 10 10 10 10 10 1 |
|    | Lille Grand/Place         |                                                                    | 8 y a 59 minutes                                     | 29(4.65)  | # Portuge  | 10  |                                          |
|    | Photos d'Arras            |                                                                    | Ry all minutes                                       | 42.9 890  |            |     |                                          |
|    | Photos Lillo              |                                                                    | ta e 41 minutes                                      | 18.4 Mg   | * Pertapi  | -   |                                          |
|    | Plècaus jointen           |                                                                    | 71 enai 33118                                        | Zilmo ion |            |     |                                          |
|    | PowerPoint                |                                                                    | B d Rc. 2018                                         | 2)0 849   | J. Partage |     |                                          |
|    | 20170328,086019394,106    |                                                                    | Es a 37 minutes                                      | 2,3 Mg    |            | 100 |                                          |
| 2  | Prise en main de OneDrive |                                                                    | 71 mai 2018                                          | 1 bla     |            | -   |                                          |
|    |                           |                                                                    | 6                                                    | 28-510 J  |            | -   |                                          |

On pourra afficher le contenu du OneDrive sous forme de liste, de vignette ou photo.

| Trid par nom 4                                    | connerta<br>se Sorte<br>se Sorte                                                                                                    | 28<br>ugas<br>ucity     | Lis Gred Pice<br>P Las Stream          | Photos d'Arma<br>Frathroidea          | forme de vigne |
|---------------------------------------------------|----------------------------------------------------------------------------------------------------|-------------------------|----------------------------------------|---------------------------------------|----------------|
| Coffre-hard 1 Dec.                                | c provincia de la constante de la constante de | 22.<br>ngti<br>ni anti  | Lis Grand Place<br>of 1 p & 50 minutes | 2<br>Photos d'Arnas<br>8 y a Thristop |                |
| Protos Ulle ; Pidor<br>2 1 : s 4 2 minutes : Tran |                                                                                                    |                         |                                        |                                       |                |
|                                                   | 10<br>es jointes : Pow<br># 22/0 # 3 te                                                                                                    | 2.<br>erFoint<br>= 2011 |                                        |                                       |                |
|                                                   |                                                                                                    |                         |                                        |                                       |                |
| Prise en main de OnsDrive<br>11 nov 2019          |                                                                                                    |                         |                                        |                                       | and the second |

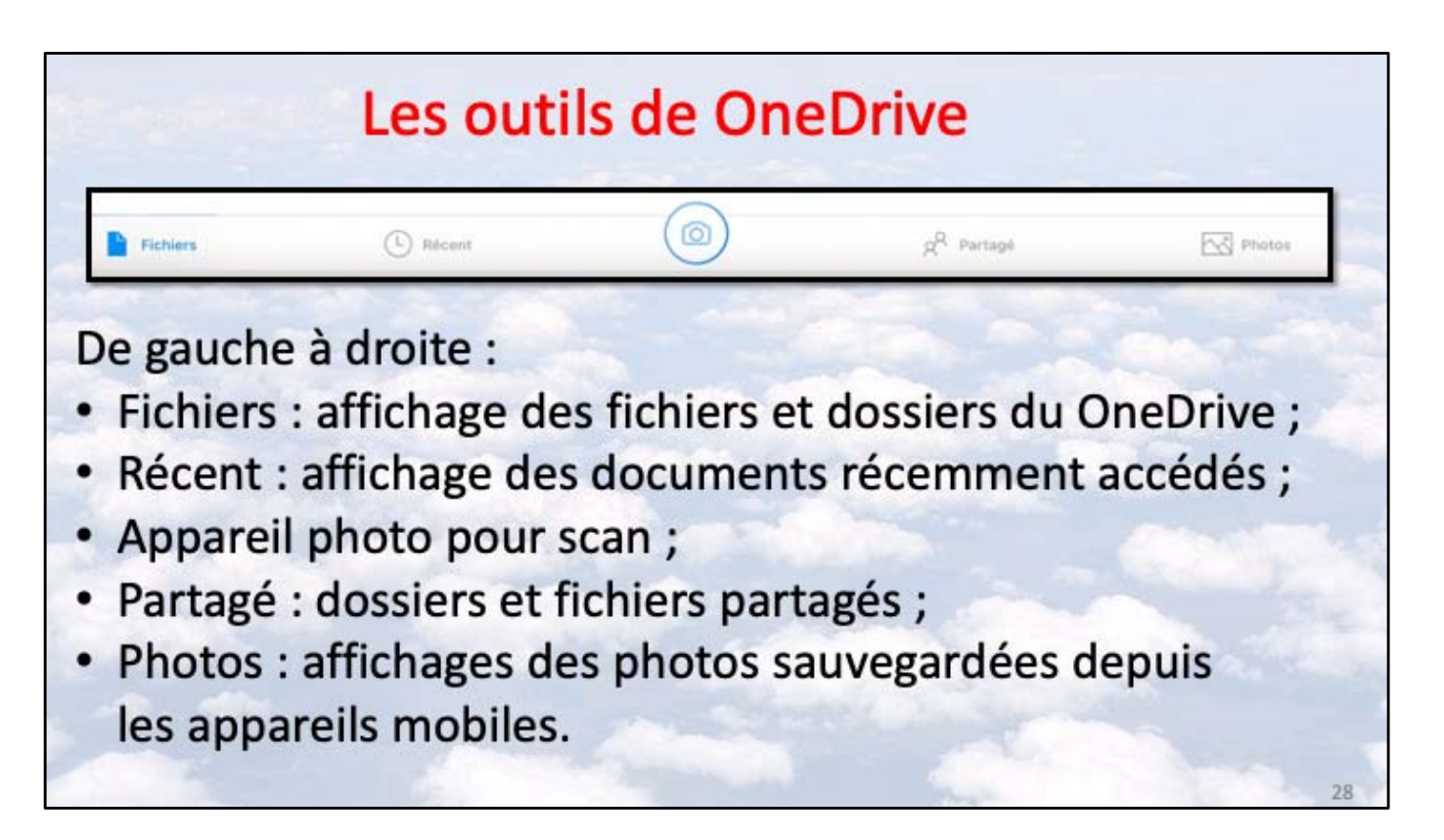

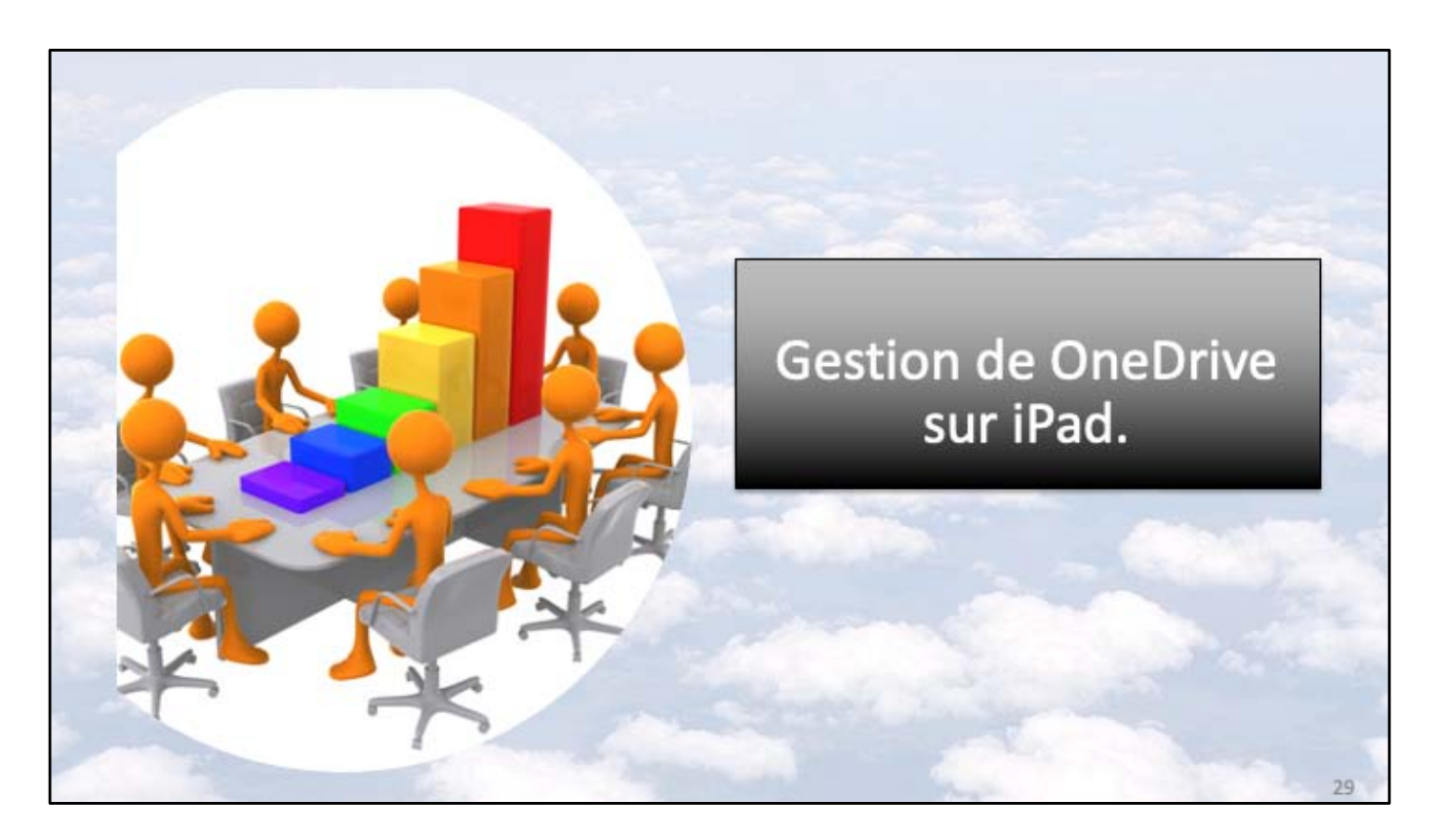

Nous allons voir maintenant comment créer des dossiers et comment remplir ces dossiers.

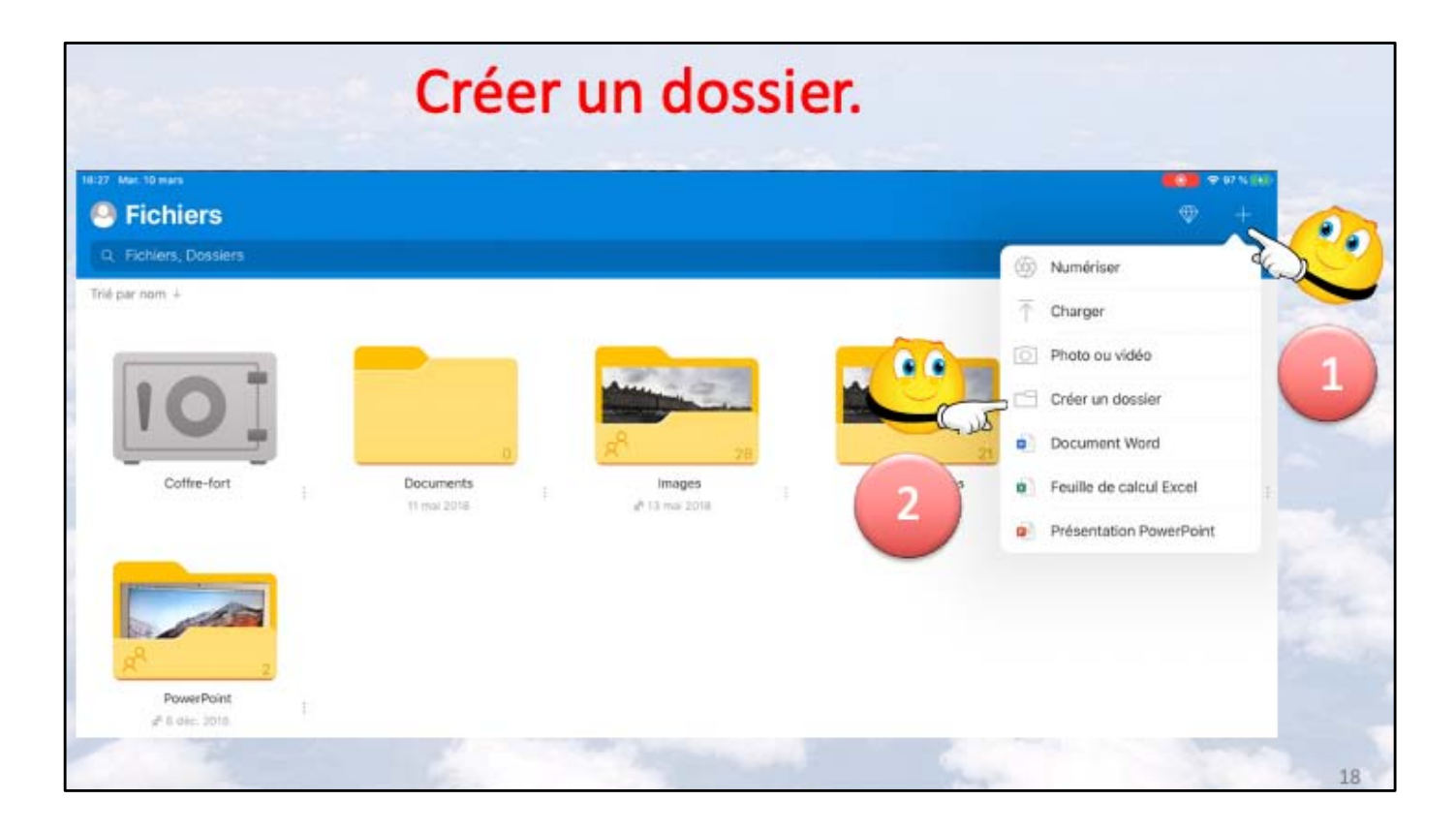

1 et 2 Touchez l'outil + situé dans la barre bleue, en haut à droite puis créer un dossier.

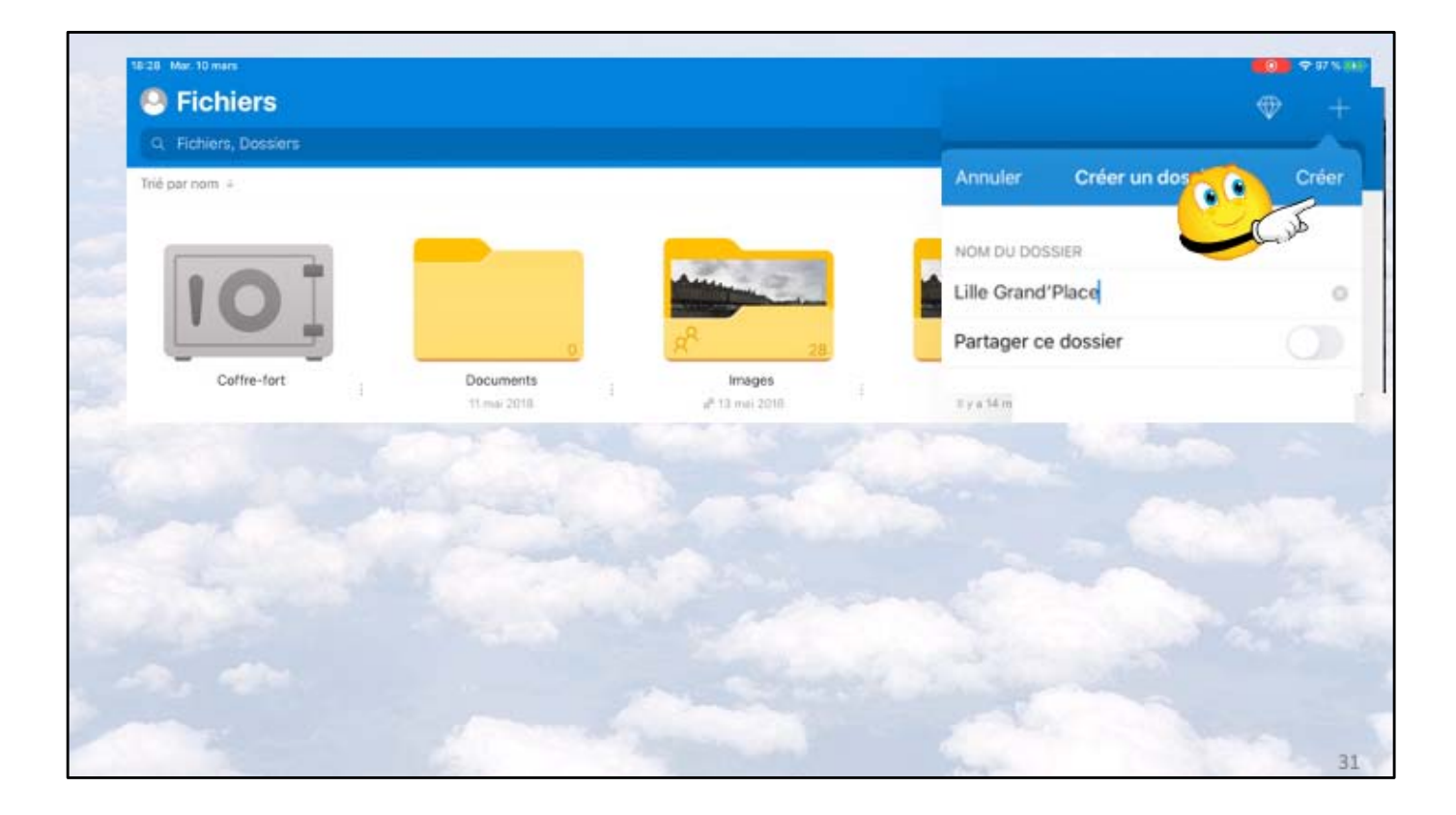

Saisissez un nom de dossier puis touchez créer. Ici le nom du dossier est Lille Grand'Place.

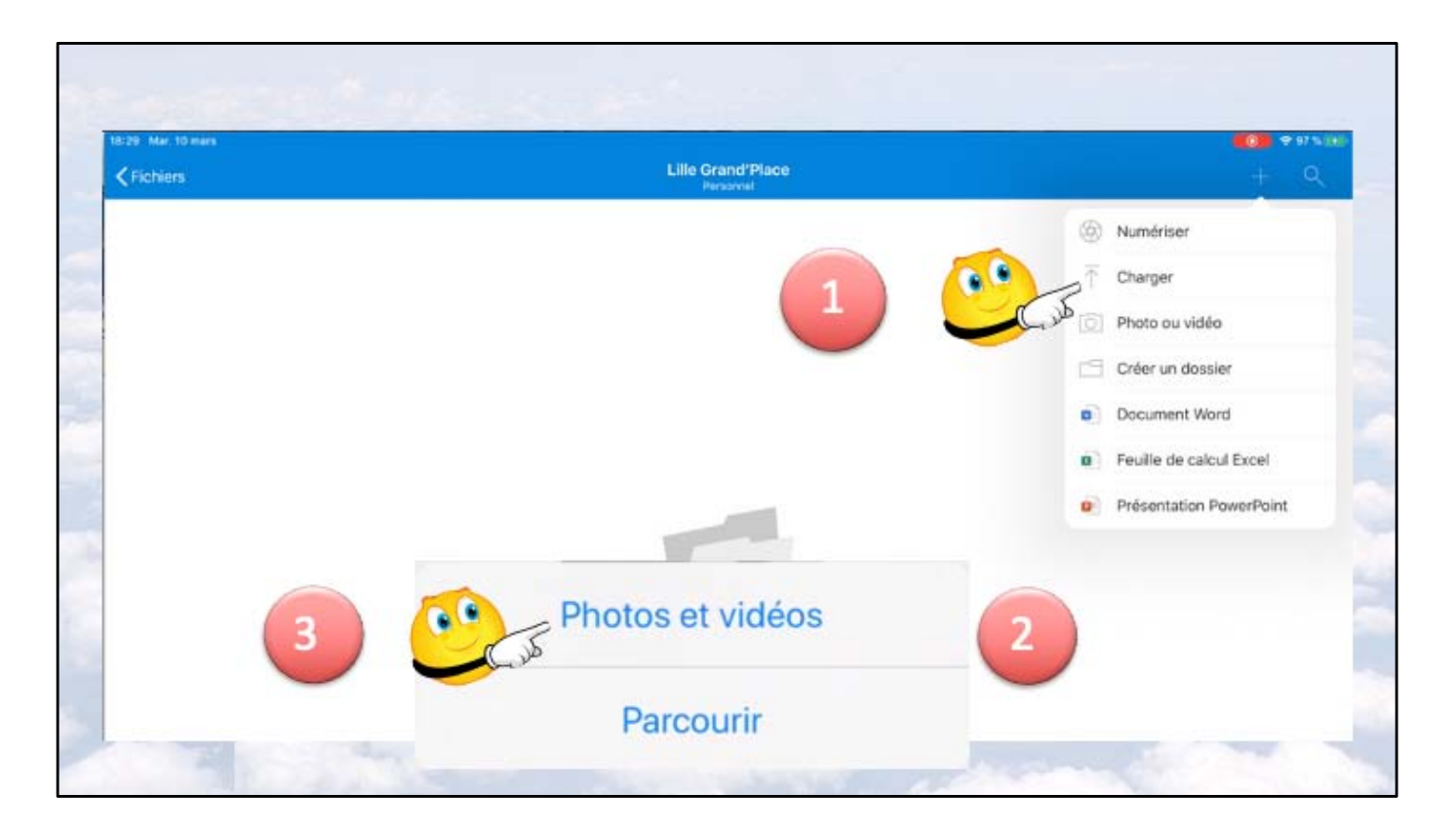

Pour charger des photos touchez charger puis photos et vidéos dans la boîte de dialogue qui s'affiche.

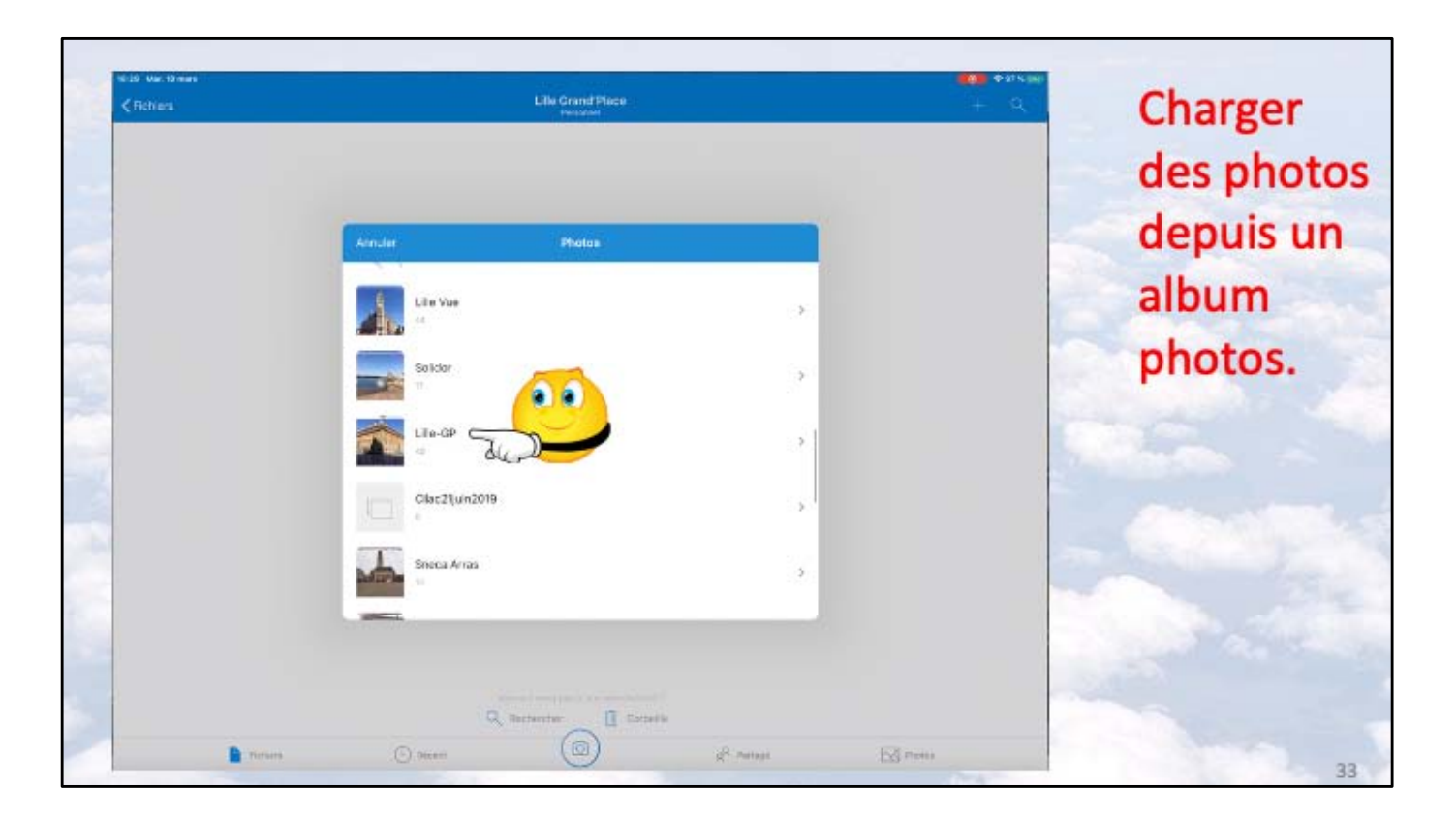

Choix du dossier Lille-GP de l'application Photos de l'iPad.

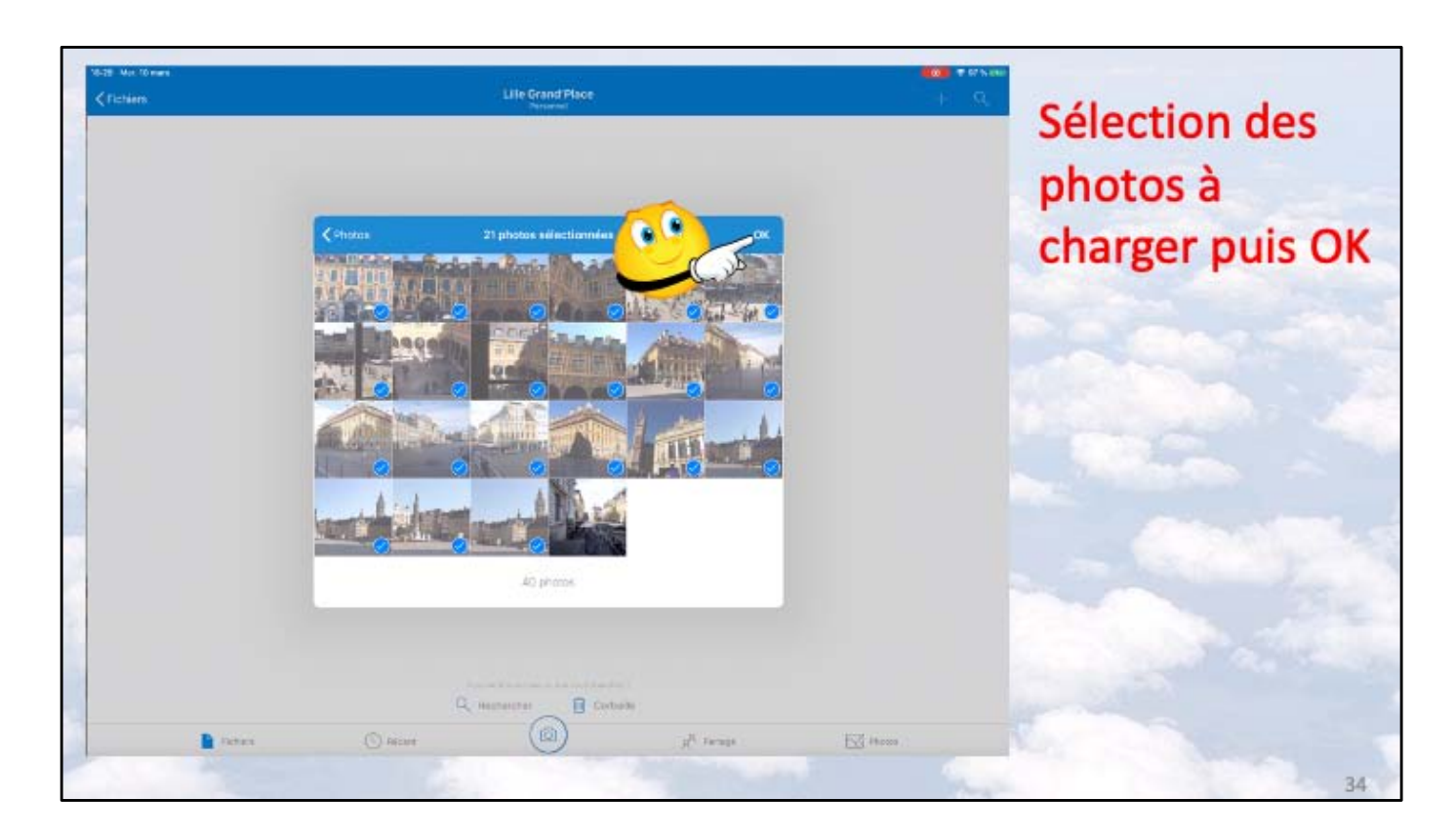

Sélectionnez des photos puis touchez OK.

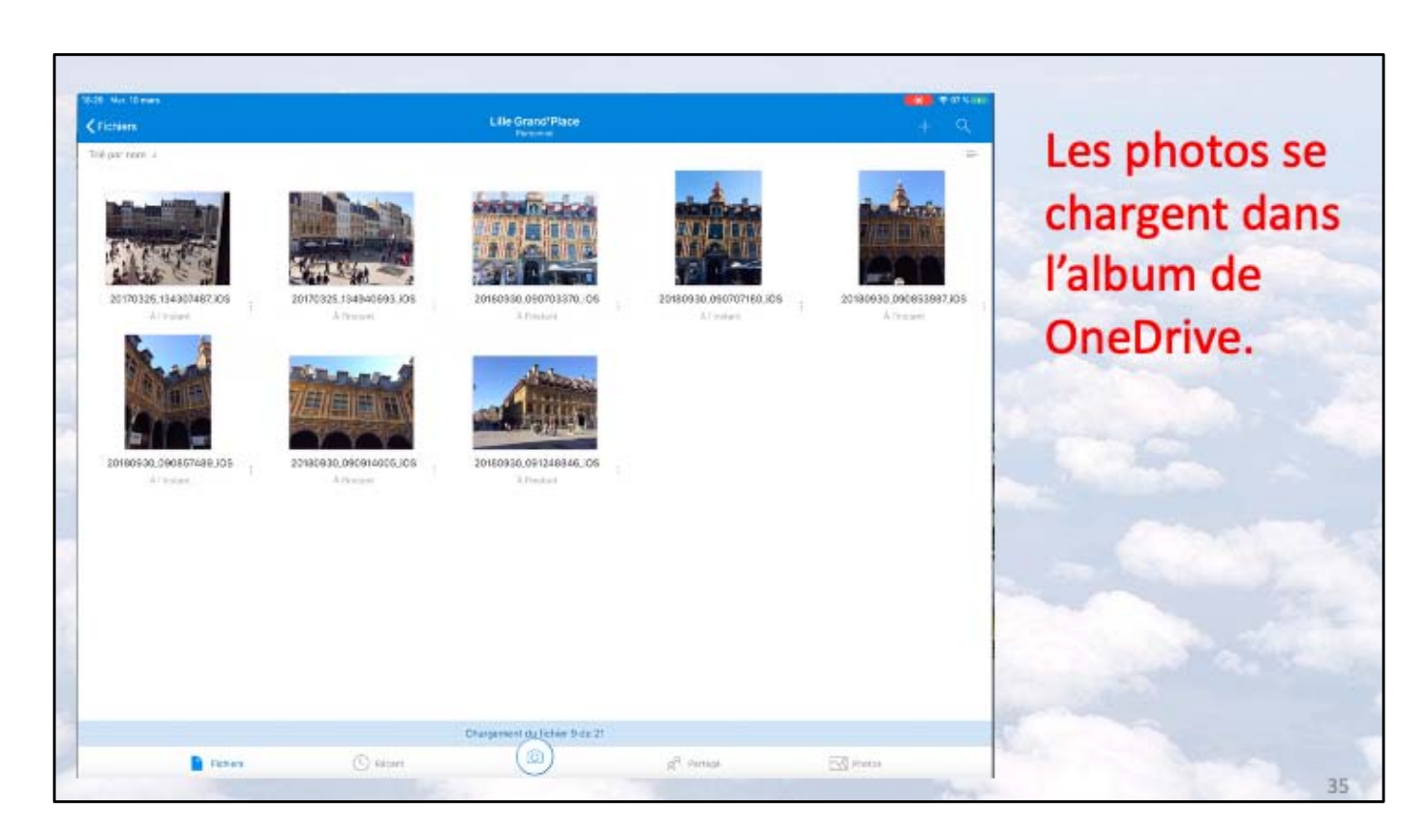

| ichon                  | Edia Grand Place |             | + 8         |               |
|------------------------|------------------|-------------|-------------|---------------|
| Norm +                 | Date             | Talit       | Pertape III | Los photos    |
| 20180724_074425860_JOS | A Deataret       | 1957 ku     | 15          | Les photos    |
| 20170325_334307487_105 | #y a 2 minutes   | 2,6 Mo      |             | sont chargées |
| 20170325_134323588_jOS | #y #2 minutes    | 2,5 100     |             |               |
| 20170325_134339142_105 | il y à 2 minutes | 2,1840      | ***         | dans l'album  |
| 20170325_134341110_j06 | il y a 2 minutas | 2.662       | 44          | de OneDrive.  |
| 20170326_134940693_JOS | Ny a 2 minutes   | 2,8.140     |             | ac oncontrol  |
| 20180701_073813100_j05 | A y a 2 montas   | 1,6 Ma      |             |               |
| 20180701,073839234,)05 | #y a 2 minutes   | 1,5 840     | ÷           |               |
| 20180701_073906291_iOS | Il y a 2 minutas | 771 kú      |             |               |
| 20180701_073915352_JOS | # y a 2 minutes  | 1,3 Mo      |             |               |
| 20180916_074938000_i05 | I y a 2 minutas  | 2 Mz        | ***         |               |
| 20180915_074944000_IOS | 4 y à 2 minutes  | 2.440       | ***         |               |
| 20180816_075156000_005 | A Firstant       | 2 Ma        |             |               |
| 20180916_075206000_005 | A Fredard        | 1,9 840     |             |               |
| . Data                 | . (6)            | all married | No marca    |               |
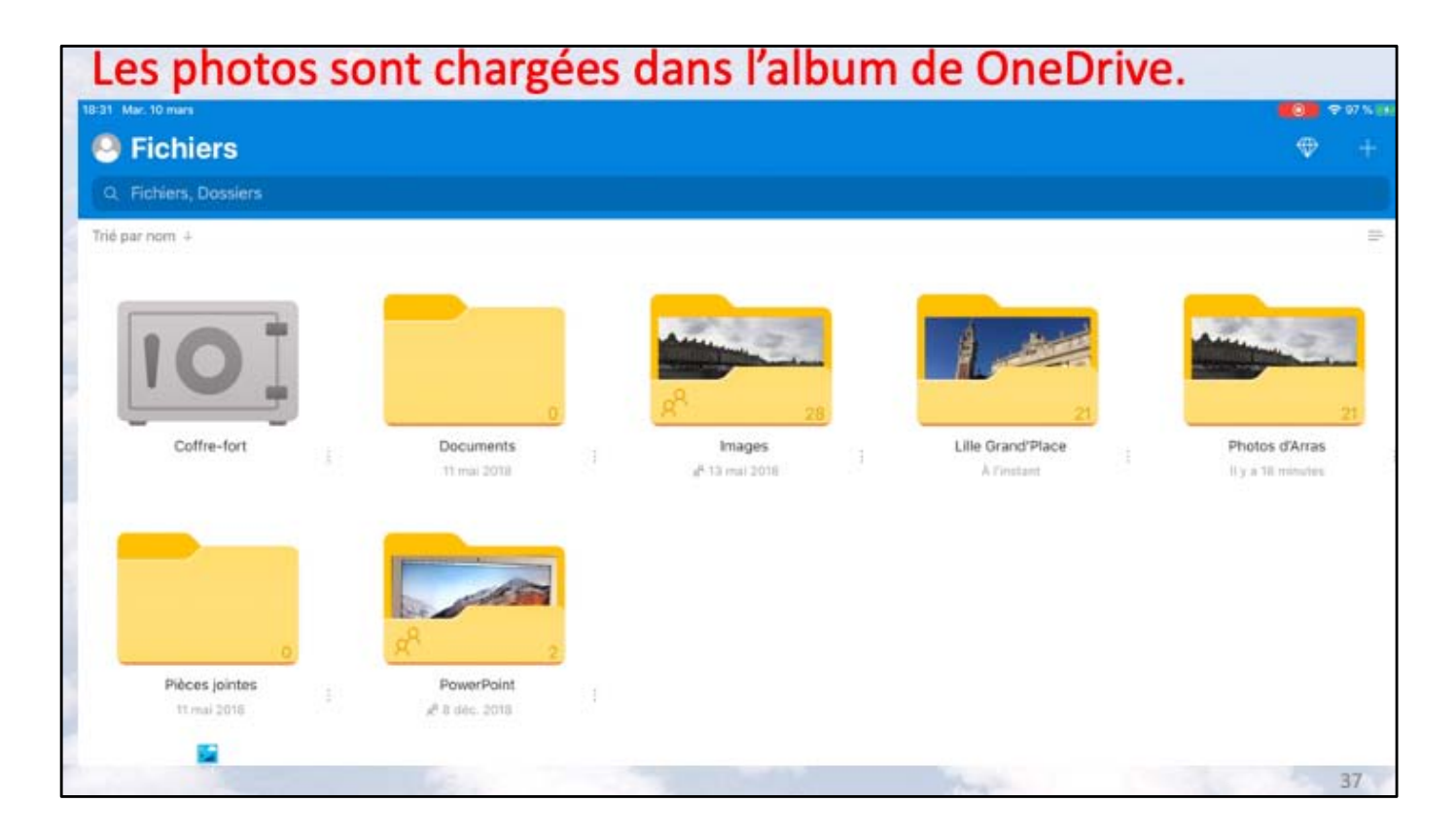

Fichiers

| Fichiers                  |                    |                                             |     |
|---------------------------|--------------------|---------------------------------------------|-----|
| Fichiers, Dossiers        |                    |                                             |     |
| Nom +                     | Date               | Taile Partage                               | Ш   |
| Coffre-fort               |                    |                                             |     |
| Documents                 | 11 mai 2018        | Photos d'Arras<br>By a 18 minutes + 47,5 Mo |     |
| Imacios                   |                    | 🖞 Partager                                  |     |
| nundas                    |                    | Supprimer                                   |     |
| Lille Grand'Place         | WYT 2 minutes      | Rendre disponible hors connexion            |     |
| Photos d'Arras            | Ill y a 18 minutes | E Déplacer                                  | *** |
| Pièces jointes            | 11 mai 2018        | () Détails                                  |     |
| PowerPoint                | 8 déc. 2018        | E Renommer ce dossier                       |     |
|                           |                    | Créer album depuis dossier                  |     |
| 20170328_085019394_jOS    | ll y a 44 minutes  | Ouvrir dans une nouvelle fenêtre            | *** |
| Prise en main de OneDrive | 11 mai 2018        | † Mo                                        |     |

Pour partager des photos depuis un dossier touchez les 3 petits points devant le dossier, ici Photos d'Arras.

 $(\bigcirc)$ 

g<sup>A</sup> Partagé

To Photos

Touchez partager depuis le menu déroulant qui s'affiche.

() Recent

38

| Coffre-fort               |                   | tara Partaga                                         | a consum       |      |
|---------------------------|-------------------|------------------------------------------------------|----------------|------|
| Documents                 | 11 mul 2018       | Zaro kas                                             | unique         | ment |
| images                    | 13 mai 2018       | 03,0 Me d' Partagé                                   |                |      |
| Lille Grand Piace         | It y a 2 minutes  | Les parsonnes disposant de ce lles palvent macili    | r set Aldreset |      |
| Photos d'Arras            | Il y a 12 minutes | B                                                    |                |      |
| Pièces jointes            | 11 mai 2010       |                                                      |                |      |
| PowerPoint                | 8 dec. 3018       | i index Unitagen Unit Inte                           |                |      |
| 20170328.055019384.005    | Ry a 64 minutes   | Paramétres du lien                                   |                |      |
| Prise en main de OneOnive | 11 mai 2018       | 1 Copier le lien<br>Envoyer un courrier dans Dutlook | ee             |      |
|                           |                   | Consulter uniquement                                 | @<br>Q         |      |
|                           | -                 | Erregistrer dans Fichlers                            | 8              |      |

Dans la boîte à outils choisissez copier le lien ou consulter uniquement.

| Fichiers            |                                                                                                    | 7               |                   |            |  |
|---------------------|----------------------------------------------------------------------------------------------------|-----------------|-------------------|------------|--|
| Q Fichiers Dossiers | Annuler                                                                                             |                 |                   |            |  |
| Nom T               | J'ai partagé un dossier avec vous sur OneDrive 🕥                                                    |                 |                   |            |  |
| Coffre-fort         | A : Yves Camil                                                                                      |                 | _                 |            |  |
| Documents           | Cc/Ccl, De cilactest@cilac.org                                                                      |                 |                   |            |  |
| Images              | Objet : J'ai partagé un dossier avec vous sur OneDrive                                              | David<br>Cervil | Josiane<br>Cornil |            |  |
| Lille Grand'Place   | Pour afficher mon dossier, cliquez sur ce lien :<br>https://Idrv.ms/t/s!ApD0VtIsAtyBb0BCAoS56rMB88s |                 |                   | $\bigcirc$ |  |
| Photos d'Arras      | Envoyê de Pipad d'Yves .                                                                            | Messages        | Mail              | Messenger  |  |
|                     |                                                                                                    | tres du lien    |                   | 6          |  |

Complétez le message puis envoyez le message.

| 3:33 Mar. 10 mars Cornil.com Modifier                                                                                                    |                                                                                                    | S4 % P<br>F D Q A C Cilactest ><br>es Cornil > Masquer Masquer Masquer of the a 18:32 afficher mon dossier, cliquez sur ce lien : c) c) c) c) c) c) c) c) c) c) c) c) c) c |   |
|----------------------------------------------------------------------------------------------------|----------------------------------------------------------------------------------------------------|----------------------------------------------------------------------------------------------------|---|
| Réception                                                                                                    | De : Cilactest >                                                                                                    |                                                                                                    | 0 |
| Cilactest 18:32<br>J'ai partagé un dossier avec vous sur<br>Pour afficher mon dossier, cliquez sur ce<br>lien : https://1drv.ms/f/sIApD0VtlsAtyB                     | P P     De : Cilactest >     A : Yves Cornil >     M     J'ai partagé un dossier avec vous sur OneDrive aujourd'hui à 18:32   Pour afficher mon dossier, cliquez sur ce lien : | Masquer                                                                                                    |   |
| Irene Shi     18:15       Rép : Slide Numbers on Handouts     18:15       Thanks for your feedback. The     10       hidden slide option is not in current de     10 | Pour afficher mon dossier, cliquez sur ce lien :<br>https://ldrv.ms/f/s!ApD0VtlsAtvBb0BCAoS56rMB8854                                                                           | <b>?</b>                                                                                                    |   |

Le destinataire a reçu le message généré par OneDrive sur son iPad; pour voir le contenu il touche le lien.

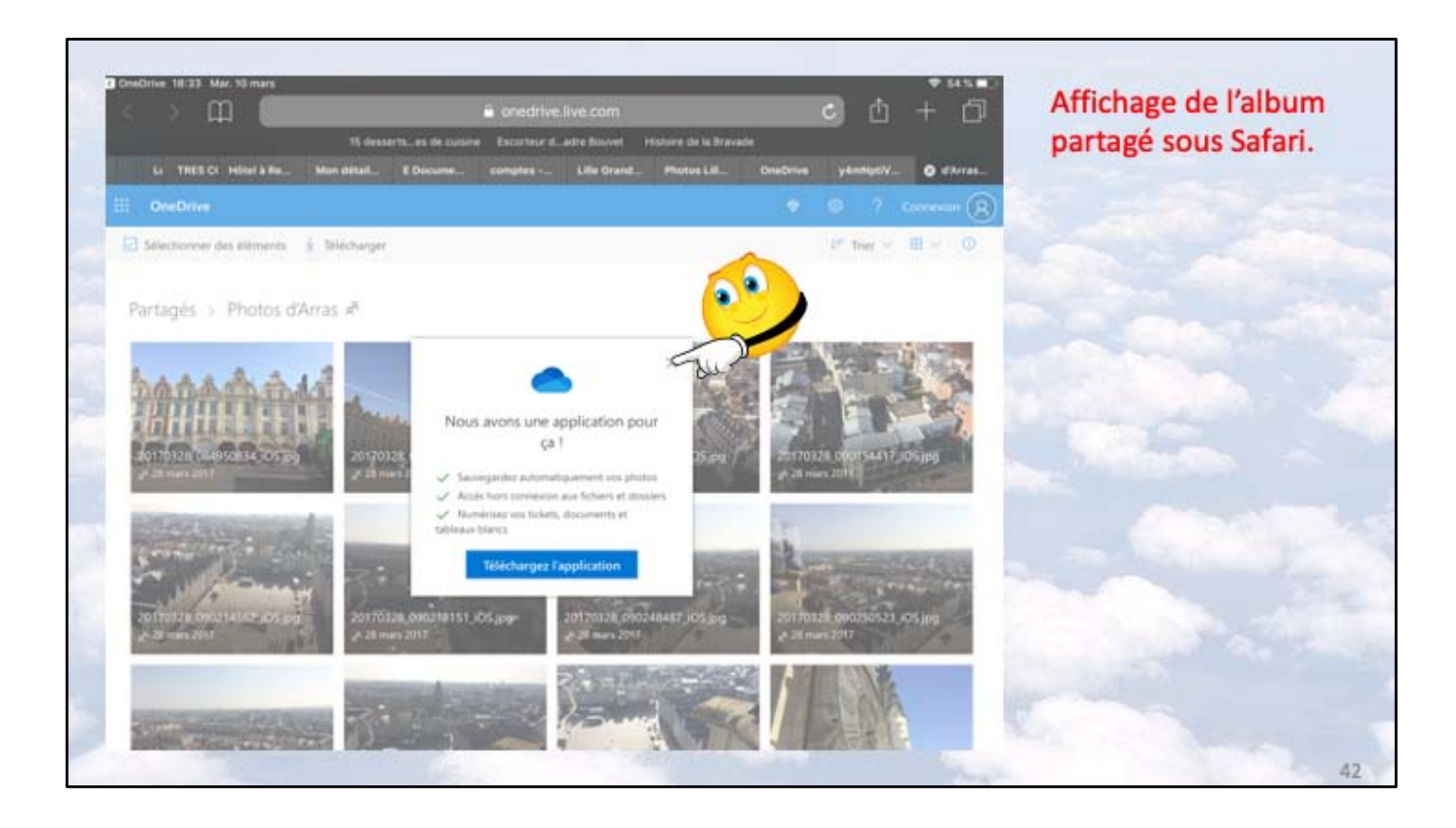

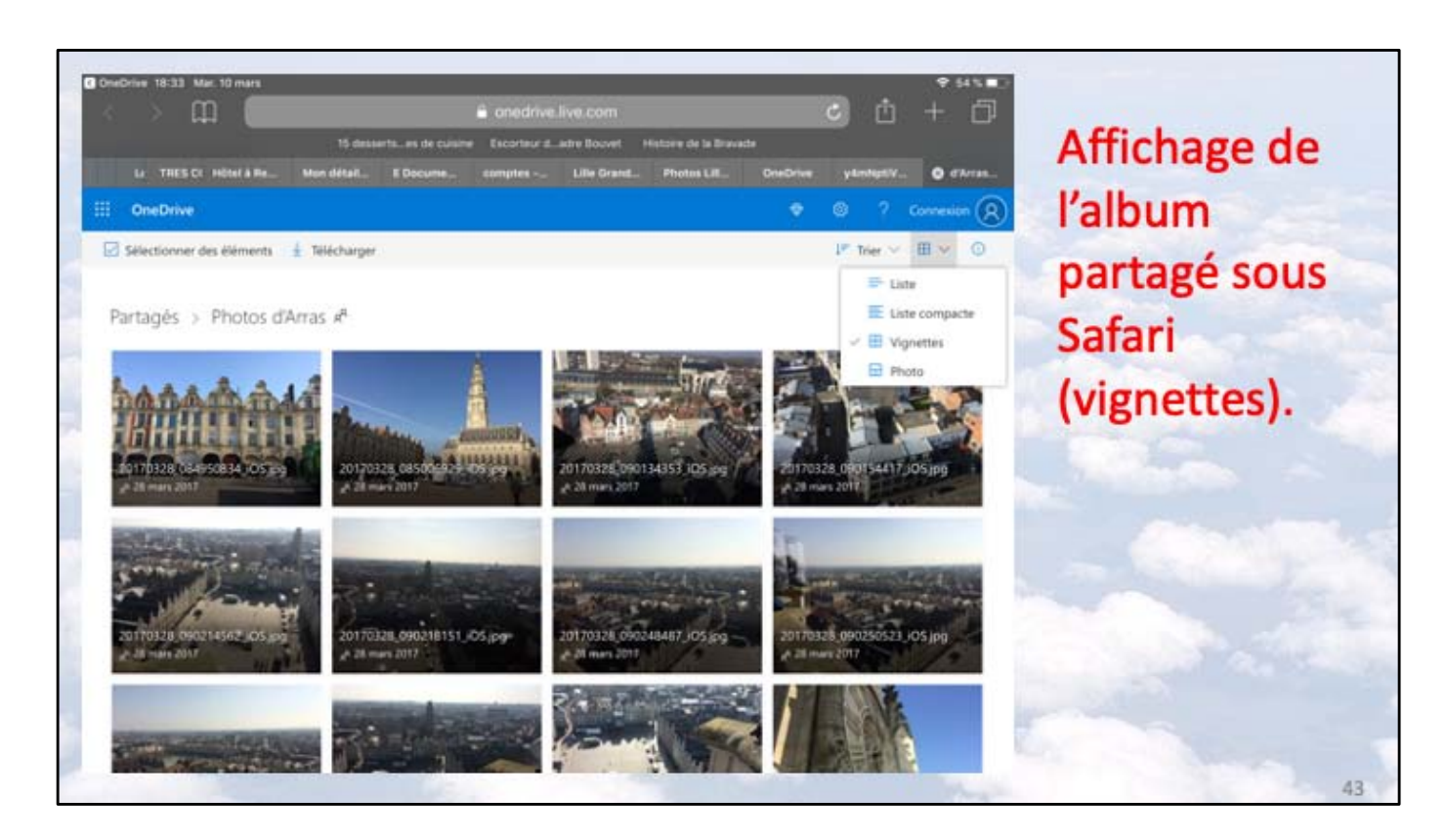

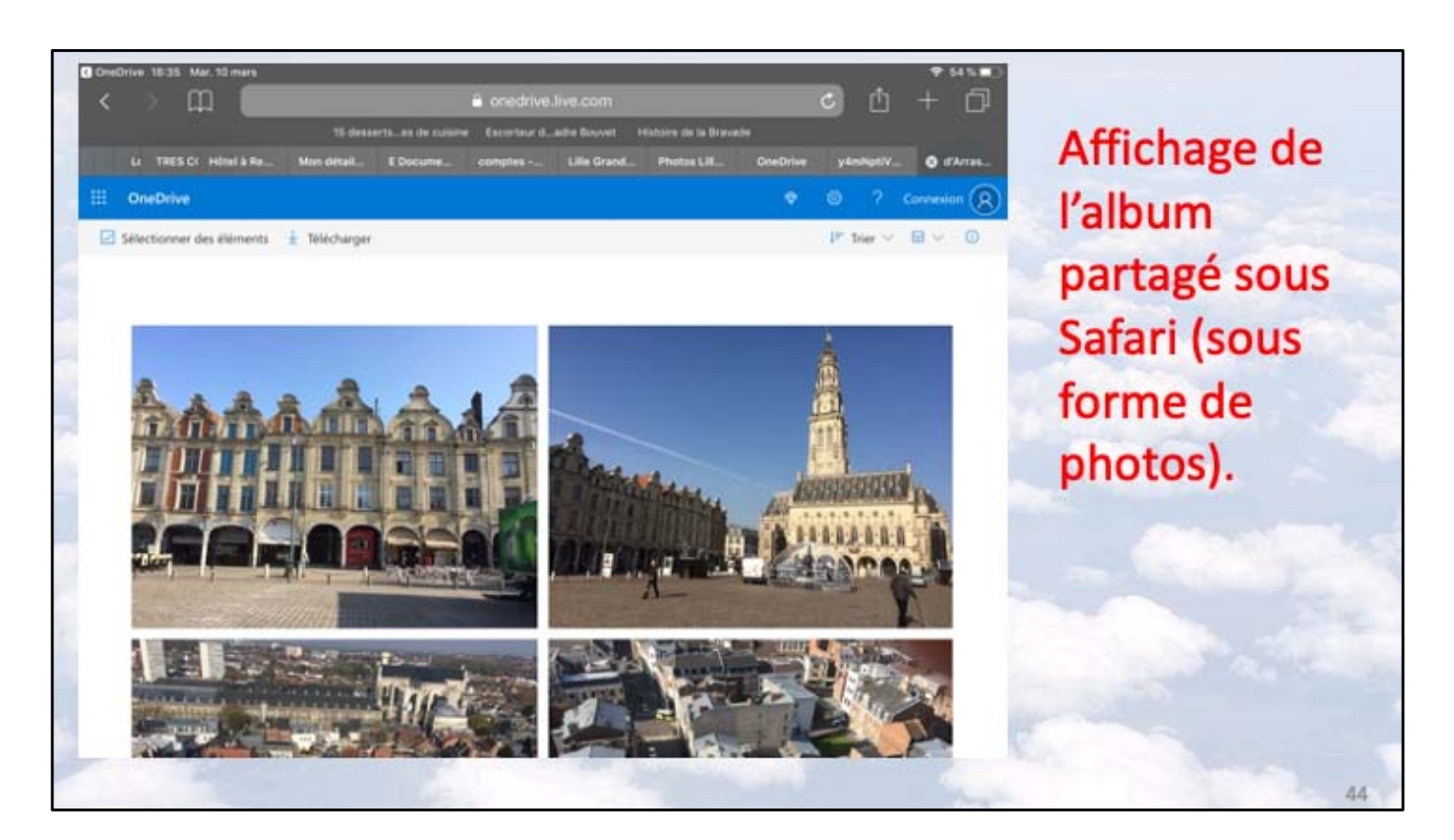

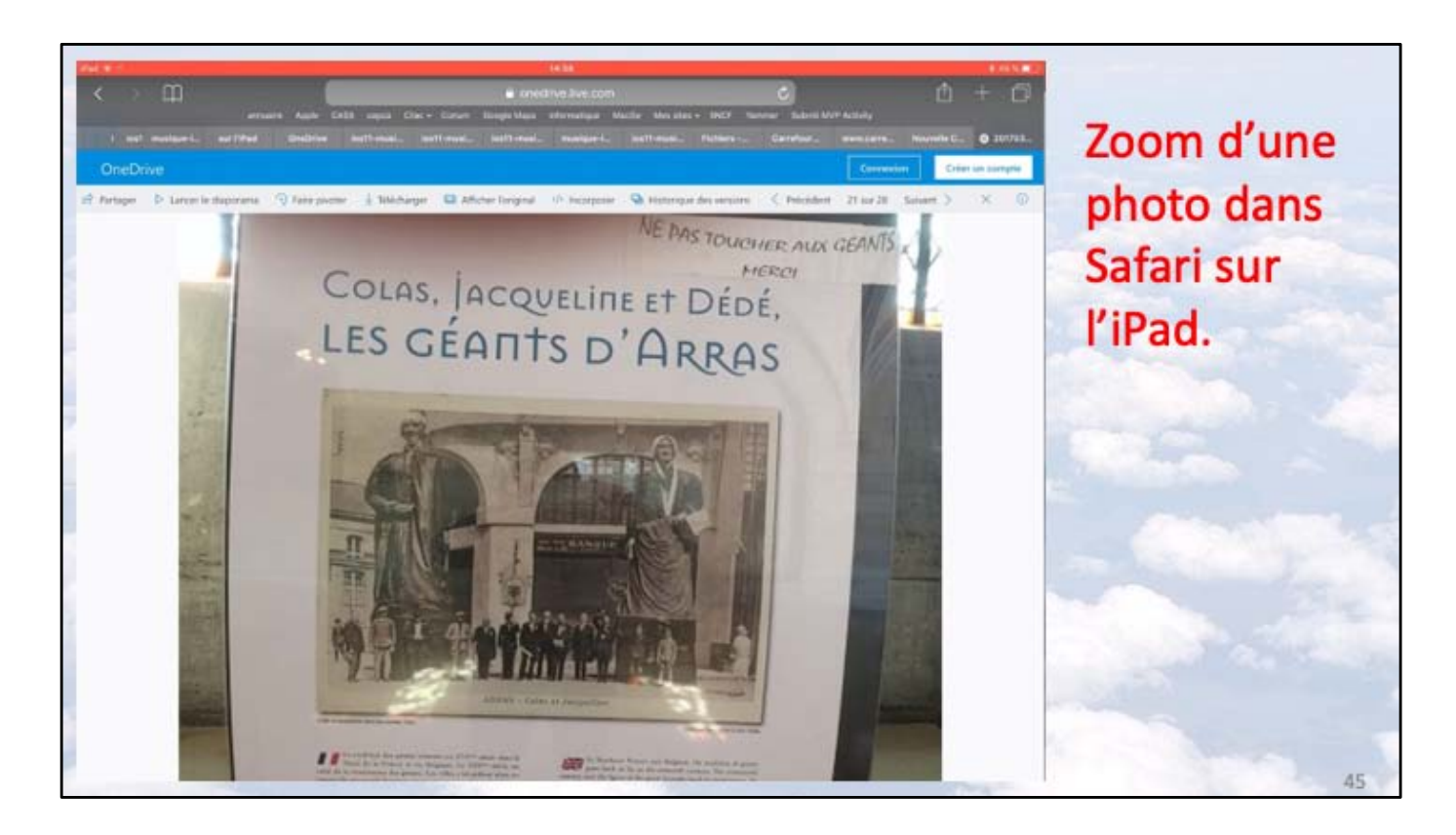

La photo sélectionnée s'affiche; vous disposez en plus du zoom de l'iPad (en écartant 2 doigts).

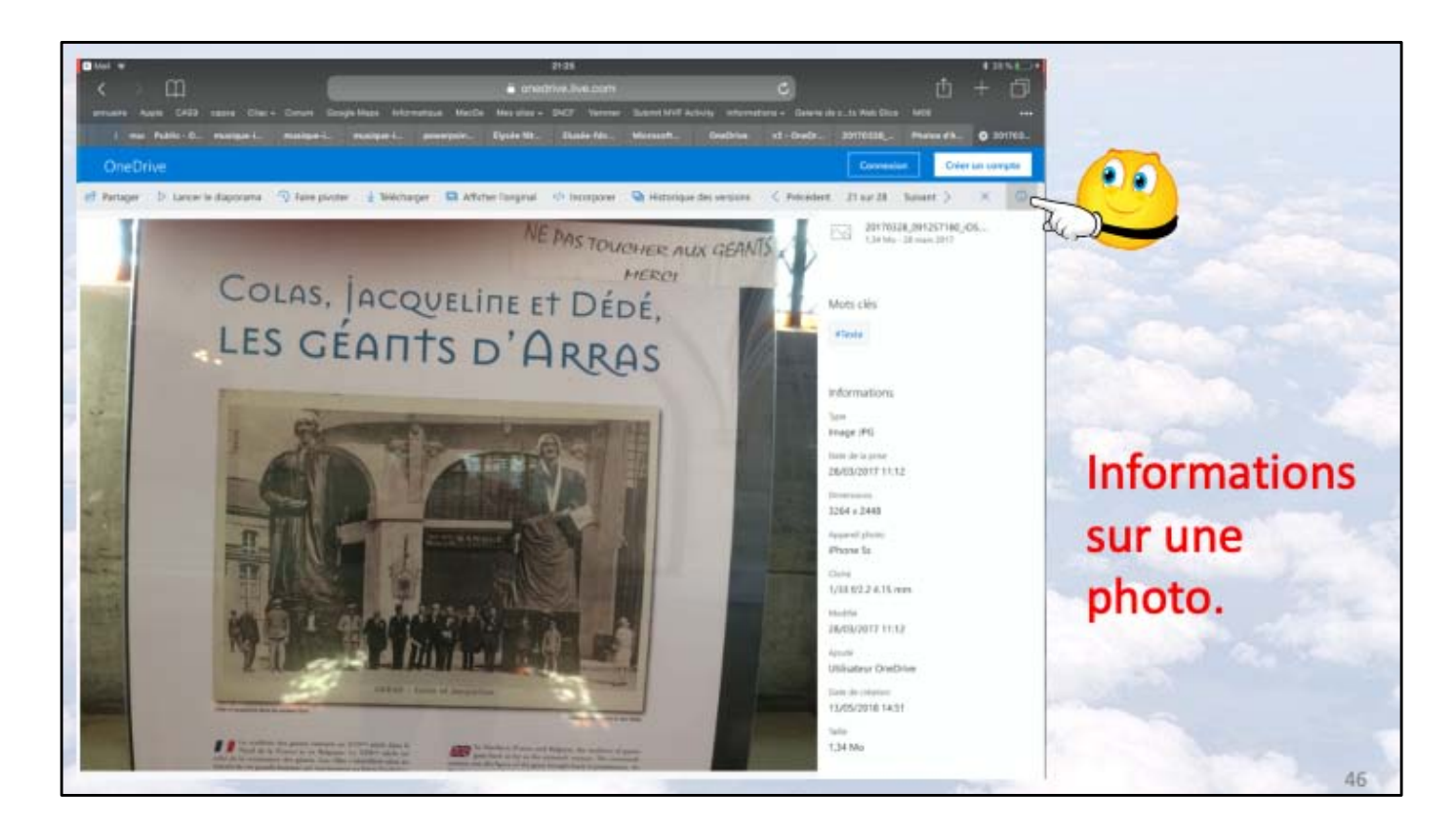

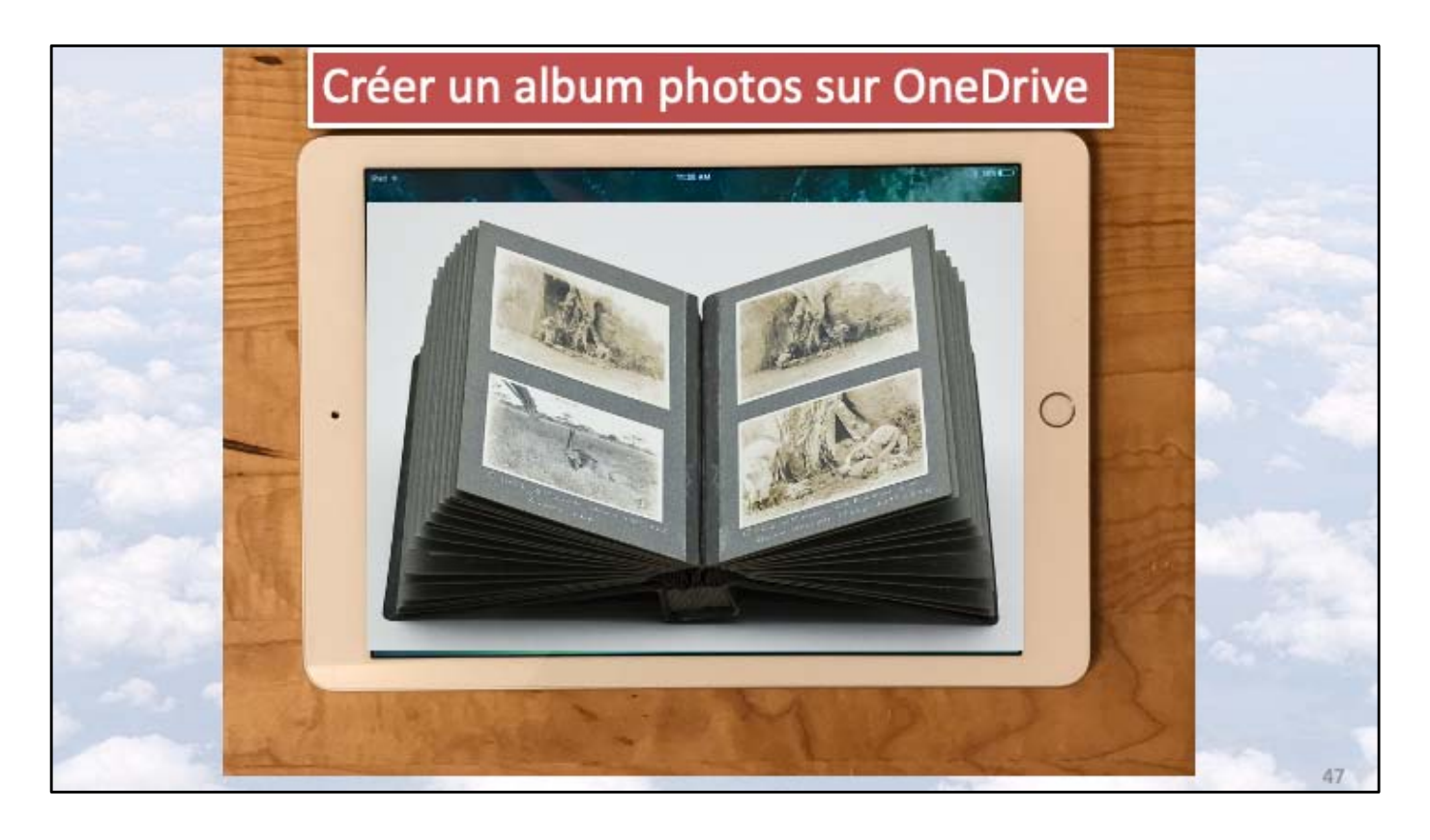

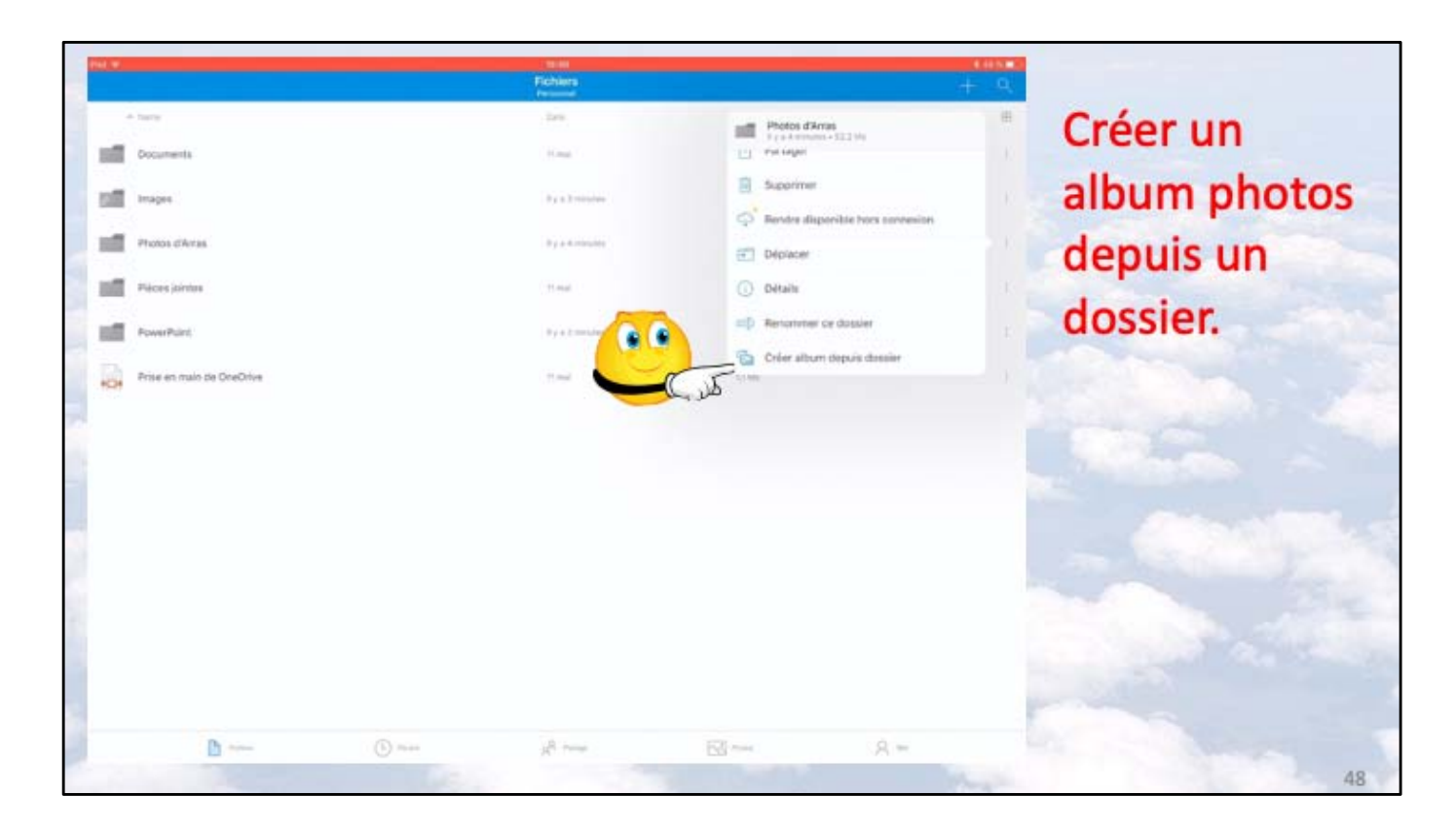

Pour créer un album, sélectionnez un dossier contenant des photos, touchez l'outil + puis créer un album depuis un dossier.

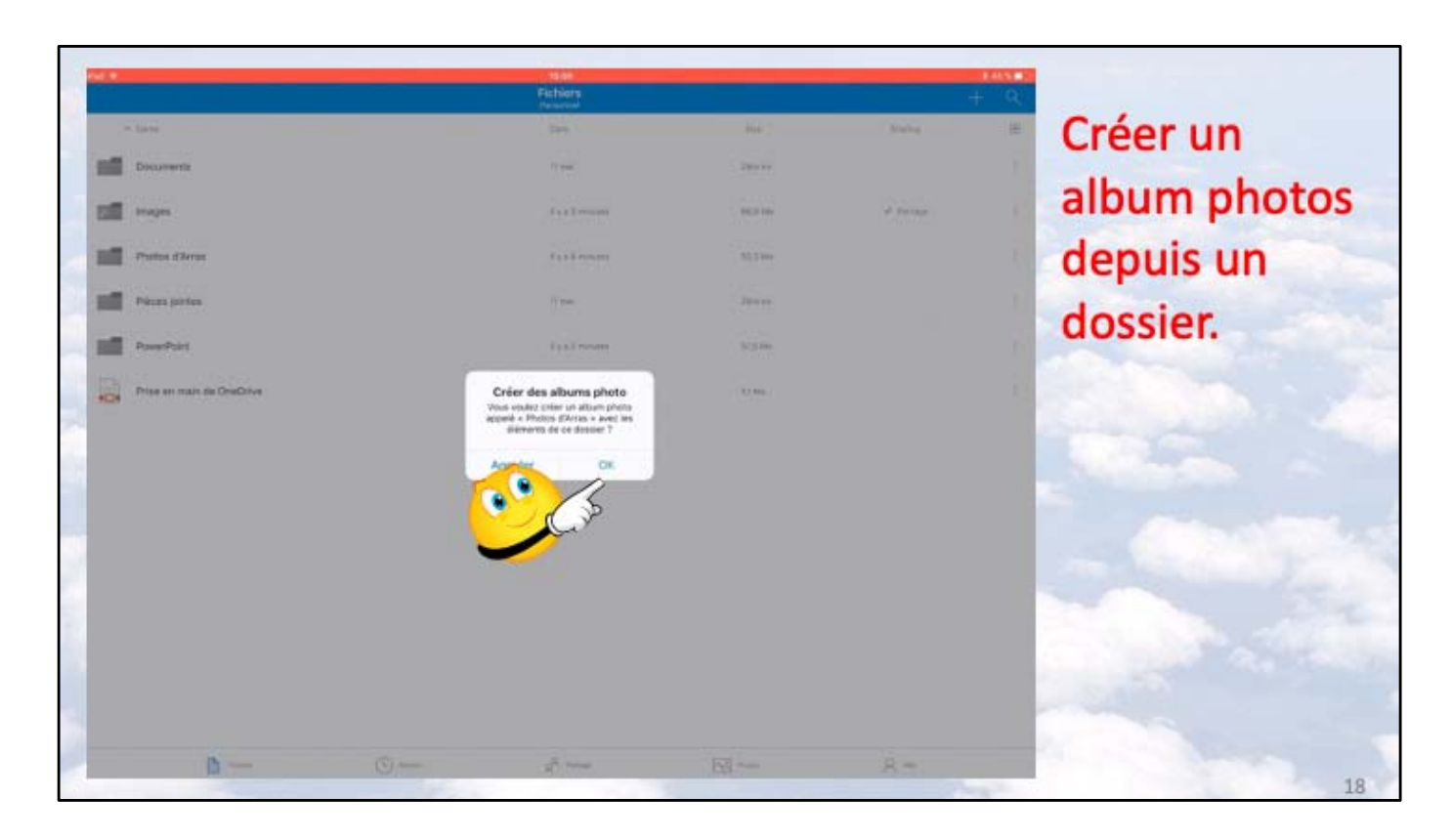

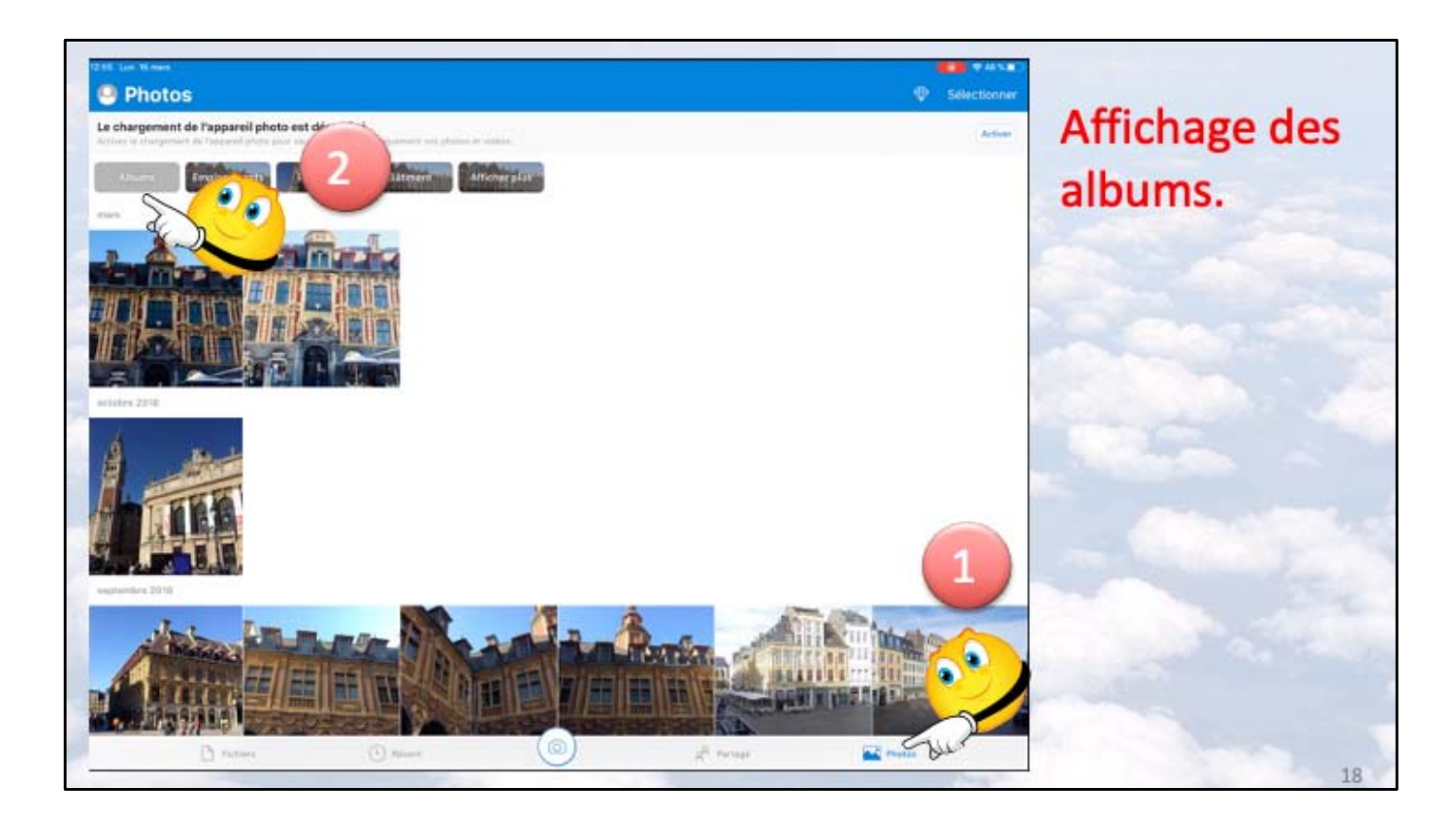

Pour avoir la liste des albums photos touchez l'outil photos (dans la barre d'outils du bas) puis l'onglet Albums puis un album photos.

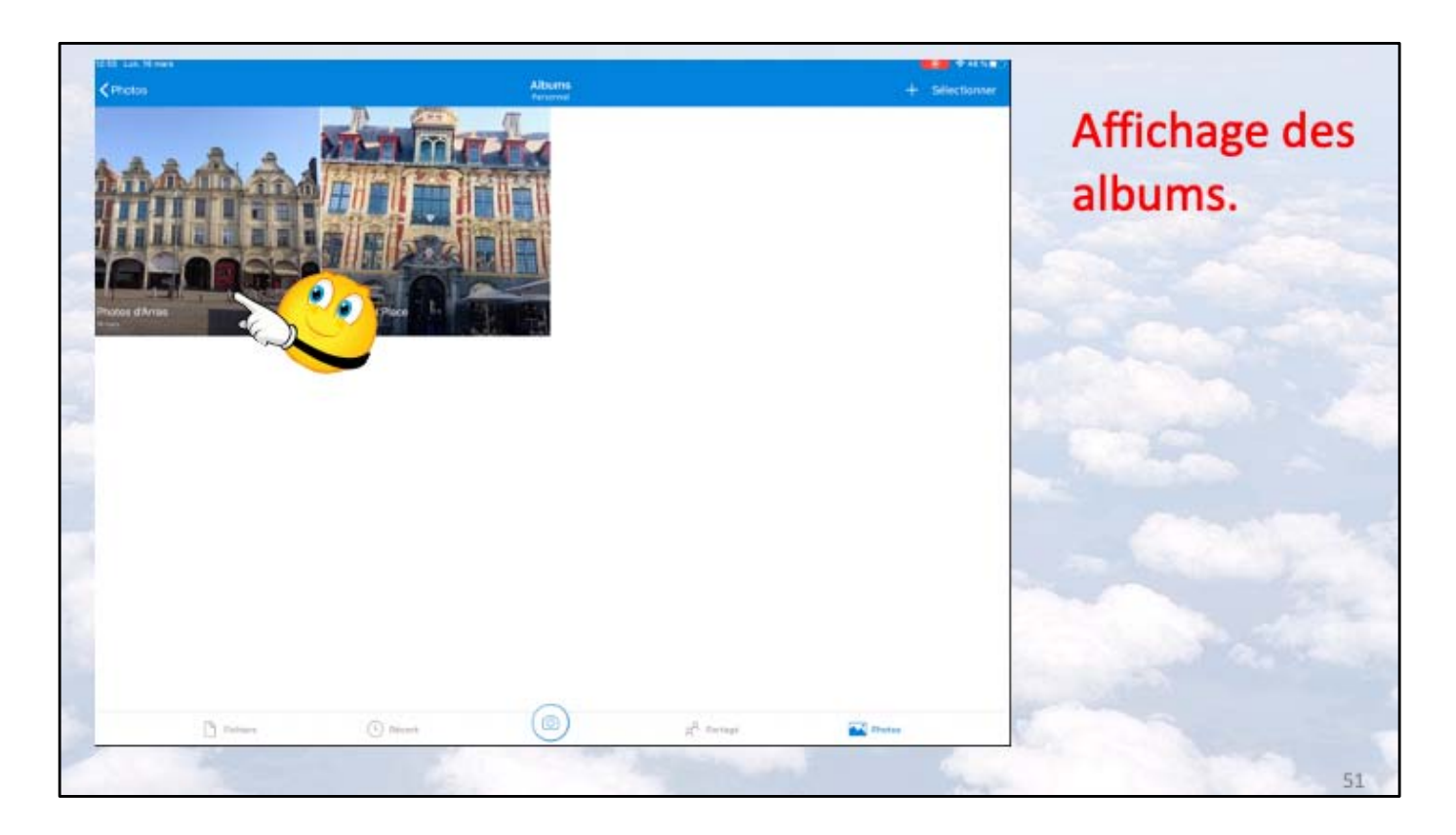

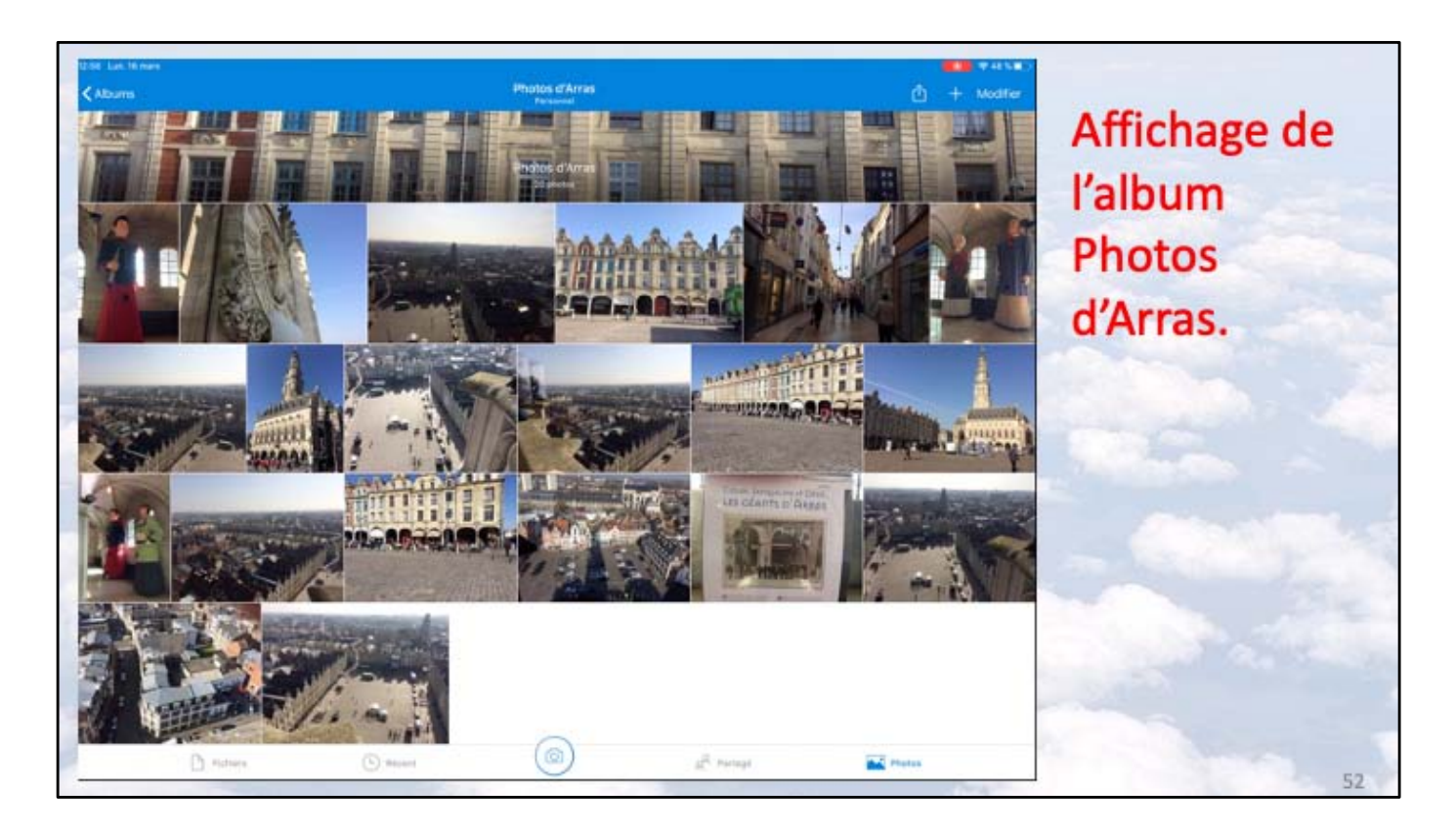

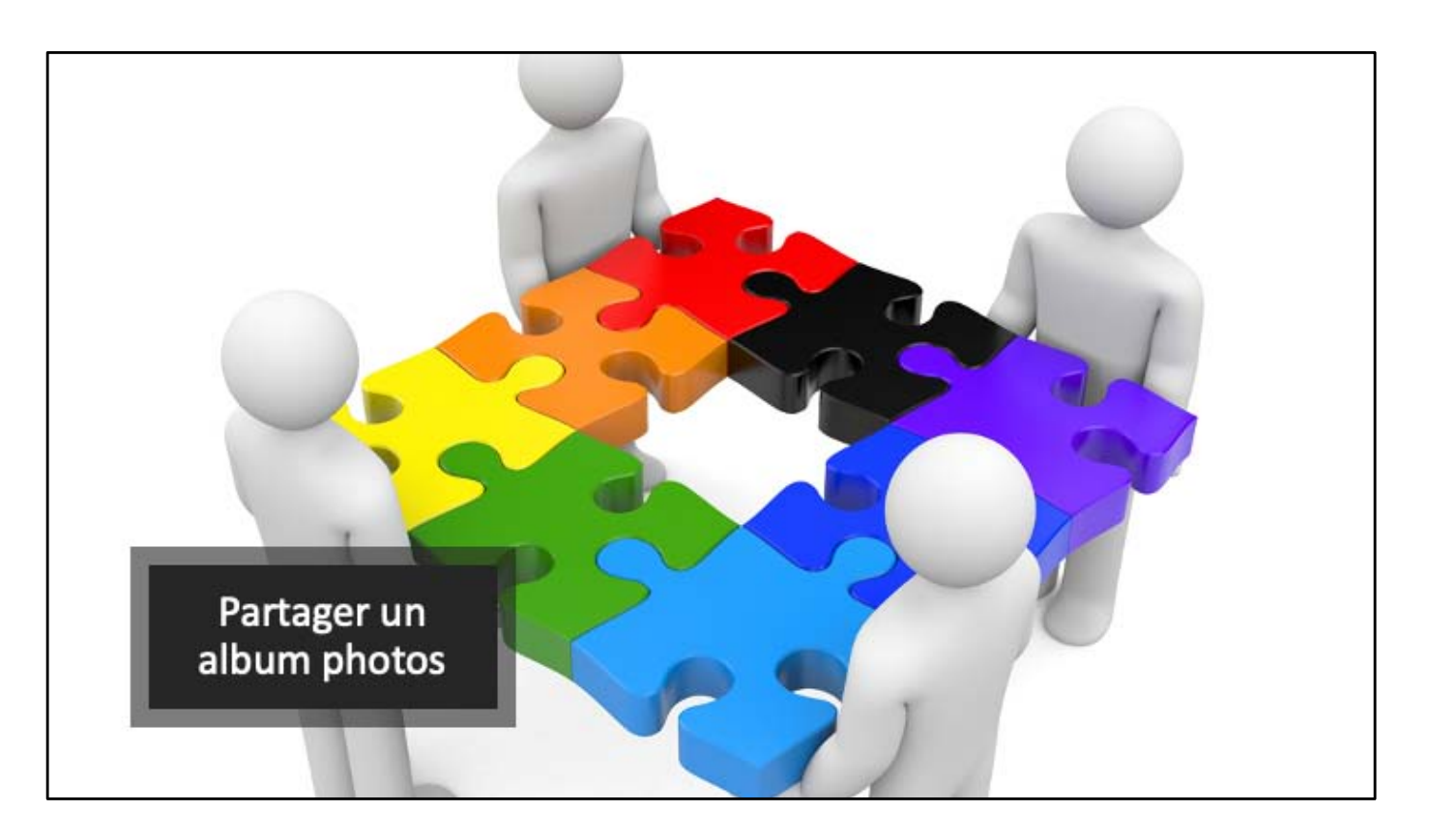

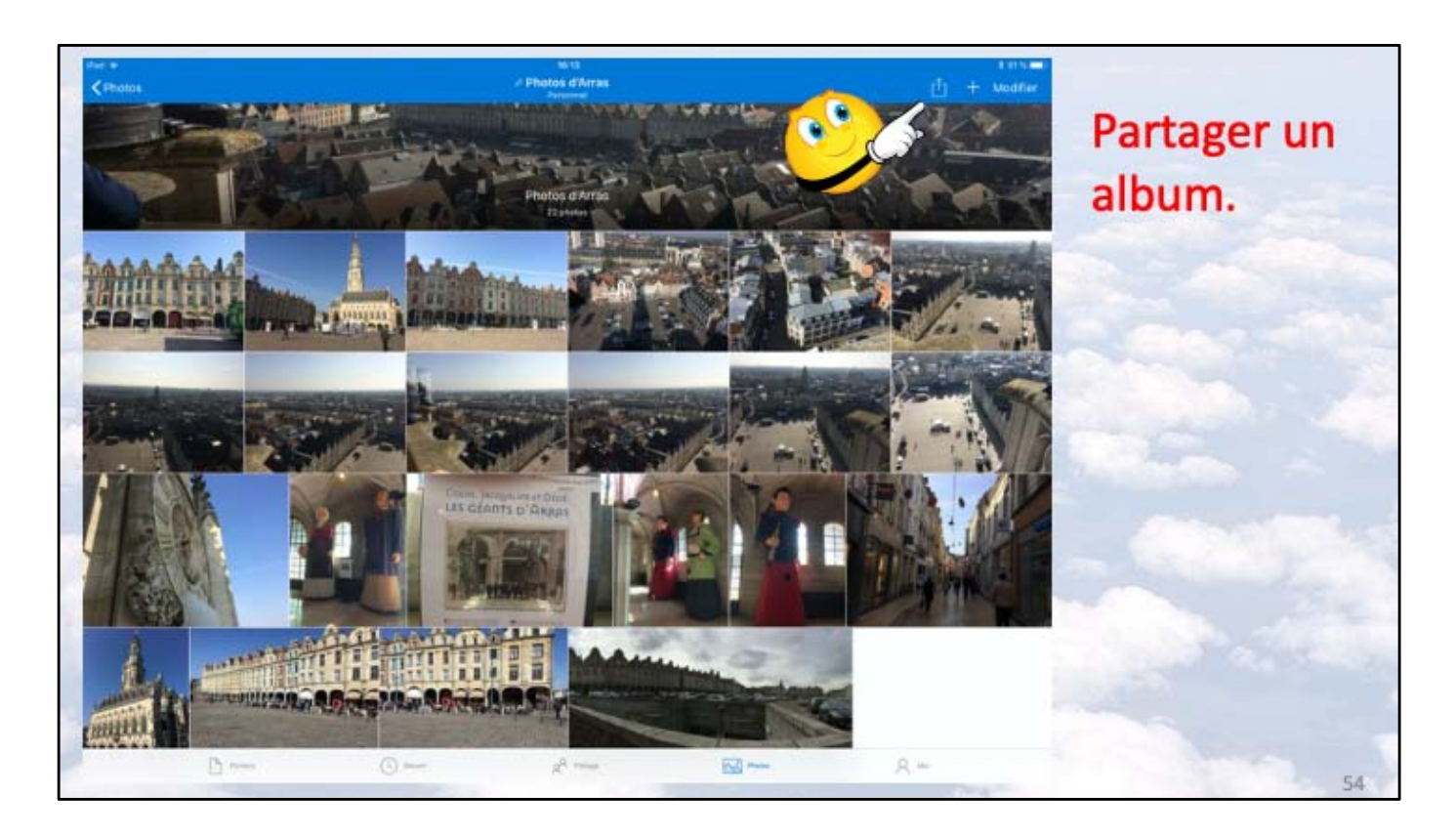

Depuis l'application OneDrive on peut partager un album. Pour partager un album, affichez-le puis touchez partage.

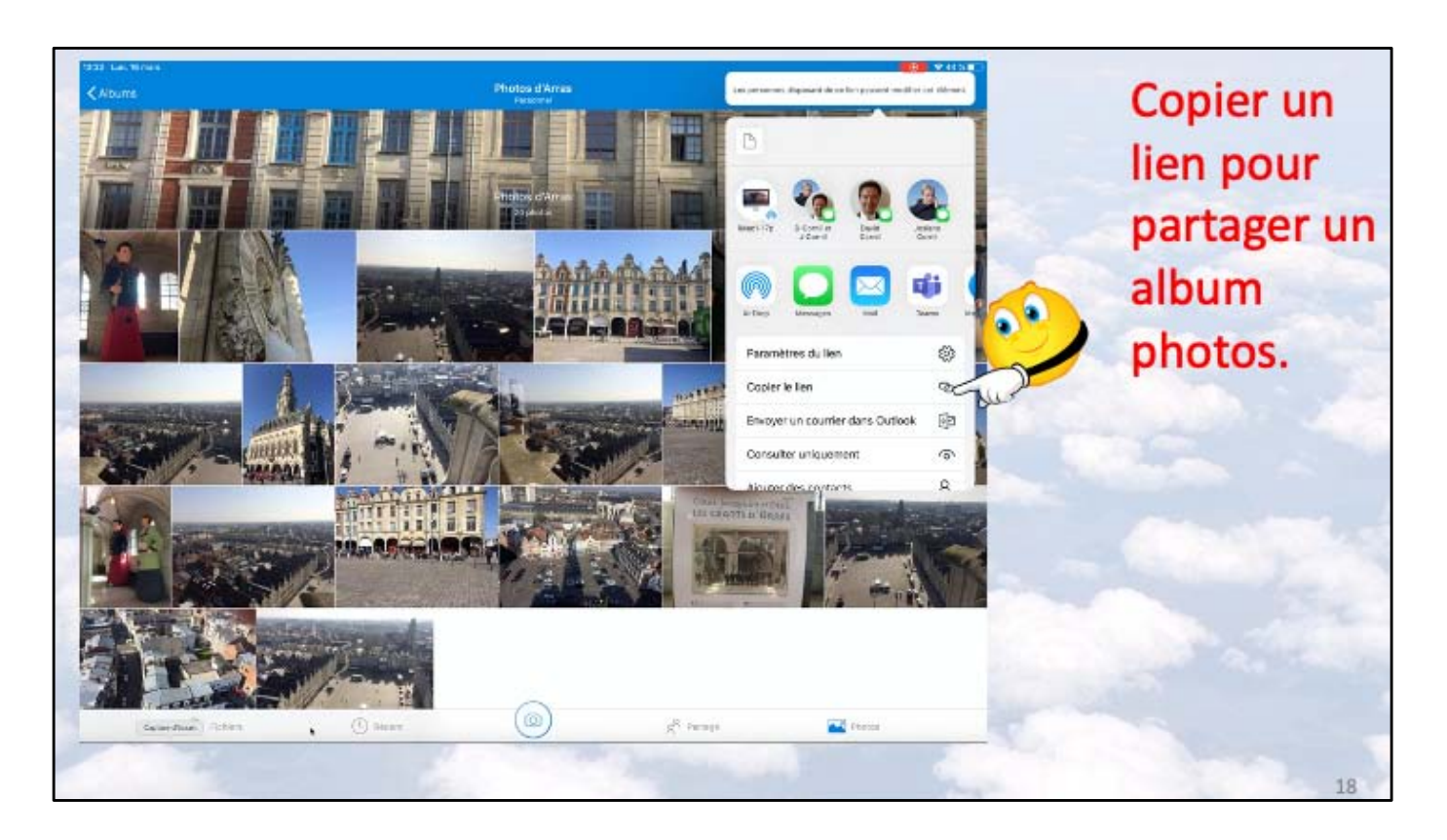

Dans les outils proposés touchez, par exemple, copier le lien.

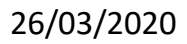

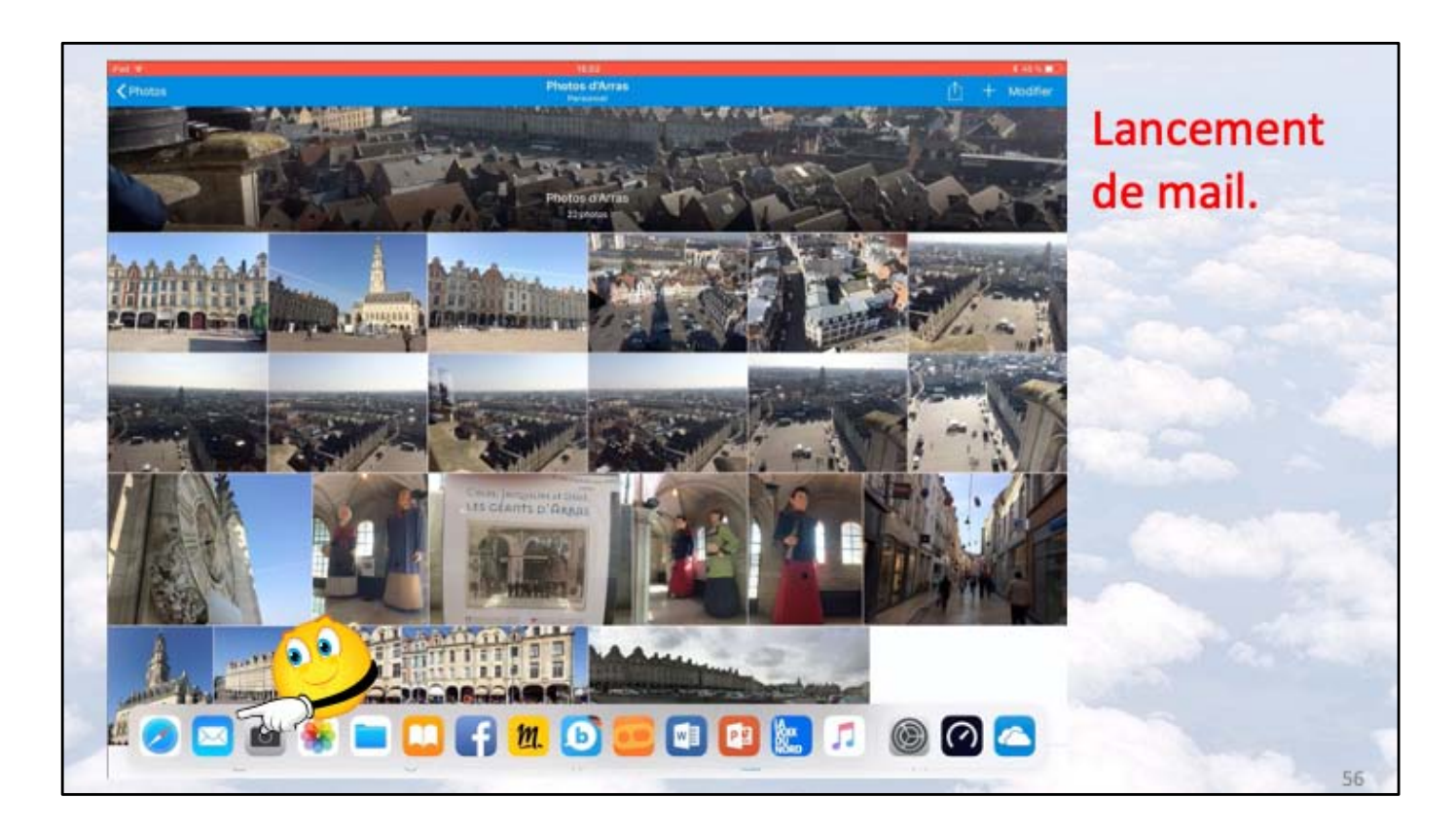

Allez dans l'application Mail.

| Boîtes             | Annuler       |                         | Album photos d'An | 15 | Envoyer |         |   | Coller le lien |
|--------------------|---------------|-------------------------|-------------------|----|---------|---------|---|----------------|
| Toutes les boîtes  |               | A: two Carril           | test@cilac.org    |    |         | Adares. |   | done un        |
| Cloud              |               | Cont Album photos (7)   |                   |    |         |         |   | dans un        |
| Silectorer Toil    | eliscicover ( | tolar indentation insis | er phote eu vidéa |    |         |         |   | message        |
| VP                 |               | ES 00                   | Conserver.        |    |         |         |   | message.       |
| Avec drapeau       |               | Ent                     | Yves via iCloud   |    |         |         |   |                |
| LOUD               |               |                         |                   |    |         |         |   |                |
| B Réception        |               |                         |                   |    |         |         |   |                |
| Brouillona         |               |                         |                   |    |         |         |   |                |
| Envoyés            |               |                         |                   |    |         |         |   |                |
| 1 Indésirables     |               |                         |                   |    |         |         |   |                |
| Corbelle           |               |                         |                   |    |         |         |   |                |
| Archive            |               |                         |                   |    |         |         |   |                |
| A conserver        |               |                         |                   |    |         |         |   |                |
| 1 Brouillons       |               |                         |                   |    |         |         |   |                |
| Courrier indésitat |               |                         |                   |    |         |         |   |                |
| Déments envoyér    |               |                         |                   |    |         |         |   |                |
| Éléments supprin   |               |                         |                   |    |         |         | - |                |
| Junk E-mail        |               |                         |                   |    |         |         |   |                |
| 5 0 0              |               |                         |                   |    | B/U     | 00      | ~ |                |

Complétez le message et coller le lien copié précédemment.

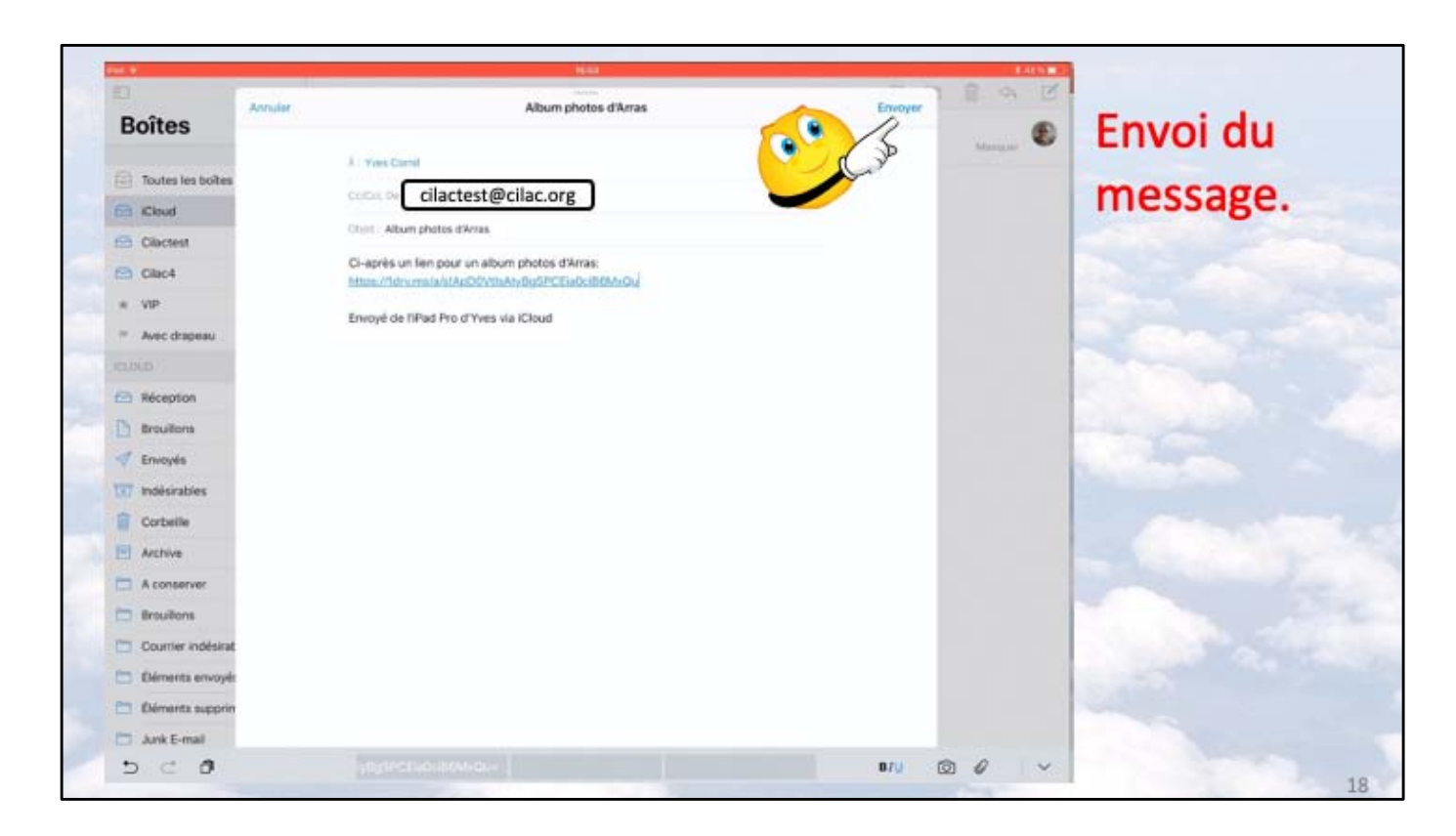

Touchez envoyer.

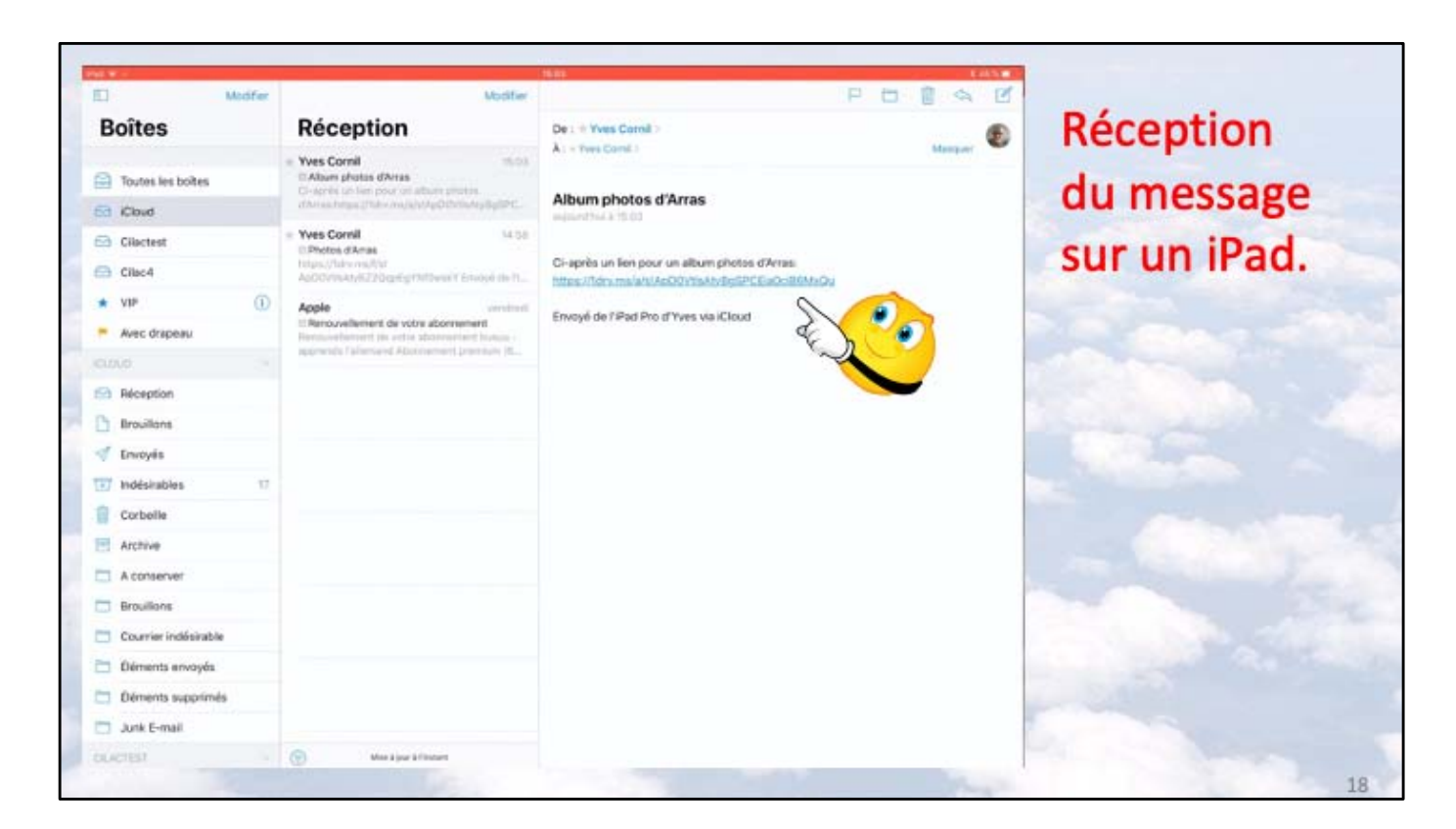

Le message a été reçu sur un iPad; touchez le lien.

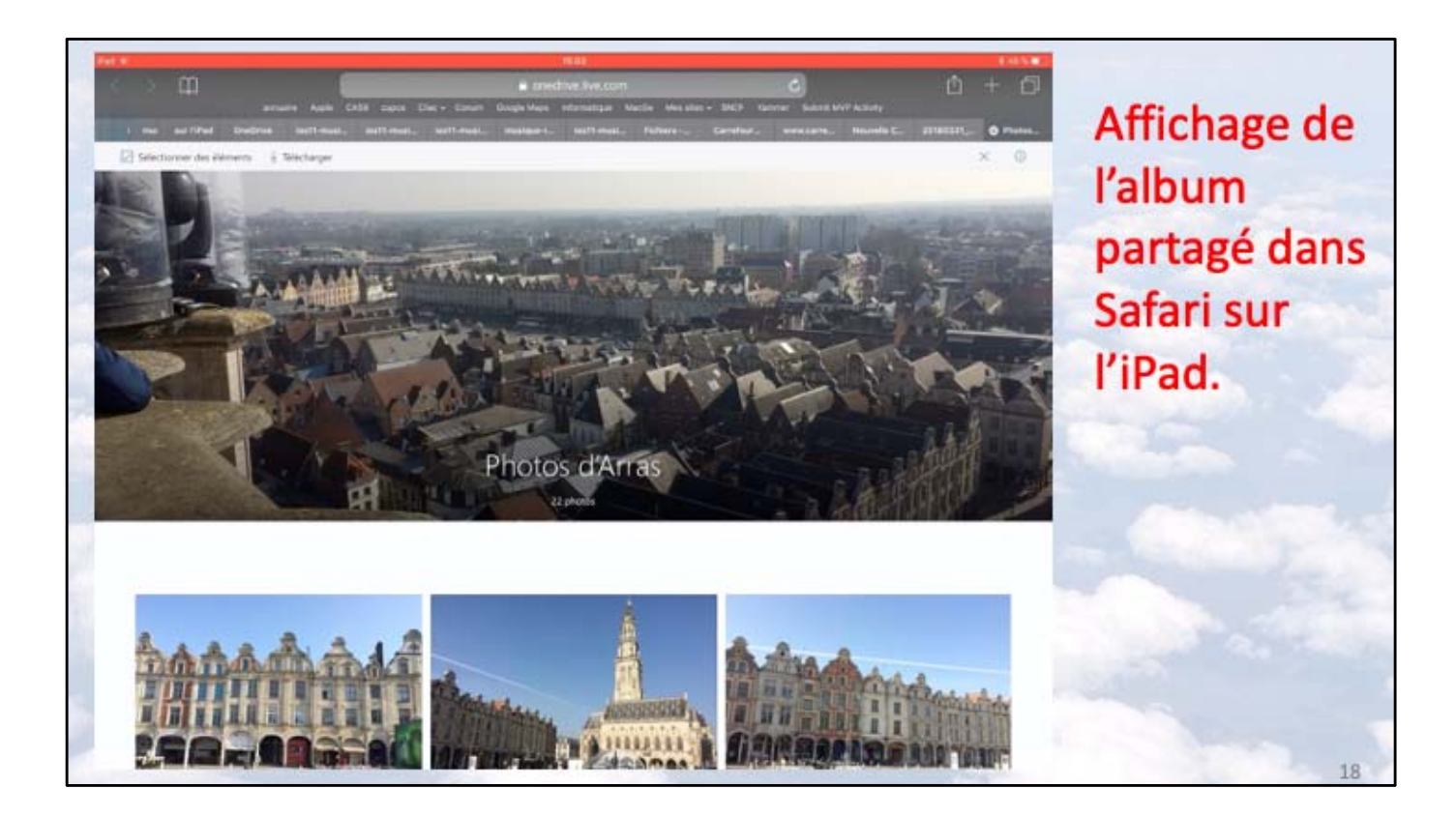

L'album s'affiche sur l'iPad via le navigateur (ici Safari).

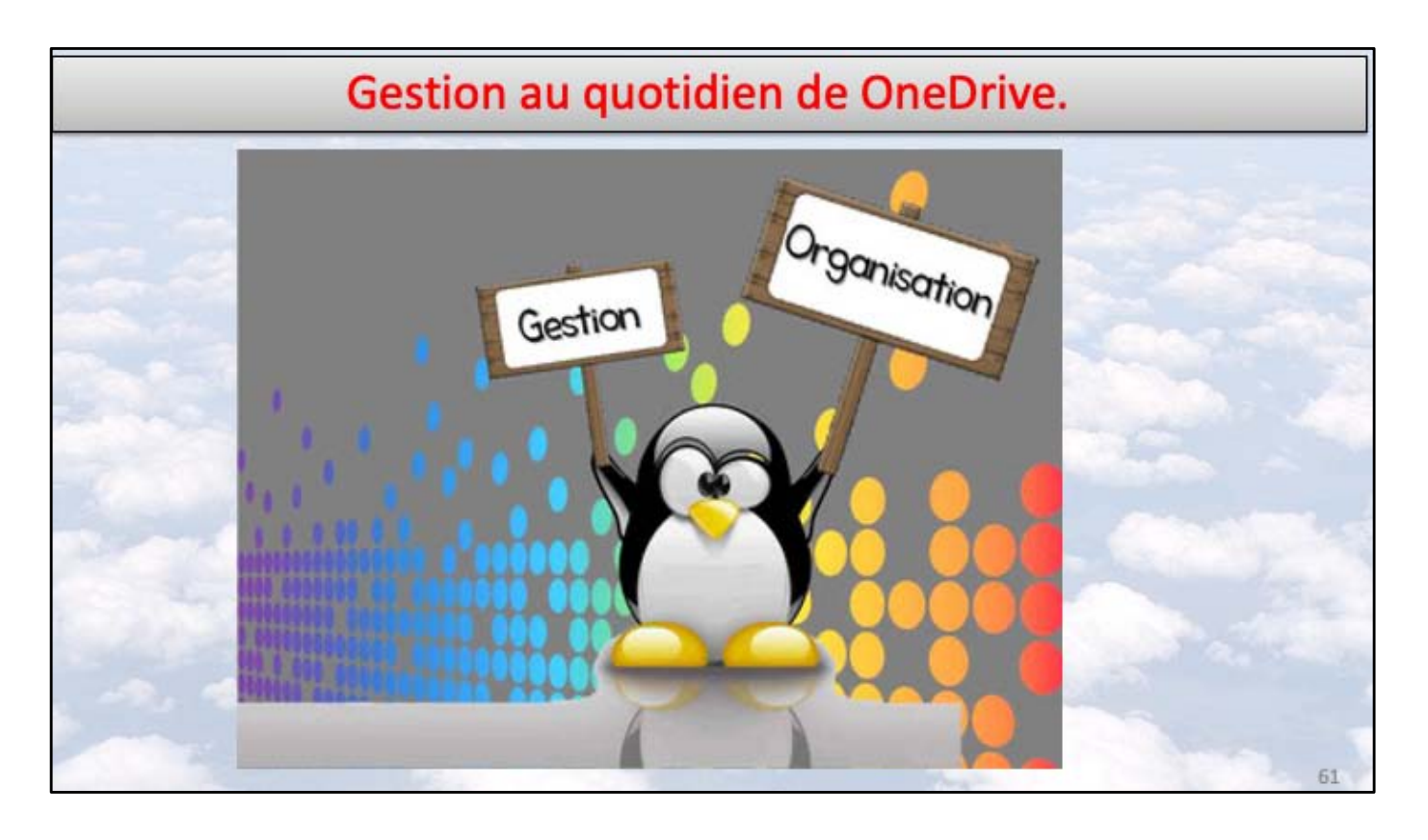

|    | s 25 mm          |             |         |           | 100 Mar 100 |
|----|------------------|-------------|---------|-----------|-------------|
|    | richiers         |             |         |           | -           |
| ч, | criers, Dossers  |             |         |           |             |
|    | Nom T            | Date        |         | Partage   | ш           |
| 10 | Coffre-fort      |             | a)      |           |             |
|    | Documents        | 20 mars     | 2,4 Mo  |           |             |
|    | Essais divers cf | A Pinstant  | 2 Mo    |           |             |
| 1  | images           | 17 mars     | 61,5 Ma | / Partagé |             |
|    | Life Grand'Place | 20 mars     | 29,2 Mo |           |             |
|    | Photos d'Arras   | 16 mars     | 48,8 Mo | # Partagé |             |
|    | Pièces jointes   | 11 mai 2018 | Zéro ko |           | · 6         |
| -  | PowerPoint       | 8-dèc. 2018 | 2,6 Mo  | # Partagé |             |

| Fichiers              |          |                   |             | ⊽ग≈<br>+ |
|-----------------------|----------|-------------------|-------------|----------|
| 1. Fichiers, Dossiers |          |                   |             |          |
| Nom                   | Date     | + Taile           | Parlage     | E        |
| / Images              | 17 mars  | 61,5 Mo           | 🖉 🖉 Partagé |          |
| Photos d'Arras        | 16 mars  | 46,8 Ma           | & Partagé   | 135      |
| Lille Grand'Place     | 20 mars  | 29,2 Mb           |             | 0        |
| Coffre-fort           |          |                   |             |          |
| Nom                   | 1        | ↓ Taille          |             |          |
| Tri en ordre o        | roissant | Tri en ordre décr | oissant     |          |

| Fichiers             |                |                                                              | + |
|----------------------|----------------|--------------------------------------------------------------|---|
| Fichiers, Dossiers   |                | Essais divers of                                             |   |
| Nom +<br>Coffre-fort | Date           | 1 Partager                                                   |   |
| Documents            | 20 mars        | Supprimer     Supprimer     Rendre disponible hors connexion |   |
| Essais divers cf     | By a 2 minutes | Déplacer                                                     | Ĩ |
| Images               | 17 mars        | <ul> <li>Détails</li> </ul>                                  |   |
| Lille Grand'Place    | 20 mars        | III] Renommer ce dossier                                     |   |
| Photos d'Arras       | 16 mars        | Créer album depuis dossier                                   |   |
| Pièces jointes       | 11 mai 2018    | Zéro ko                                                      |   |
| PowerPoint           | 8 déc. 2018    | 2,6 Mo e Partagé                                             |   |

| Fichiers              |              |                             |                        | +            |
|-----------------------|--------------|-----------------------------|------------------------|--------------|
| G. Fichiers, Dossiers |              |                             |                        | -            |
| r 1                   | Date         | Tatle                       | Portage                | B CONTRACTOR |
| Coffre-fort           |              |                             |                        | -            |
| Documents             | 20 mars      | 2,4 Mo                      |                        | -            |
| 🛜 Images              | 17 mars      | 63,5 Ma                     | # Partagé              |              |
| Life Grand'Place      | 20 mars      | PowerPoint<br>8 date 2018 - | 2,6 film               |              |
| Photos d'Arras        | 16 mars      | 📋 Partager                  |                        |              |
| Dihana jajatan        | 11 and 1010  | Supprimer                   |                        |              |
| Harden Jonnes         | 11 Hui 2038  | Rendre disp                 | ponible hors connexion |              |
| PowerPoint            | il déc. 2018 | E Déplacer                  |                        | - The        |
|                       |              | · Détails                   |                        |              |
|                       | (2)          | Renommer                    | ce dossier             | (1)          |
|                       |              | 🔂 Créer albun               | n depuis dossier       |              |
|                       |              | Ouvrir dans                 | une nouvelle fenêtre   |              |

| 49 Jeu 26 mars        |            |                            | *H\.       |
|-----------------------|------------|----------------------------|------------|
| • Fichiers            |            | Annuler Renomme            | ок +       |
| Q. Fichiers, Dossiers |            |                            |            |
| form #                | Date       | NDM                        | H          |
| Coffre-fort           |            | PowerPoint                 | 0          |
| Documents             | 20 mars    | -                          |            |
| 48 Juni 28 mart       |            |                            | THE        |
| • Fichiers            |            | Contraction of Contraction | +          |
| Q. Fichiers, Dossiers |            | Ander Renomine             |            |
| iom +                 | Date       | NDM                        | H          |
| Coffre-fort           |            | Captures diverses          | •          |
| 47 Jau 26 man         |            |                            | * 11.5 M   |
| Fichiers              |            |                            | +          |
| Q. Fichlers, Dossiers | 3          |                            |            |
| lam *                 | Date       | Taile Pa                   | rtaga 🖽    |
| Cantures diverses     | Å Fiestatt | 26 Ma / 7                  | artaoé +++ |

|      | Fichiers           |                   |                                                | +   |
|------|--------------------|-------------------|------------------------------------------------|-----|
|      | Fichiers, Dossiers |                   | Captures diverses<br>8 y a 45 minutes - 2,6 Mo |     |
| iom. | T.                 | Date              | Partager                                       | H   |
| 1    | Captures diverses  | If y a 45 minutes | Supprimer                                      | 1   |
| 10;  | Coffre-fort        | <u>e</u>          | 🖓 🖓 Rendre disponible hors connexion           |     |
|      | Documents          | 20 mars           | Déplacer                                       |     |
|      | Imanae             |                   | Oétails                                        |     |
| -    | mages              | 17 tracs          | Renommer ce dossier                            |     |
|      | Lille Grand'Place  | 20 mars           | 😪 Créer album depuis dossier                   |     |
| 2    | Photos d'Arras     | 16 mans           | Ouvrir dans une nouvelle fenêtre               | *** |
| -    | Pièces jointes     | 11 mai 2018       | Zéro ko                                        |     |

Touchez les **3 petits points** à droite du fichier ou du dossier puis touchez **rendre disponible hors connexion**.

| Eichiore              |        |            |                     |    |                             |                          |   |  |
|-----------------------|--------|------------|---------------------|----|-----------------------------|--------------------------|---|--|
| Q. Fichiers, Dossiers |        |            |                     | -  | Captures diverses           | 6                        | 1 |  |
| Nom +                 |        |            | Date                | Ó  | Partager                    |                          |   |  |
| Captures diverses     |        |            | ⊙ II y a 46 minutes | 1  | Supprimer                   |                          |   |  |
| Coffre-fort           |        |            | <u>.</u>            | 25 | Supprimer de l'accè         | s en mode hors connexion |   |  |
| Documents             |        |            | 20 mars             | E  | Déplacer                    |                          |   |  |
| Images                | Imanas |            | 17 mars             | 0  | <ol> <li>Détails</li> </ol> |                          |   |  |
| - mages               |        |            |                     | mþ | Renommer ce dossi           | er                       |   |  |
| Lille Grand'Place     |        |            | 20 mars             | 6  | Créer album depuis          | dossier                  |   |  |
| Photos d'Arras        |        |            | 16 mars             |    | Ouvrir dans une nou         | velle fenêtre            |   |  |
| Pièces jointes        |        |            | 11 mai 2018         |    | Zéro ko                     |                          |   |  |
|                       |        | (D) Bicant |                     |    | -8. pursue                  | Ford Photos              |   |  |

Pour supprimer l'accès en hors hors connexion d'un fichier ou d'un dossier, touchez le trois petits points en face de l'élément concerné puis touchez **supprimer l'accès en mode hors connexion**.

| n Fictor                   |           |         |                            | +   | Afficher le<br>dossiers |
|----------------------------|-----------|---------|----------------------------|-----|-------------------------|
| Kom 1                      | Date      | Talle   | Partage                    |     | ou fichiers             |
| Captures diverses          | ⊕ 10:46   | 2,6 Mo  | at Partagé                 |     | hors                    |
| Coffre-fort                |           |         |                            |     | connexion               |
| Documents                  | 20 mars   | 2,4 Ma  |                            | -   |                         |
| Apoder<br>an condition     | ( Tate)   | Taile   | Partige                    | +   |                         |
| Echies has connexian       | 9 10 46   | 2,6 Ma  | # Partagé                  |     |                         |
| Corbelle                   | 2         |         |                            |     |                         |
| ) Paramètres               | 21 mars   | 2,4 Mg  |                            | *** |                         |
| Aide et commentaires       |           |         |                            |     |                         |
| ShaDrive Pramium           | 17 mars   | 01,5 MG | <ul> <li>Parage</li> </ul> | 177 |                         |
| 153 Mo utilisé(s) sur 1 To | C 20 mars | 29,2 Mo |                            |     |                         |

Pour avoir la liste des fichiers disponibles hors connexion :

- 1 touchez les initiales (ici YL, en haut, à gauche) ;
- 2 puis Fichiers hors connexion.

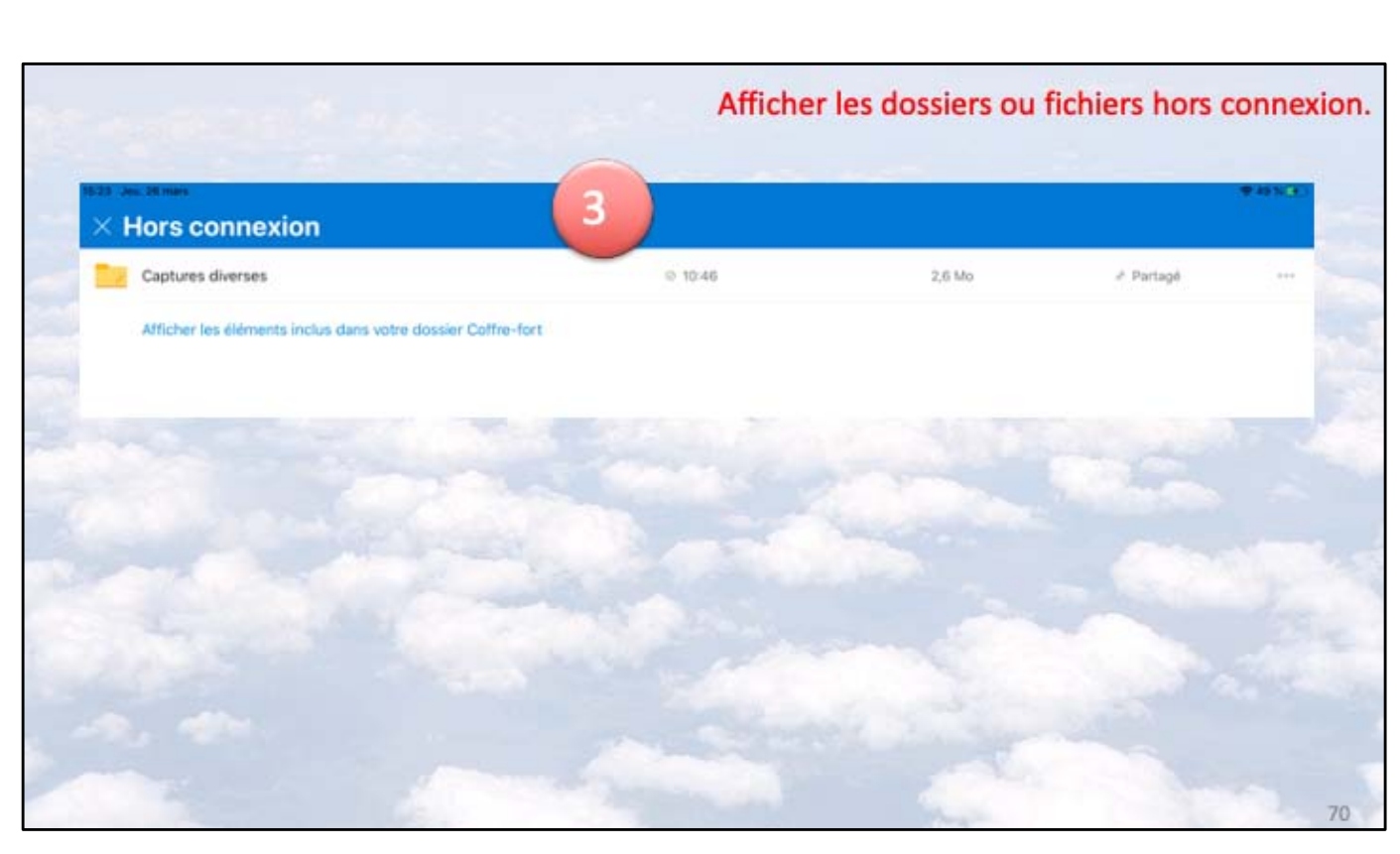

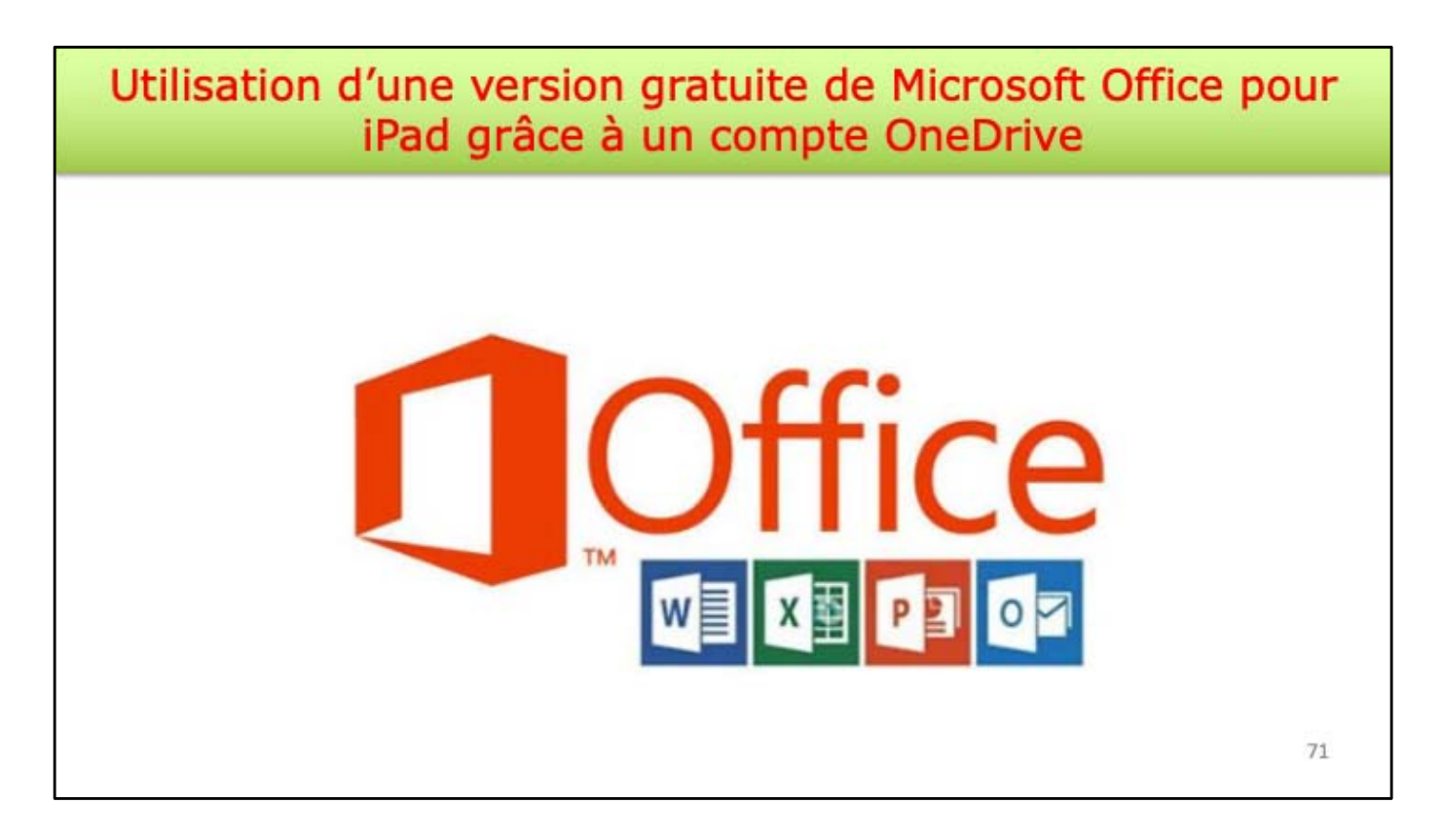

Une utilisation intéressante de l'ouverture d'un compte Microsoft, c'est l'utilisation gratuites des applications Office sur les iPads <10,1 pouces.

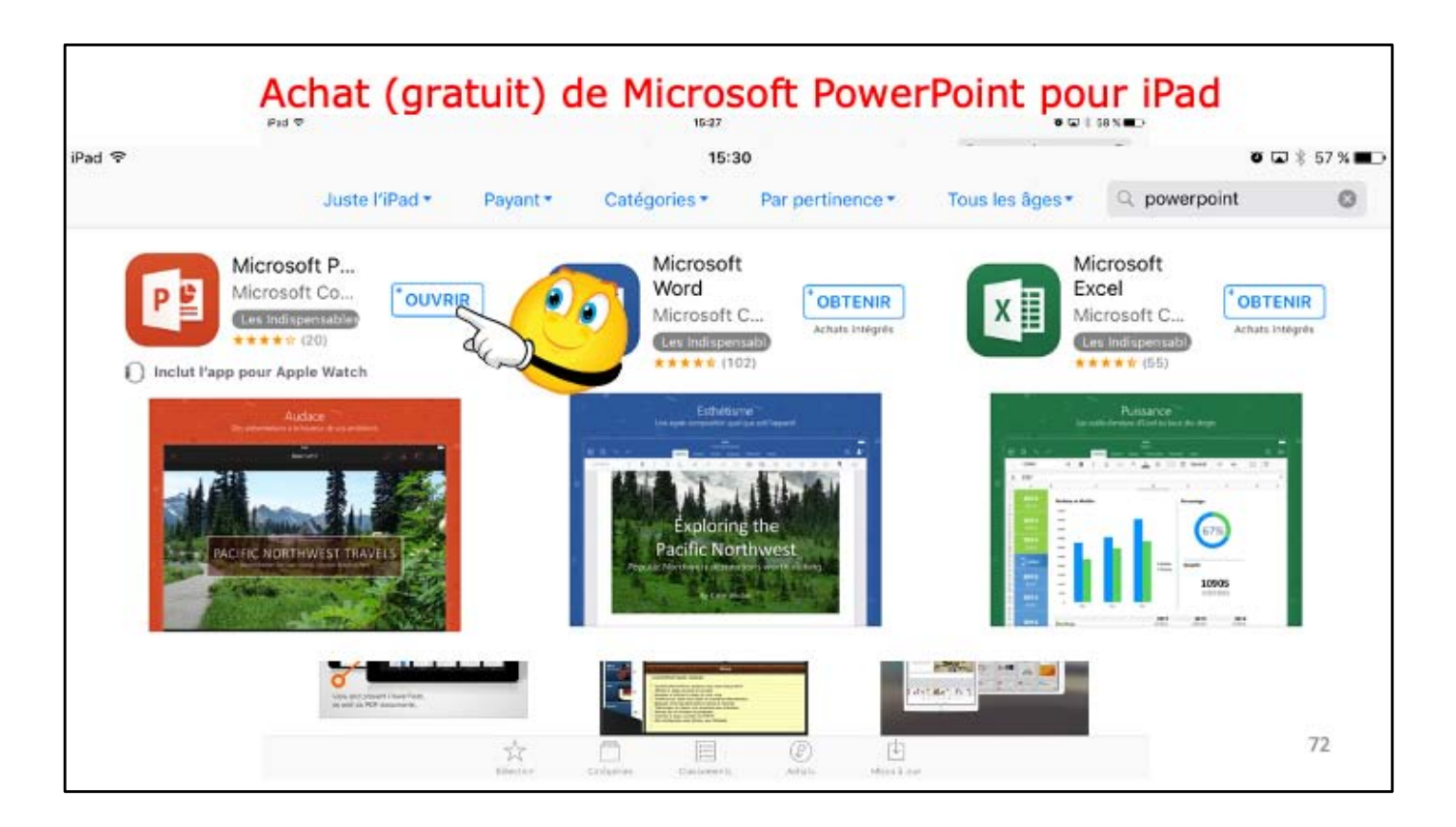

On a déjà acheté l'application PowerPoint; elle se télécharge et elle est utilisable. Si l'application n'avait pas encore téléchargée c'est le bouton obtenir qui serait affiché.
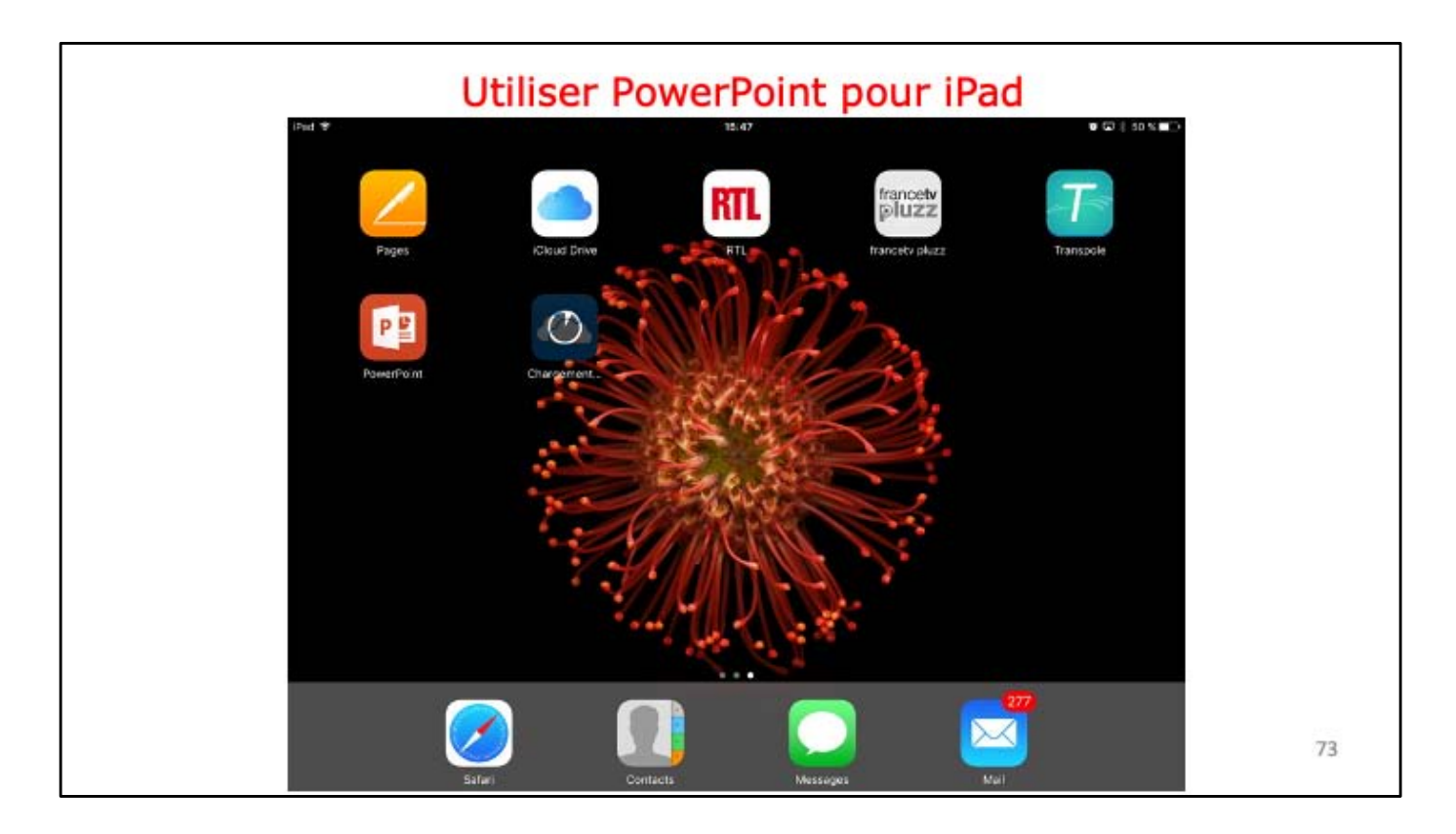

Ici on voit le l'application PowerPoint a été installée.

|                    | Connexion au compte One                                                                      | Drive          |   |
|--------------------|----------------------------------------------------------------------------------------------|----------------|---|
| 16:27 Lun. 18 mars | Présentation (2)<br>Accueil Instertilos Dessin Création Transitions Aromations Diaporame Re- | - ♀ Q @ ►      |   |
|                    | B G I S A. 🚣 📈 ie ie 🐔                                                                       | F 19           | - |
| Contracted-volume  | Appuyer deux fois pour<br>ajouter un titre                                                   | Se contraction | 2 |
|                    | Appuyer deux fois pour ajouter un sous-bitre                                                 |                |   |

Pour utiliser PowerPoint il faut se connecter au compte Microsoft (c'est le compte créé pour OneDrive).

| Da 12 C Accuel Inserton      | Dessin Charlon Transitions Animations                                                                                 | Dispersion Disco 9 Q 12 🕨 |  |
|------------------------------|----------------------------------------------------------------------------------------------------|---------------------------|--|
| Annule Annule                | r Se connecter                                                                                                    | Sec. 16 Ga                |  |
| Connectar your pour modifier |                                                                                                    | Of connected              |  |
|                              | Microsoft                                                                                                    |                           |  |
|                              | 1000                                                                                                    |                           |  |
|                              | Connectez-vous pour créer et modifier                                                                                 |                           |  |
|                              | des documents                                                                                                    |                           |  |
|                              | Utilisez votre compte Microsoft ou le compte professionnel o<br>scolaire que vous utilisez pour accéder à Office 365. | DV                        |  |
|                              | Se connecter                                                                                                    |                           |  |
|                              | Créer un compte                                                                                                    |                           |  |
|                              | and and and and and and and and and and                                                                               |                           |  |

Pour utiliser PowerPoint il faut se connecter au compte Microsoft (c'est le compte créé pour OneDrive).

| E. |
|----|

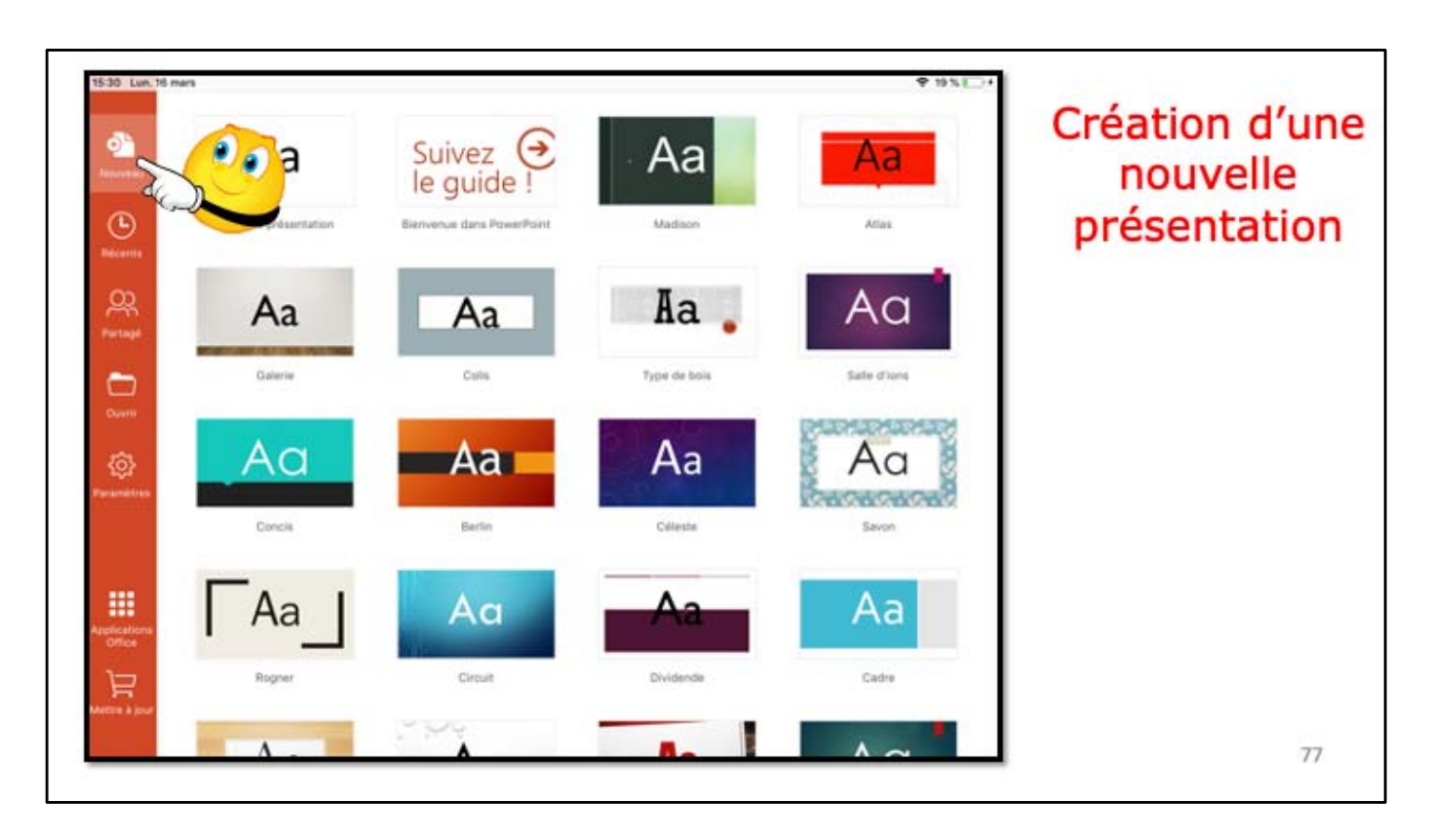

| Accuel Insertion    | Presentation (2)<br>Dessin Création Transitions Animations Diaporama Review<br>G / S A. A Ad I III III III III III | 9 Q @ > |
|---------------------|----------------------------------------------------------------------------------------------------|---------|
|                     |                                                                                                    |         |
|                     |                                                                                                    |         |
|                     |                                                                                                    |         |
| -                   |                                                                                                    |         |
|                     | Test PP                                                                                                    |         |
|                     | Appuyer deux fois pour ajouter un sous-titre                                                                       |         |
|                     |                                                                                                    |         |
|                     |                                                                                                    |         |
| Diapositive 1 sur 1 |                                                                                                    | D Notes |

| Annuler                  |                       | Enregistrer sous                      |     | Enregistrer | <b>b</b> ' | inegistrer i |
|--------------------------|-----------------------|---------------------------------------|-----|-------------|------------|--------------|
| ,                        | iom: es               | isalPP                                |     | E C         |            | presentation |
| Dossiers récents         | Q2                    | Copie de excel365-ipad-<br>14/12/0016 | -m3 |             | $\sim$     |              |
| ERSONNEL                 | Q?                    | Copie de los13-base3<br>1812/dore     |     |             |            |              |
| Cilactest@cilac.org      | a?                    | Copie de los13-base4<br>14/12/019     |     |             |            |              |
| UTRES EMPLACEMENTS       |                       | Copie de SMILEYS                      |     |             |            |              |
| iPad iPad                | a?                    | Copie de word365Mac-n                 | n10 |             |            |              |
| ··· Plus                 |                       | Inbox                                 |     |             |            |              |
| + Ajouter un emplacement | <b>D</b> <sup>2</sup> | ios12-Photos-IPad1                    |     |             |            |              |
|                          | 0                     | word-iped-1                           |     |             |            |              |
|                          |                       |                                       |     |             |            |              |
|                          |                       |                                       |     |             | <b>.</b>   |              |
|                          |                       |                                       |     |             |            |              |
|                          |                       |                                       |     |             | _mmm       |              |

| 15-32 Lun, 15 mars        | * 20 * 1             |  |
|---------------------------|----------------------|--|
| Q. Rechercher             |                      |  |
| (1)                       |                      |  |
| ADJORD'HOI                |                      |  |
| (C) (C) Pad               | B x                  |  |
| Copie de word365Mac-m10   | B \$                 |  |
| PLUS ANCIEN               |                      |  |
| is12-Photos-iPad1         | 图 \$\$ …             |  |
| Copie de ios13-base3      | @ \$ ···             |  |
| Copie de ios13-base4      | <i>iiiiiiiiiiiii</i> |  |
| Reserved word-ipad-1      | <u>ie</u> x          |  |
| Copie de SMILEYS          | <u>ie</u> 22 ····    |  |
| Copie de excel365-ipad-m3 | @ \$ ···             |  |
|                           |                      |  |
| derma à Jour              |                      |  |
|                           |                      |  |

On voit avec l'affichage du caddie (en bas à gauche) qu'on est dans la version gratuite.

Atelier iOS et bureautique du Cilac - Yves Cornil

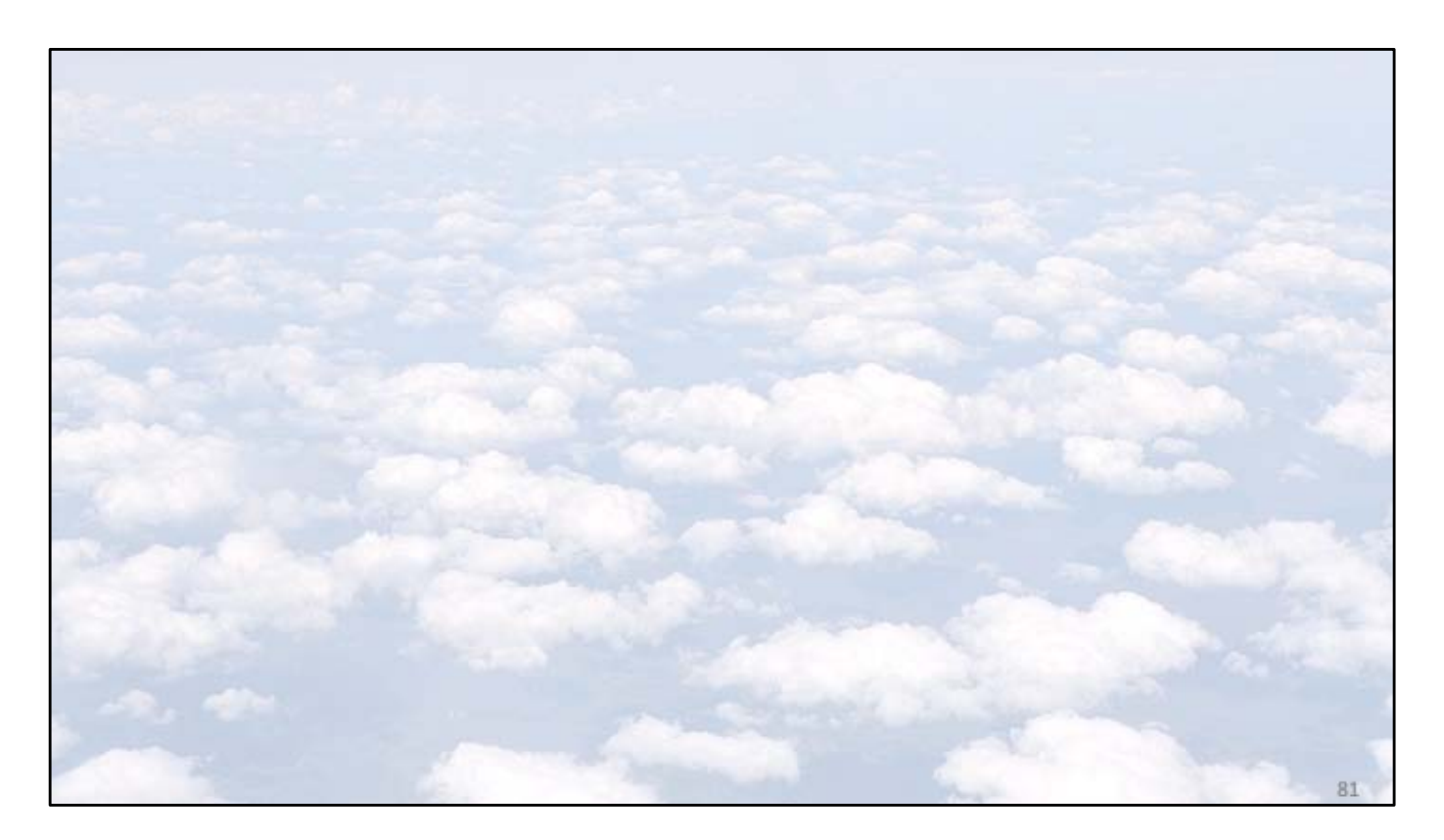

Atelier iOS et bureautique du Cilac - Yves Cornil

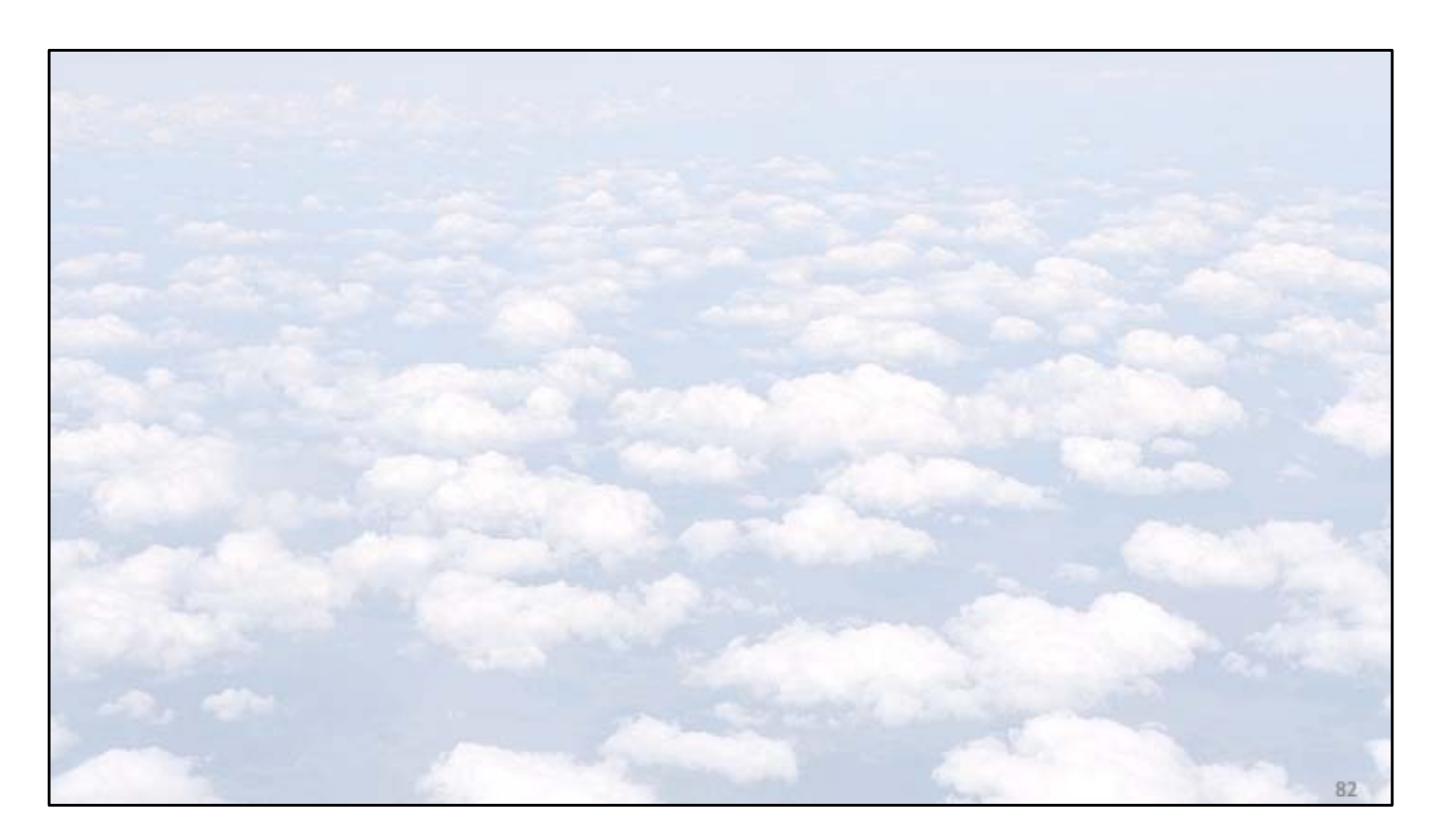

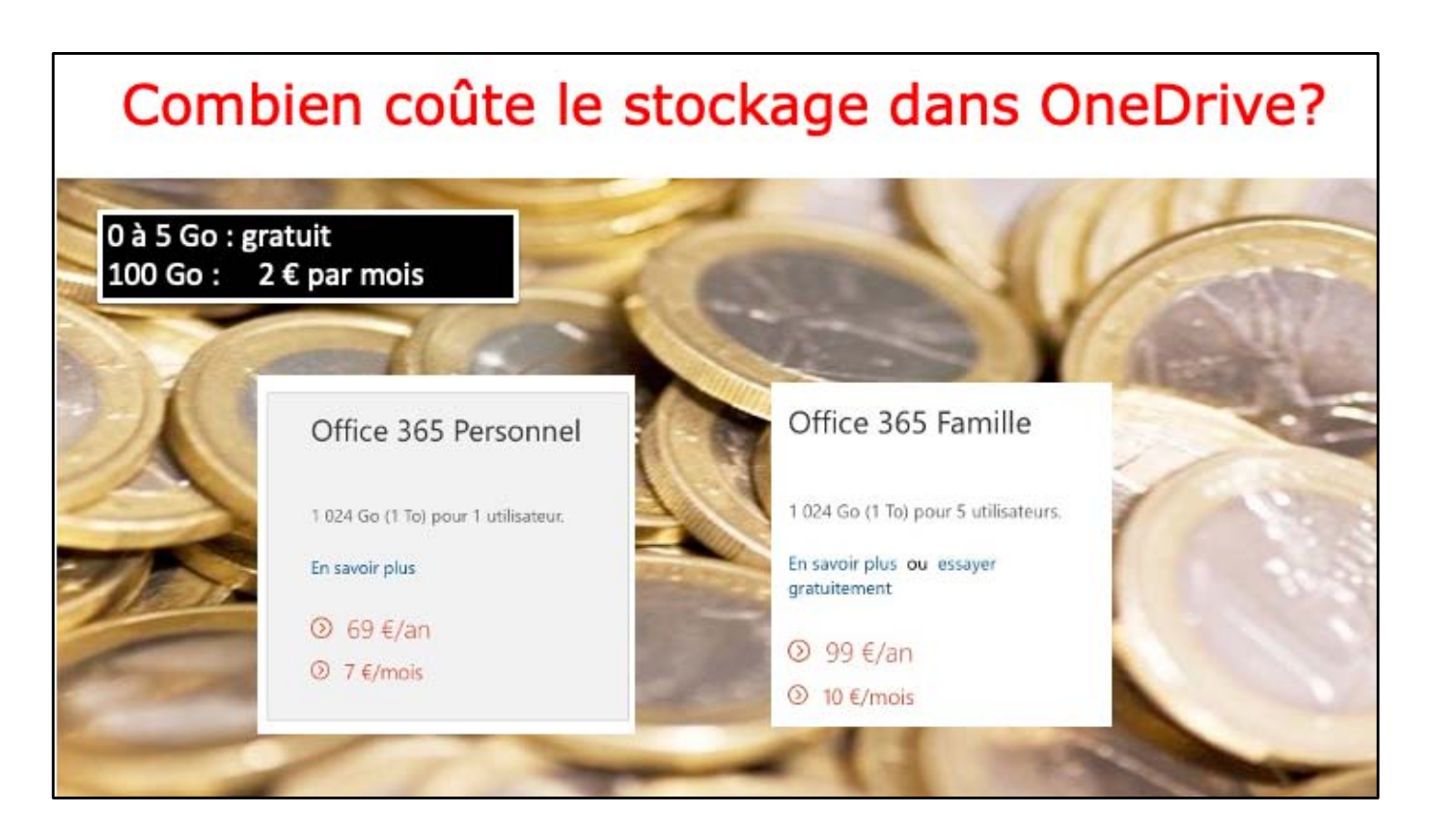

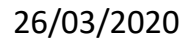

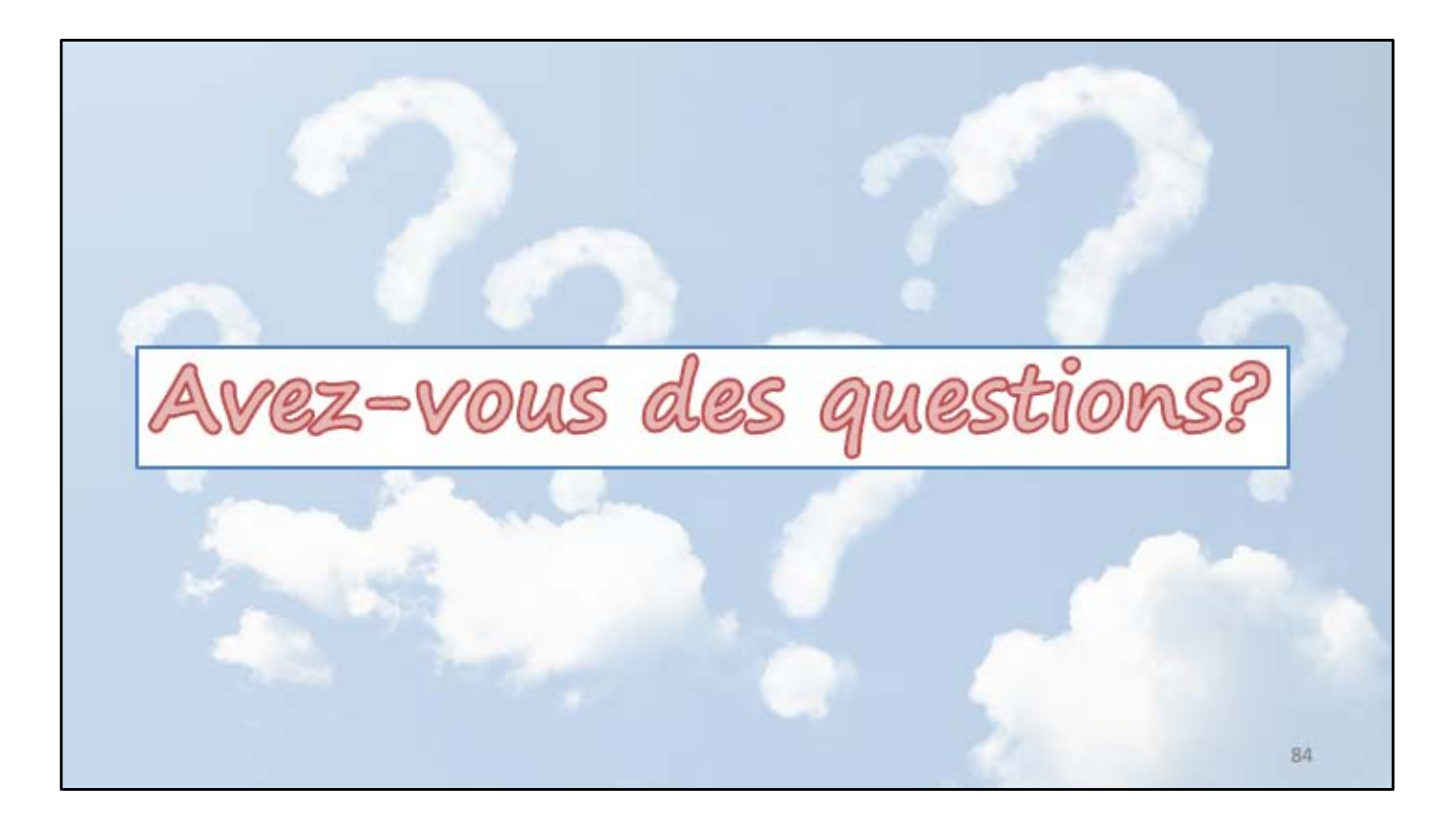

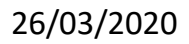

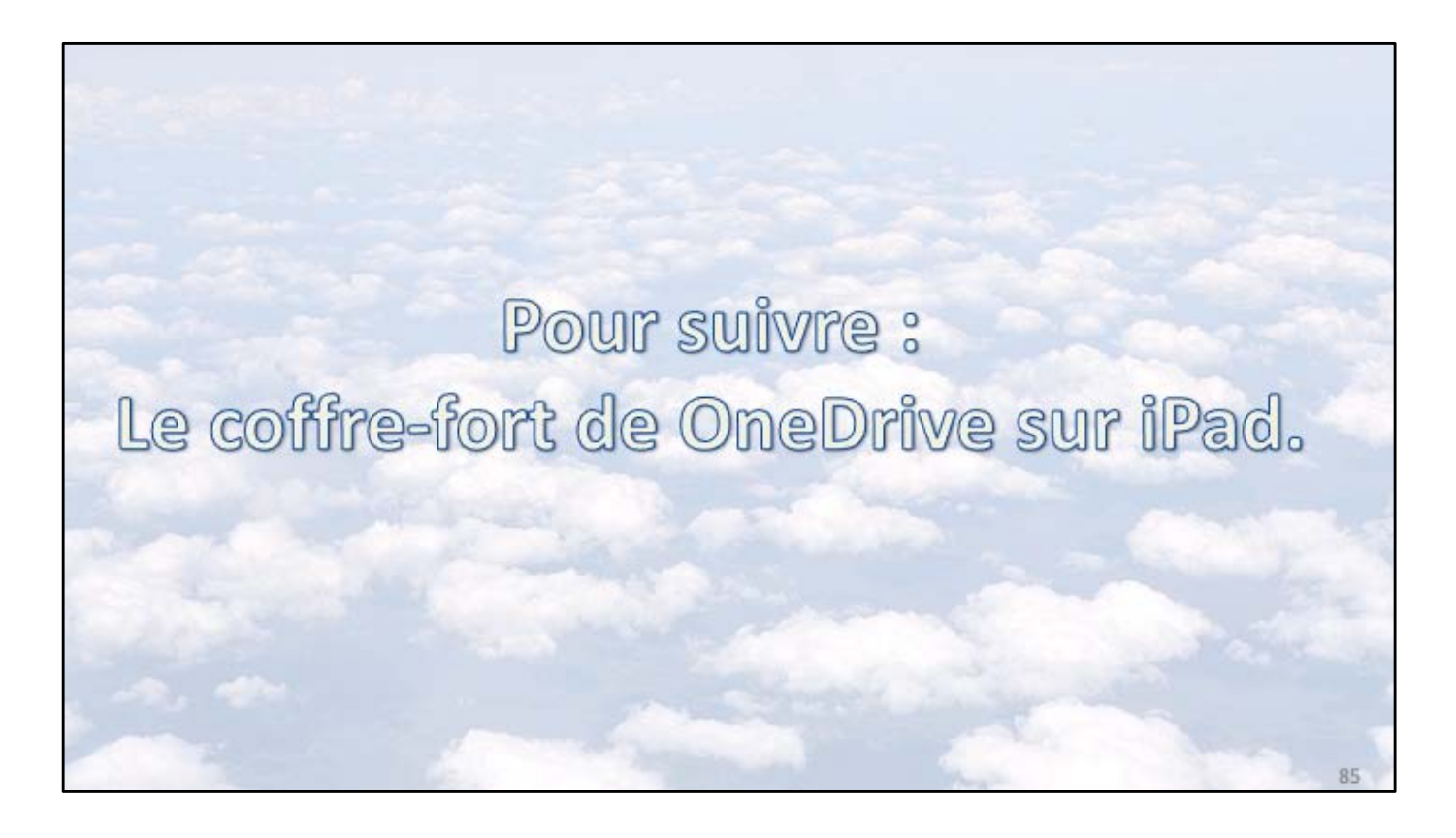

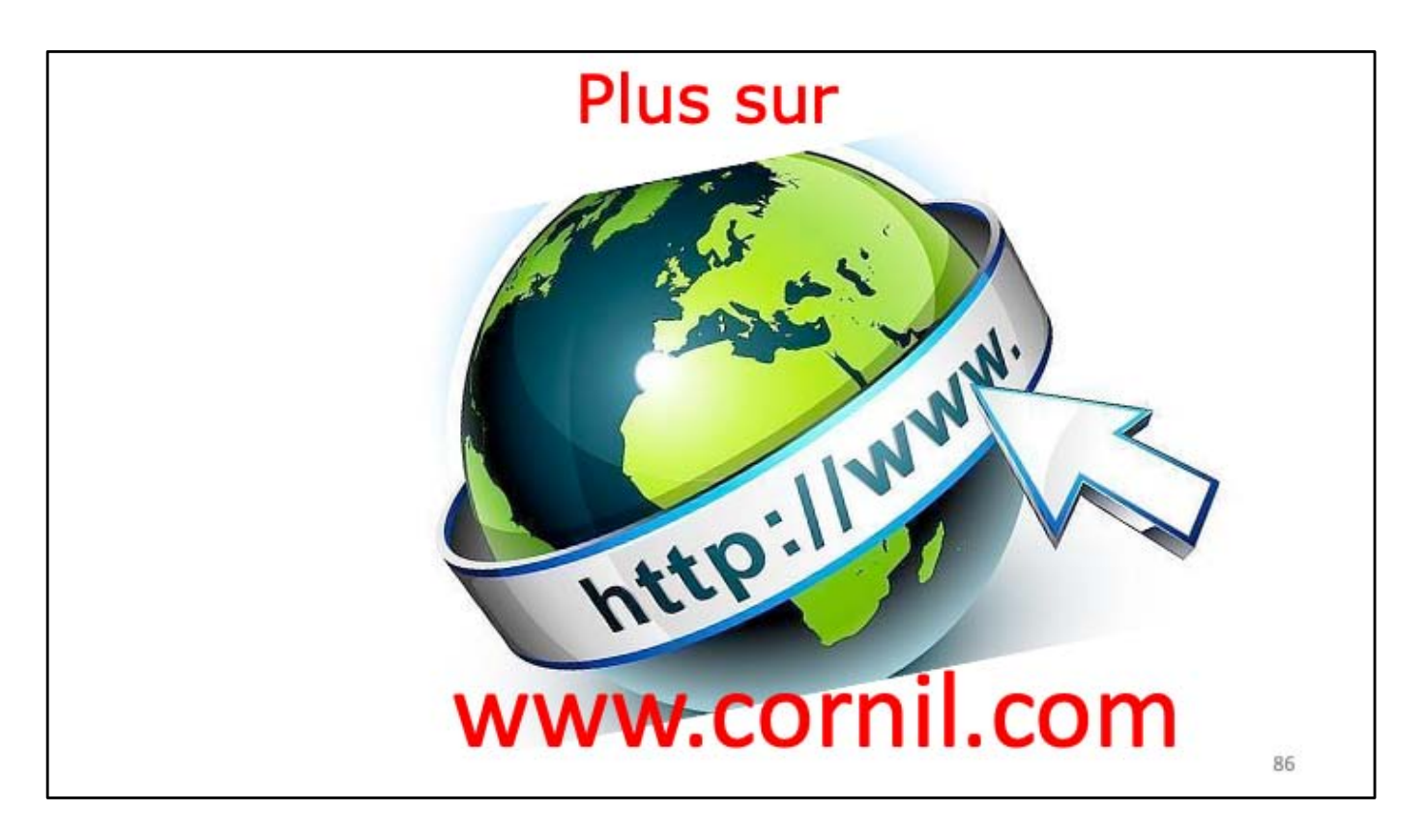

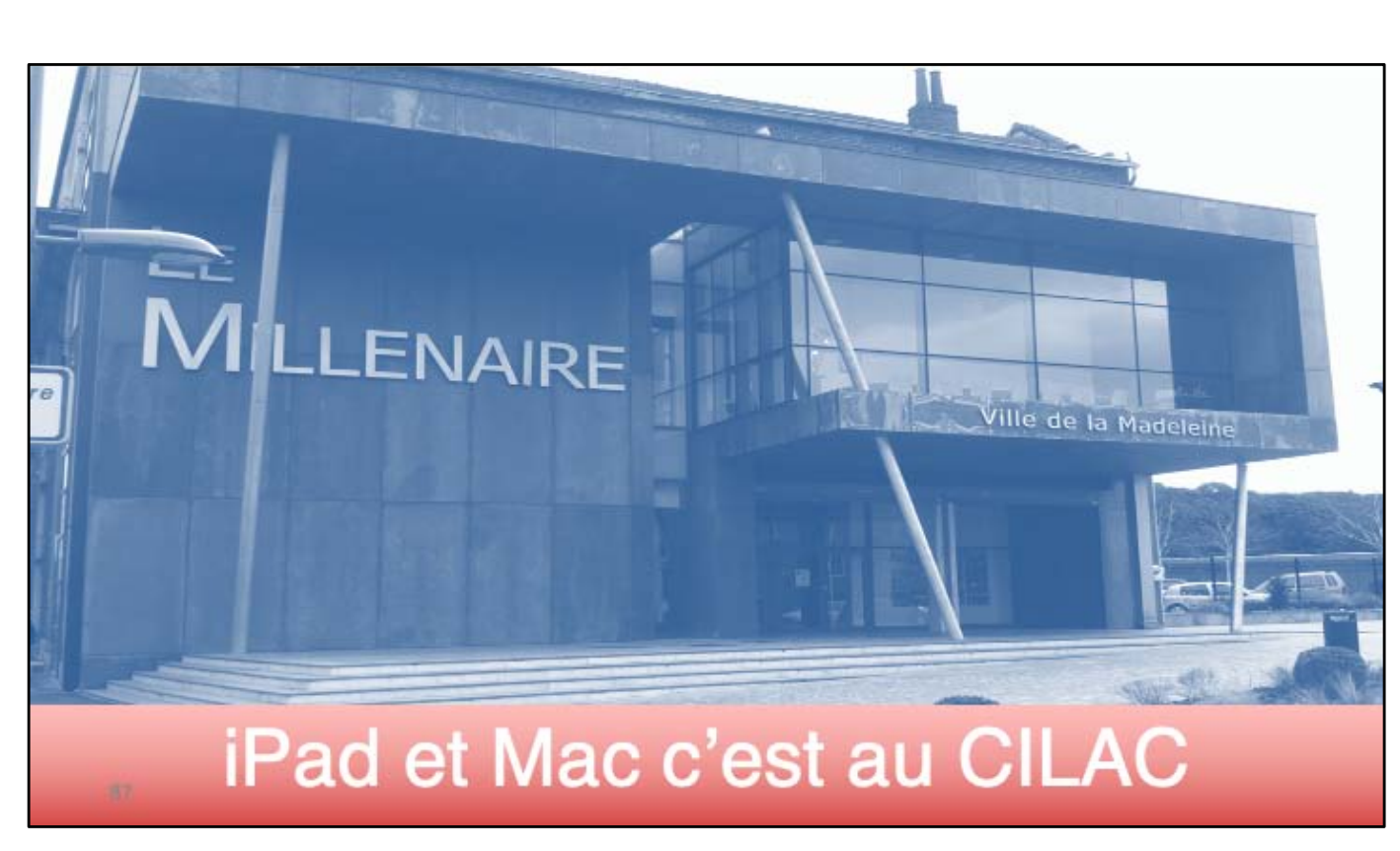

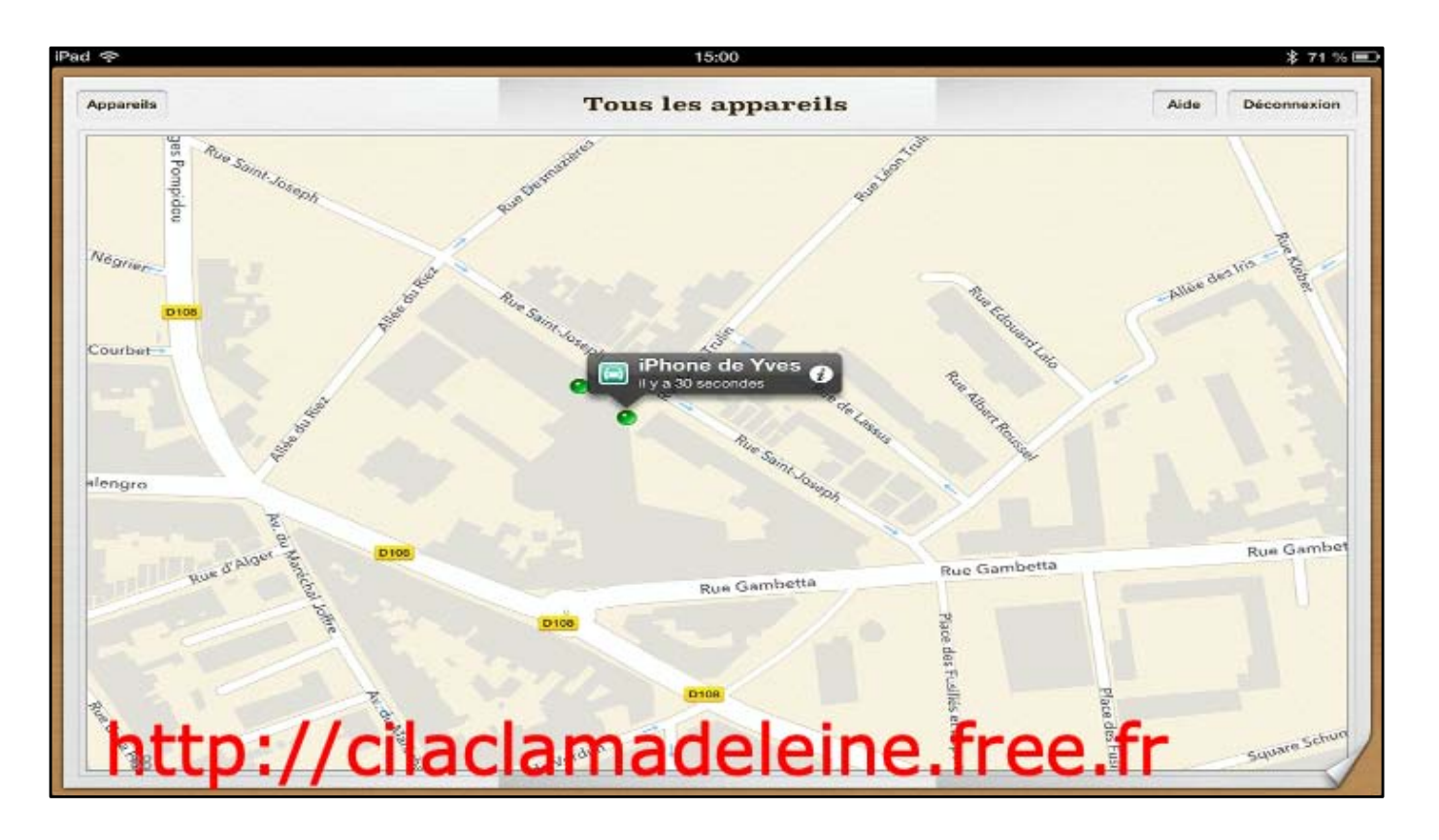

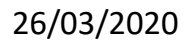

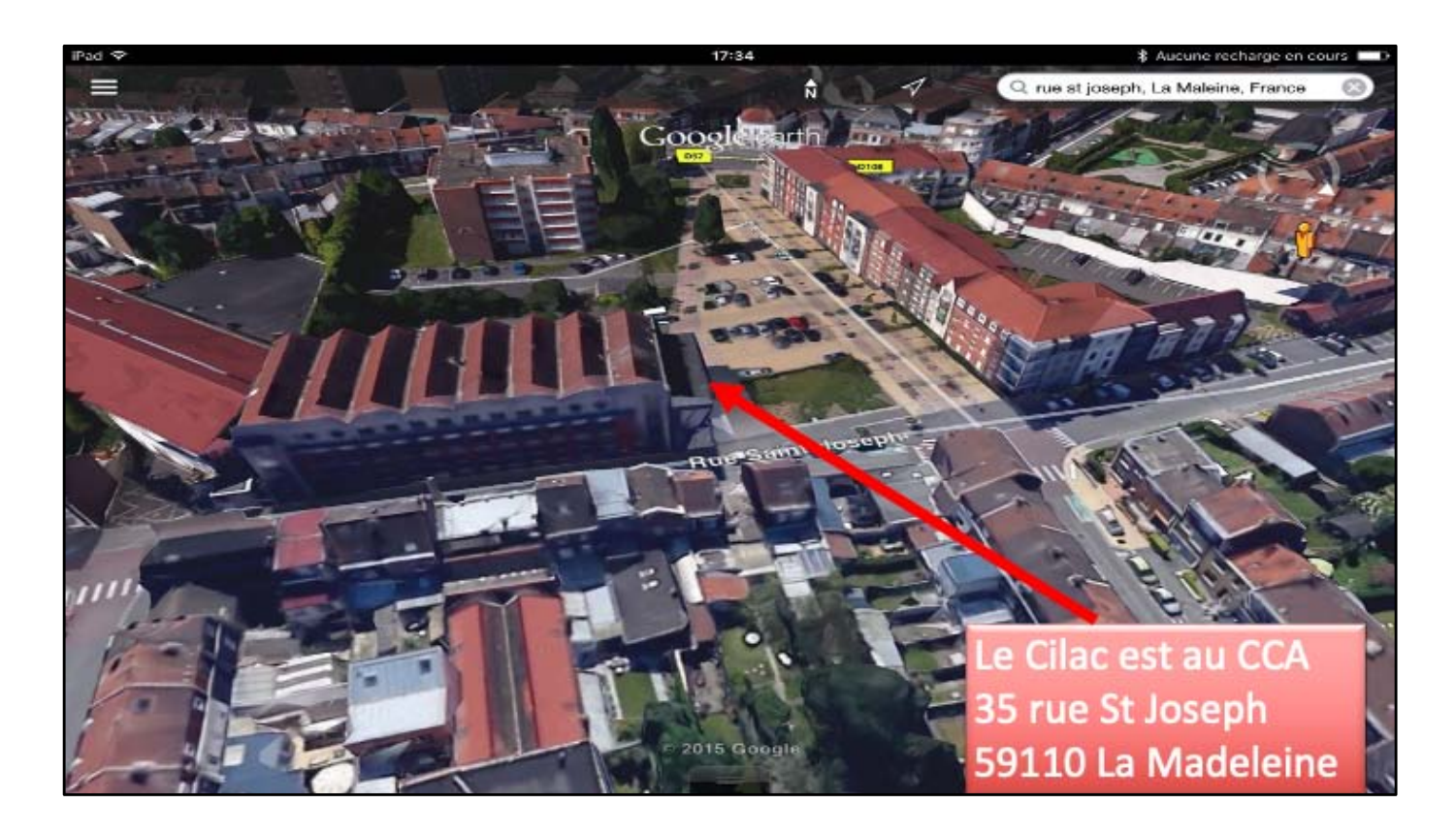